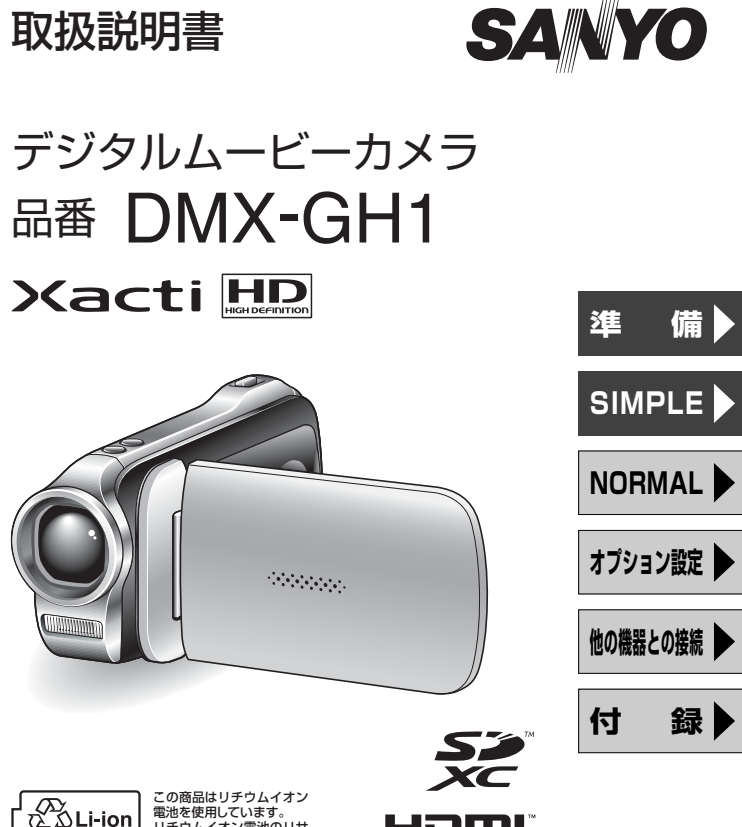

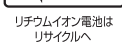

電池を使用しています。 リチウムイオン電池のリサ イクルにご協力ください。

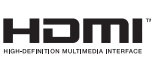

このたびは、本製品をお買い上げいただき、ありがとうございます。 ご使用前にこの取扱説明書をよくお読みのうえ、正しくお使いください。 別冊の「安全上のご注意」も必ずお読みください。また、後々のために本書 とともに大切に保管してください。

●取扱説明書、本体、定格板には色記号の表示を省略しています。 包装箱に表示している品番の()内の記号が色記号です。

## 本書の読みかた

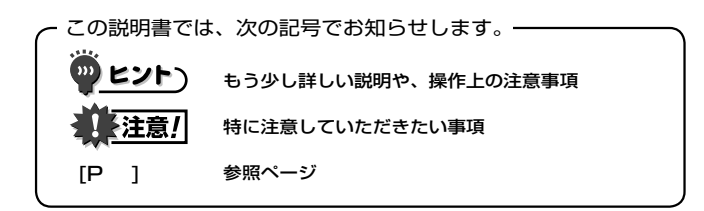

初めての方は

本書の「準備」「シンプル」をお読みになり、カメラの操作に慣れ てください。

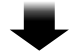

#### いろいろな機能を使う方は

本書の「ノーマル」「オプション設定」をお読みください。パソコ ンに接続したり、テレビで再生する場合は「他の機器に接続」を お読みください。

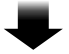

さらに使う方は

弊社のホームページでは、撮影シーンに応じたカメラの設定方法 を紹介しております。また、カメラで記録したデータを再生した り DVD に焼き付けるソフトについても紹介しております [P148]。

操作中に疑問に感じたり故障かな?と思った時は、「よくある質問 [P159]」 と「困った状態になった時 [P165]」をご参照ください。

### ご愛用者登録について

アクセスメニュー [P150] から、ご愛用者登録およびア ンケートのご記入をお願いいたします。 http://e-life-sanyo.com/support/user.html

はじめに 1

## 撮る・見る そして保存する

## 準備する 電池を装着する 電池を入れる 0.00 ② 開ける 押す ・ 電池カバー ④ 電池カバーを 閉じる

### 撮影したデータの保存について

- SDメモリーカードをお使いになる場合は、26ページを参照し、 カメラにカードを装着してください。
- ・カメラに SD メモリーカードは付属しておりません。市販品を お買い求めください。
- このカメラは、メモリーを内蔵しており、SDメモリーカードが なくても撮影できます。

## 撮る・見る そして保存する(つづき)

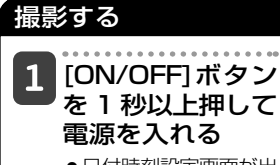

●日付時刻設定画面が出た場合は、[MENU]ボタンを2回押して消してください。

設定方法→P34

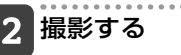

#### 動画で撮る:

- [I]ボタンを押すと 撮影を開始します。
- もう一度[「」「」ボタン を押すと撮影を終了 します。

#### 写真を撮る:

- [ □]ボタンを押すと 撮影します。
- 1枚の静止画を撮影し ます。

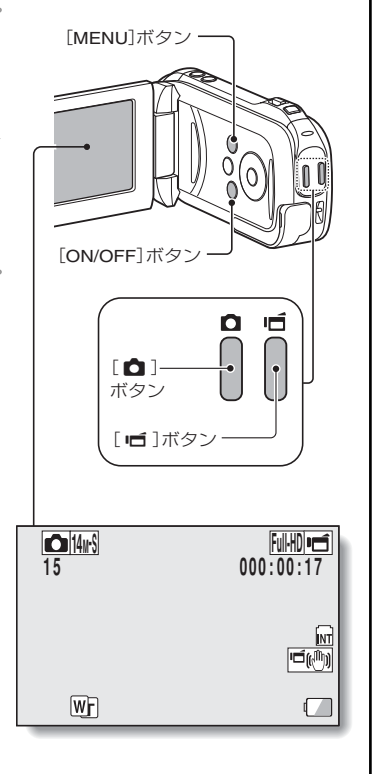

はじめに ?

### 大切な撮影をする前には試し撮りをしてください

 ●万一、カメラまたはカードなどの不具合で、撮影や録音ができなかった 場合の記録内容やその他の補償につきましてはご容赦ください。

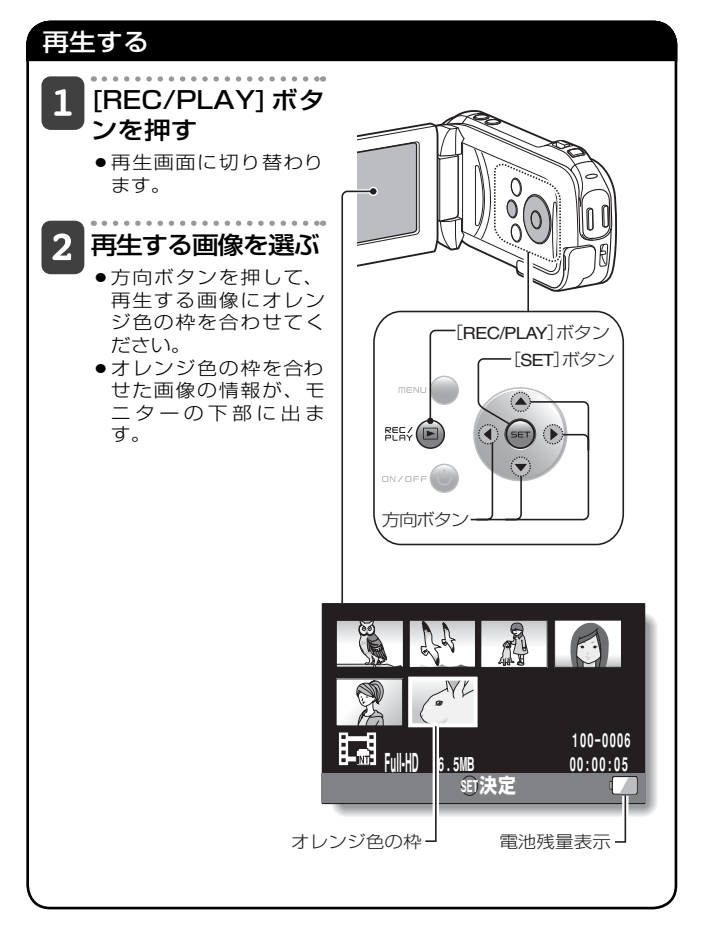

## 撮る・見る そして保存する(つづき)

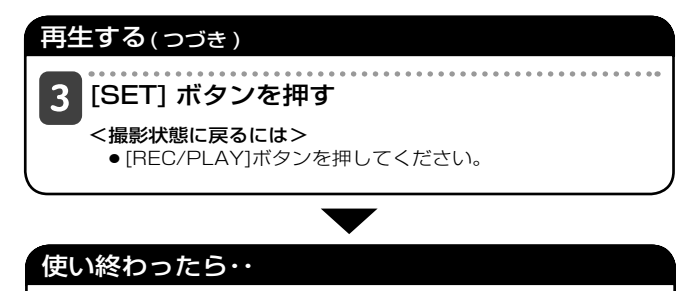

[ON/OFF]ボタンを約1秒以上押して電源を切ってください。

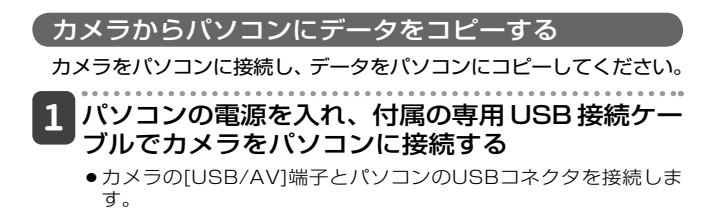

### 2 カメラの電源を入れる [P31]

● カメラのモニターにUSB接続画面が出ます。

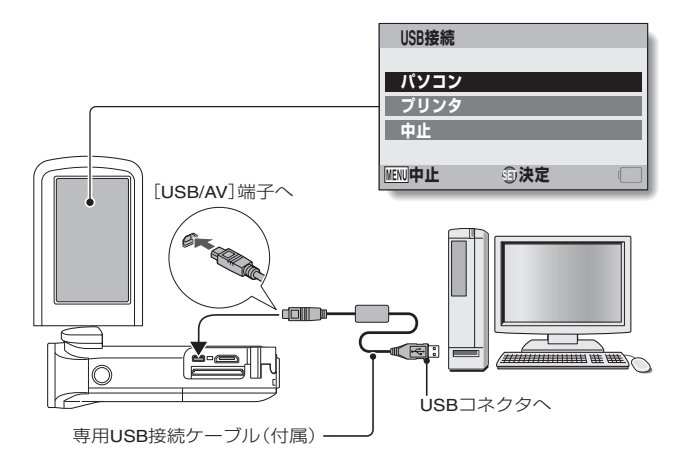

撮る・見る そして保存する(こつき)

| •        |                  |             |
|----------|------------------|-------------|
|          | ハ ソ   ソ   か 荘(下) | コントロ ホタンか油す |
| ~        |                  |             |
| <u> </u> |                  |             |

●パソコンの接続モードを選ぶ画面が出ます。

| USB接続          |         |  |
|----------------|---------|--|
| カードリ・          | ーダー     |  |
| MIP<br>  スクリー: | ンキャプチャー |  |
| PCカメラ          |         |  |
| 中止             |         |  |
| MENU 🖓         | ①決定     |  |

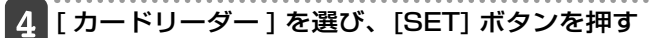

- タスクトレイに[新しいハードウェアが見つかりました]というメッセージが出て、カメラをドライブとして認識します。
- カードをディスクとして認識(マウント)し、[マイコンピュー タ]に[XACTI (E:)]アイコンが出ます。
   ※ドライブ名(E:)は、お使いのパソコンの環境によって異なります。

<アクセスメニュー[P150]が出た場合>

- ●[終了]をクリックし、アクセスメニューを閉じてください。
- 5 Windowsが実行する動作を選ぶ
  - ●自動的に[XACTI (E:)]ウィンドウが出た場合は、ウィンドウから目的の操作を選んでください。

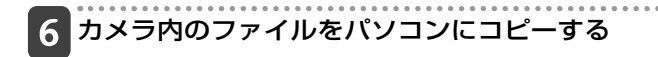

#### カメラの取りはずし

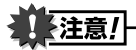

 カメラの取りはずしは、必ず以下の操作で行ってください。この操作を行 わずに取りはずすと、パソコンが誤動作したり、カメラ内のファイルが破 損する場合があります。

### 1 タスクトレイの [ハードウェアの安全な取り外し] アイコンを左クリックする

●パソコンのUSBコネクタに接続している機器の一覧が出ます。

### 2 カメラのドライブ(E:)を左クリックする

カメラを取りはずすことができる状態になります。
 ※ドライブ名(E:)は、お使いのパソコンの環境によって異なります。

このカメラには、ソフトは付属していません。ソフトの入手方 法は 149 ページに記載しております。

## もくじ

| 1  |
|----|
| 6  |
| 12 |
| 13 |
| 15 |
| 15 |
| 16 |
| 16 |
| 17 |
| 17 |
| 18 |
| 18 |
| 19 |
| 19 |
| 20 |
|    |

### ■準備

| 各部の名前                  | 21 |
|------------------------|----|
| 電池を充電する                | 23 |
| 電池の充電について              | 24 |
| カードを装着する               | 26 |
| 電池を装着する                | 28 |
| 温度警告 🜆 アイコンについて        | 30 |
| 電源を入れる/切る              | 31 |
| 電源の入れかた                | 31 |
| 電源の切りかた                | 31 |
| パワーセーブ(スリープ)状態から電源を入れる | 32 |
| 日付・時刻を設定する             | 34 |
| 撮影/再生モードを切り替える         | 37 |
| 動作モードを切り替える            | 38 |
| シンプル/ノーマルモードの切り替えかた    | 38 |
| シンプル/ノーマルモードメニュー画面の    |    |
| 出しかた/消しかた              | 39 |

| シンプルモード設定画面の紹介 |  |
|----------------|--|
| ノーマルモード設定画面の紹介 |  |

### ■シンプル

### 撮影

| 撮影の前に                  | 55       |
|------------------------|----------|
| 上手に撮影するために             | 55       |
| オートフォーカス(自動ピント合わせ)について | 56       |
| 撮影サイズを選ぶ               | 59       |
| フォーカス設定を選ぶ             | 60       |
| 撮影のヒント                 | 61       |
| 動画クリップ撮影をする            | 62       |
| 1枚撮影をする                | 63       |
| フラッシュを使って撮影する          | 65       |
| 動画クリップ撮影中に静止画撮影をする     | 67       |
| 拡大(ズーム)撮影をする           | 69       |
| 動画クリップ撮影中に静止画撮影をする     | 67<br>69 |

### 再生

| 動画/静止画を再生する          | 70 |
|----------------------|----|
| 動画クリップ中の1コマを静止画にする   | 72 |
| スライドショーを再生する         | 73 |
| 再生音量を設定する            | 74 |
| ファイルを消去する            | 75 |
| 1ファイル/全ファイル/フォルダ消去する | 75 |
| 選択消去する               | 76 |
| さまざまな再生方法            | 78 |
| 21画面マルチ再生            | 78 |
| 再生するフォルダを選択する        | 79 |
| 拡大(ズーム)表示をする         | 80 |

### ■ノーマル

| 撮影      |  |
|---------|--|
| 撮影メニュー1 |  |

## もくじ(つづき)

|    | 動画設定       | 81 |
|----|------------|----|
|    | 静止画設定      | 84 |
|    | シーンセレクト設定  | 85 |
|    | フィルター設定    | 85 |
|    | セルフタイマー設定  | 86 |
| 撮影 | ジニュー2      | 87 |
|    | 手ぶれ補正設定    | 87 |
|    | フォーカスレンジ設定 | 88 |
|    | フォーカス方式設定  | 89 |
|    | 測光方式設定     | 89 |
|    | ISO感度設定    | 90 |
| 撮影 | ジメニュー3     | 91 |
|    | ホワイトバランス設定 | 91 |
|    | 露出設定       | 92 |
|    | 被写体検出設定    | 93 |
|    | 高感度モード設定   | 96 |
|    | デジタルズーム設定  | 96 |
|    | 露出補正       | 97 |
|    | 記録フォルダ設定   | 98 |
|    |            |    |

#### 再生

| 再生メニュー 1  | 99  |
|-----------|-----|
| スライドショー設定 | 99  |
| プロテクト設定   | 100 |
| リサイズ      | 103 |
| 回転        | 103 |
| 再生メニュー2   | 104 |
| 画像補正      | 104 |
| 動画クリップ編集  | 105 |
| プリント予約    | 113 |
| ファイル情報表示  | 117 |

### ■オプション設定

| オプション設定メニューを表示する | 1 | 18 |
|------------------|---|----|
| オプション設定メニューの紹介   | 1 | 19 |

|    | ショートカット設定      | 125 |
|----|----------------|-----|
|    | TV出力設定         | 128 |
|    | ファイルNo.メモリ設定   | 132 |
|    | フォーマット(初期化)    | 134 |
| カー | ドの空き容量をチェックする  | 135 |
|    | 撮影可能枚数/時間のチェック | 135 |
|    | 録音可能時間のチェック    | 135 |
| 電池 | 残量をチェックする      | 136 |
|    |                |     |

### ■他の機器との接続

### パソコンに接続する

| 動作環境                      | 138 |
|---------------------------|-----|
| カードリーダーとして使う場合            | 138 |
| 内蔵メモリのファイルにアクセスするには       | 138 |
| 接続モードを設定する                | 139 |
| カードリーダーとして使う              | 141 |
| Windows Vista/XP/7        | 141 |
| Windows 2000 (SDXCカードを除く) | 142 |
| Mac OS X                  | 143 |
| カードの内容について                | 144 |
| カードのディレクトリ構造              | 144 |
| 記録ファイルの形式                 | 144 |
| カードリーダーとして使う場合の注意         | 145 |
| PCカメラとして使う                | 147 |
| Windows XPの場合             | 147 |
| PCカメラとして使うには              | 147 |
| ソフトを使う                    | 148 |
| 動作環境                      | 148 |
| ソフトを入手する                  | 149 |

### テレビに接続する

| テレビに接続する     | 152 |
|--------------|-----|
| ビデオ入力端子に接続する | 153 |
| HDMI端子に接続する  | 153 |

## もくじ(つづき)

| テレビて | で再生す | る | 154 | ł |
|------|------|---|-----|---|
|------|------|---|-----|---|

### プリンタに接続する

| 印刷する |  | 155 |
|------|--|-----|
|------|--|-----|

### その他の接続

| スクリーンキャプチャー | 158 |
|-------------|-----|
|-------------|-----|

#### ■付録

I

| よく | くある質問                   | 159   |
|----|-------------------------|-------|
| 困: | った状態になった時               | 165   |
|    | カメラ                     | 165   |
|    | シーンセレクト機能およびフィルター機能設定時の |       |
|    | 制限事項                    | . 170 |
| 仕  | 様                       | 172   |
|    | カメラの仕様                  | 172   |
|    | カメラ各端子の仕様               | . 175 |
|    | 電池寿命                    | 175   |
|    | 撮影可能枚数/時間、録音可能時間        | 176   |
|    | マルチインジケータについて           | . 177 |
|    | 付属の充電器の仕様               | . 178 |
|    | 付属のリチウムイオン電池の仕様         | .178  |
|    | その他                     | . 179 |
|    | 大切な撮影をする前には試し撮りをしてください  | . 179 |
| 索  | 引                       | . 181 |
| 用調 | 吾集                      | . 184 |
| おそ | 客さまご相談窓口                | . 188 |
| アフ | フターサービスについて             | 191   |
|    | お客さまメモ                  | 193   |
|    | 無料修理規定                  | 194   |
| 撮景 | どのヒント                   | 197   |
|    | 基本的な撮影                  | 197   |
|    | シーンセレクト機能を使った撮影         | 201   |
|    |                         |       |

## 使いかた早見もくじ

このカメラには、便利な機能があります。「思いどおりの写 真を撮りたい」「いろいろな方法で画像を見たい」という時に は、このもくじを参考にして目的の操作を探してください。

### 撮影/録音

| 基本的红度以为在                                                                                                    | 便利な機能                                                                                                    | さらに使うには                                                                                                    |
|----------------------------------------------------------------------------------------------------|----------------------------------------------------------------------------------------------------|----------------------------------------------------------------------------------------------------|
| <ul> <li>とりあえず撮影/録<br/>音する</li> <li>●動画クリップ撮影<br/>をする[P62]</li> <li>●1枚撮影をする<br/>[P63]</li> <li>●連写撮影をするに<br/>は[P84]</li> <li>●録音するには<br/>[P81]</li> </ul> | <ul> <li>撮影年月日を記録する</li> <li>●日付・時刻を設定する[P34]</li> <li>アップで撮る</li> <li>▶拡大(ズーム)表示をする[P69]</li> <li>近くの被写体を撮る</li> <li>&gt;フォーカス設定を選ぶ(スーパーマクロモード)[P44・50・60]</li> </ul> | より正確にピントを<br>合わせる<br>▶マニュアルフォー<br>カスの使いかた<br>(マニュアルフォ<br>ーカス)[P88]<br>狭い範囲にピントを<br>合わせる<br>▶フォーカス方式設<br>定[P89]<br>撮影時のノイズを軽<br>減する<br>▶ノイズリダクショ<br>ン設定[P122] |
| <b>最適な画質で撮影す</b><br>る<br>▶撮影サイズを選ぶ<br>[P44・48・59・<br>81・84]                                                                                                | <b>カメラのカラー/コント</b><br>▶画質調整[P122]                                                                                                    | ラスト特性を設定する                                                                                                    |

## 使いかた早見もくじ(つづき)

### 撮影/録音(つづき)

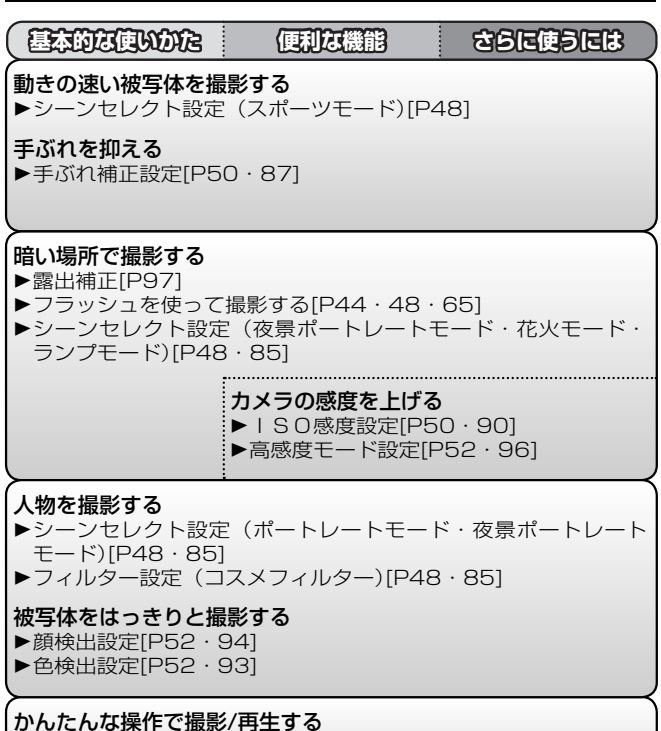

▶撮影/再生モードを切り替える[P37]

7

| 基本的な使いかた                     | 便利な機能                                                             | さらに使うには                                                                            |
|------------------------------|-------------------------------------------------------------------|------------------------------------------------------------------------------------|
| <b>風景を撮影する</b><br>▶シーンセレクト設定 | : (風景モード)[P48]                                                    |                                                                                    |
| <b>自分も撮影する</b><br>▶セルフタイマー設定 | [P48 · 86]                                                        |                                                                                    |
|                              | <b>明るく/暗く撮影する</b><br>▶露出補正[P97]<br>▶高感度モード設定<br>[P52・96]          | <ul> <li>一部分の明るさだけ</li> <li>を測って撮影する</li> <li>▶測光方式設定</li> <li>[P50・89]</li> </ul> |
|                              |                                                                   | <b>カメラの感度を調整する</b><br>▶ I S O 感度設定<br>[P50・90]                                     |
|                              |                                                                   | より細かく露出を設<br>定する<br>▶露出設定(マニュ<br>アル露出制御)<br>[P52・92]                               |
|                              | 色を変えて撮影する<br>▶フィルター設定<br>(モノクロフィル<br>ター・セピアフィ<br>ルター)[P48・<br>85] | <b>白を自然に撮影する</b><br>▶ホワイトバランス<br>設定[P52・91]                                        |

# 使いかた早見もくじ(つづき)

再生

| 基本的过度以为定                                                             | 便利な機能                                                                                                    | さらに使うには                                                              |
|----------------------------------------------------------------------|----------------------------------------------------------------------------------------------------|----------------------------------------------------------------------|
| <b>とりあえず再生をす</b><br>る<br>▶動画クリップ再生<br>をする[P70]<br>▶静止画再生をする<br>[P70] | スピーカーの音量を<br>調整する<br>▶ 両生音量設定<br>[P53・74]<br><b>画像/音声ファイル</b><br>を探す<br>▶ 21画面マルチ再生<br>[P78]<br>▶ 再生するフォルダ<br>を選択する[P54・<br>79]<br><b>画像の一部を大きく</b><br>表示する<br>▶拡大(ズーム)表<br>示をする[P80] | 表示の角度を変える<br>▶回転[P53・103]<br>静止画のサイズを小<br>さくする<br>▶リサイズ<br>[P53・103] |
| ▶音声を再生する<br>[P83]                                                    | スピーカーの音量を調整する<br>▶再生音量設定[P53 · 74]                                                                                                    |                                                                      |
| <b>連続再生をする</b><br>▶スライドショーを再生する[P46・73・99]                           |                                                                                                    |                                                                      |
| <b>モニターの表示を明るく/暗くする</b><br>▶モニター明るさ設定[P64・122]                       |                                                                                                    |                                                                      |
| テレビで再生する<br>▶テレビで再生する[P154]                                          |                                                                                                    |                                                                      |

**TV方式を設定する** ▶ T V 出力設定[P124 · 128]

| ファイルの管理/                                                | 加工                                                                                           |         |
|---------------------------------------------------------|----------------------------------------------------------------------------------------------|---------|
| 基本的过度以为在                                                | 便利な機能                                                                                        | さらに使うには |
| <b>画像/音声ファイルを</b><br>▶21画面マルチ再生[<br>▶再生するフォルダを          | <b>架す</b><br>P78]<br>選択する[P54・79]                                                            |         |
| <b>いらないファイルを</b><br>消す<br>▶ファイルを消去す<br>る[P46・53・<br>75] | <b>大切な画像を保護する</b><br>▶プロテクト設定[P53・100]<br><b>カードをフォーマット(初期化)する</b><br>▶フォーマット(初期化)[P124・134] |         |
| ▶ <b>動画クリップの一部を削除したり、つなぎ合わせたりする</b><br>▶ 動画編集[P54・105]  |                                                                                              |         |
| <b>印刷枚数やインデックスプリント、日付印刷の設定をする</b><br>▶プリント予約[P54・113]   |                                                                                              |         |
| <b>撮影/録音した時の情報を見る</b><br>▶ファイル情報表示[P117]                |                                                                                              |         |

## 使いかた早見もくじ(つづき)

### パソコンでの利用

基本的な使いかた(便利な機能) さらに使うには

カメラをカードリーダーとして使う ▶カードリーダーとして使う[P139・141]

**カメラのファイルをパソコンにコピーする** ▶カメラをパソコンに接続する[はじめに-6]

再生する

▶カメラで撮影した動画クリップファイルについて[P145]

Webカメラとして使う ▶PCカメラとして使うには[P147]

パソコンの画面表示を記録する ▶スクリーンキャプチャー[P158]

## 付属品を確認する

●リチウムイオン電池:1個

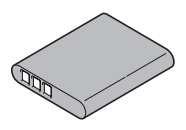

●専用USB接続ケーブル:1本 [P139]

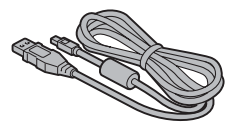

●ハンドストラップ:1本[P13] ※落下防止のため、必ず取り付 けてください。

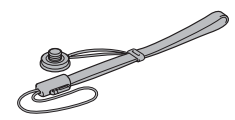

●基本操作取扱説明書/保証書 ・基本操作取扱説明書の裏表紙は 保証書になっておりますので、 大切に保管してください。 ●充電器と電源コード

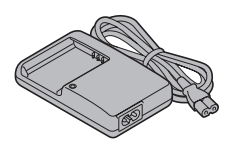

●専用AV接続ケーブル:1本 [P153]

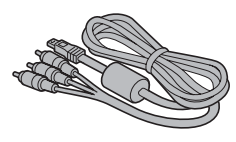

●レンズキャップ:1個[P14]

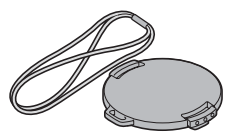

●安全上のご注意(安全注意説明書) ※必ずお読みください。

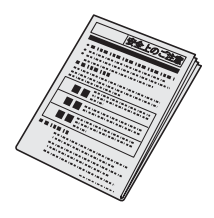

## 付属品を確認する(つづき)

### 付属品の使いかた

■ハンドストラップ

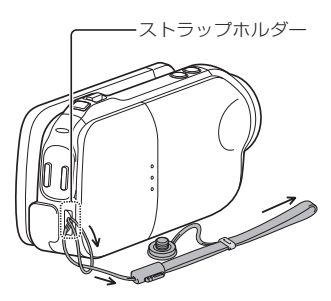

#### <グリップベルトにするには・・・>

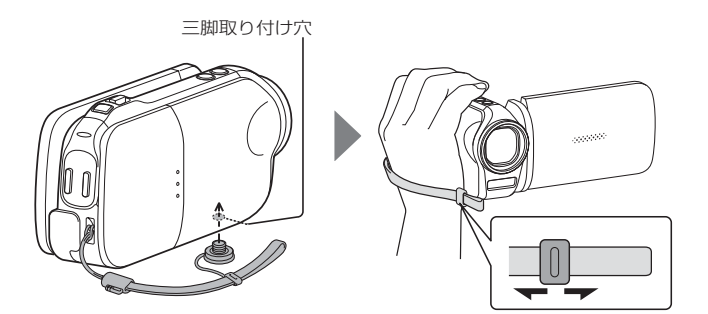

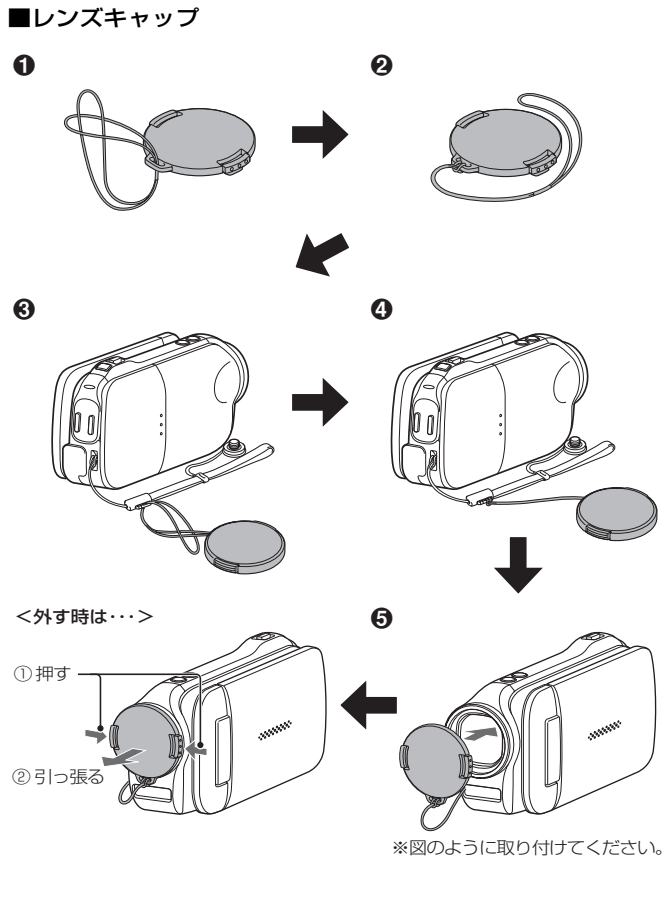

# 別売品とカードについて

### 別売品

- ミニHDMIケーブル(品番:VCP-HDMIO2) カメラの[HDMI]端子に接続するケーブルです。
- リチウムイオン電池(品番:DB-L80)
   付属品と同じ、リチウムイオン電池です。
- ACアダプター(品番:VAR-G9)
   本機に接続できる専用のACアダプターです。

### このカメラで使えるカードについて

このカメラに装着し、使用できるカードは以下のとおりです。

- SDメモリーカード
   SDHCメモリーカード
- SDXCメモリーカード

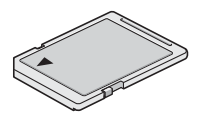

### カードの表記について

 本書では、このカメラで使用できるSDメモリーカードやSDHCメ モリーカード、SDXCメモリーカードを「カード」と表記します。

このカメラの楽しみかた

このカメラはフルハイビジョン\*で動画クリップ撮影ができ る、デジタルムービーカメラです。

### フルハイビジョン\*で高画質撮影[P48・59]

1,920×1,080ピクセルのフルハイビジョン動画クリップ撮影が可能です。また、動画ファイルのフォーマットに、MPEG-4 AVC/H.264を採用。コンパクトなファイルサイズと高画質を兼 ね備えた高性能カメラです。

\*当社のデジタルムービーカメラにおける「フルハイビジョン」とは、水平1,920×垂直1,080ピクセルでの記録を表しています。

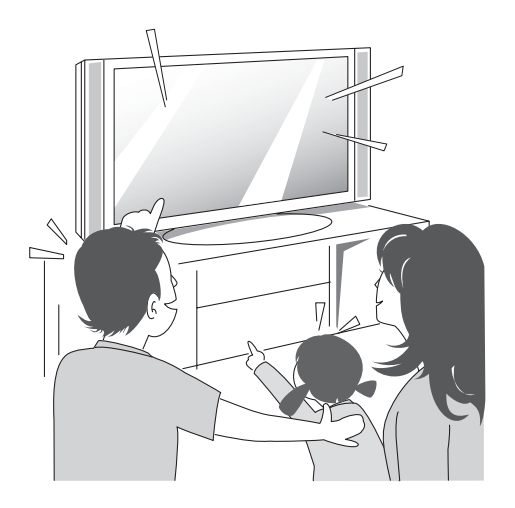

### かんたん操作のSIMPLEモード搭載[P38]

初めてこのカメラをお使いになられる方のための「シンプルモード」と、このカメラの機能をフルに使いこなすための「ノーマルモード」という、2つの撮影/再生モードを搭載しております。

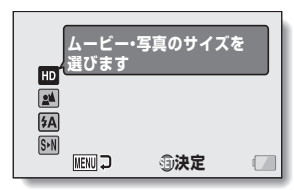

<シンプルモード撮影メニュー>

| 10         | 撮影メニュー 1   |           |
|------------|------------|-----------|
| <b>b</b> 1 | 動画         | ► Full+HD |
|            | 静止画        | ► 14w-S   |
|            | シーンセレクト    | ► AUTO    |
| 3.1        | フィルター      |           |
| 2          | フラッシュ      | ► \$A     |
| 3          | セルフタイマー    | ▶ `0,     |
|            | 1112 (1)決定 |           |
| -          |            |           |

<ノーマルモード撮影メニュー>

### 手ぶれ補正でしっかり撮影[P50・87]

動きの速い被写体の撮影やズームアップして撮影する場合に発生 しやすい手ぶれを補正することができます。

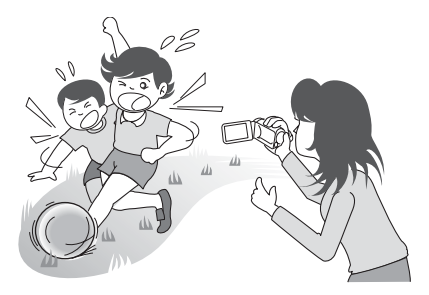

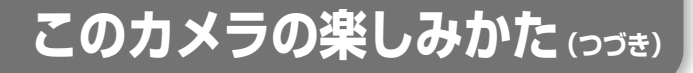

### 狙った被写体をはっきりと撮影する[P52・93]

特定の色の被写体を自動的に追尾する色検出機能や、顔をきれい に写す顔検出機能を備えております。

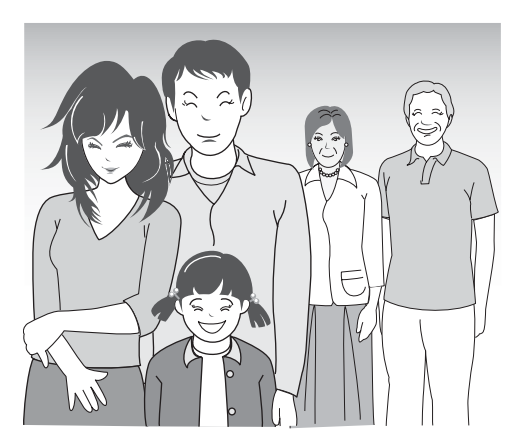

### Eye-Fi連動機能に対応しています

市販のEye-Fiカード(無線LAN内蔵SDカード)をカメラに装着す ると、撮影した静止画ファイルを無線LAN経由で自動的にパソコ ンなどに転送することができます。また、動画アップロード機能 を搭載したEye-Fiカードを使用すると、動画クリップファイルの 転送が可能になります。Eye-Fi連動機能の取扱説明書は、下記の ホームページから入手してください。 http://jp.sanyo.com/xacti/

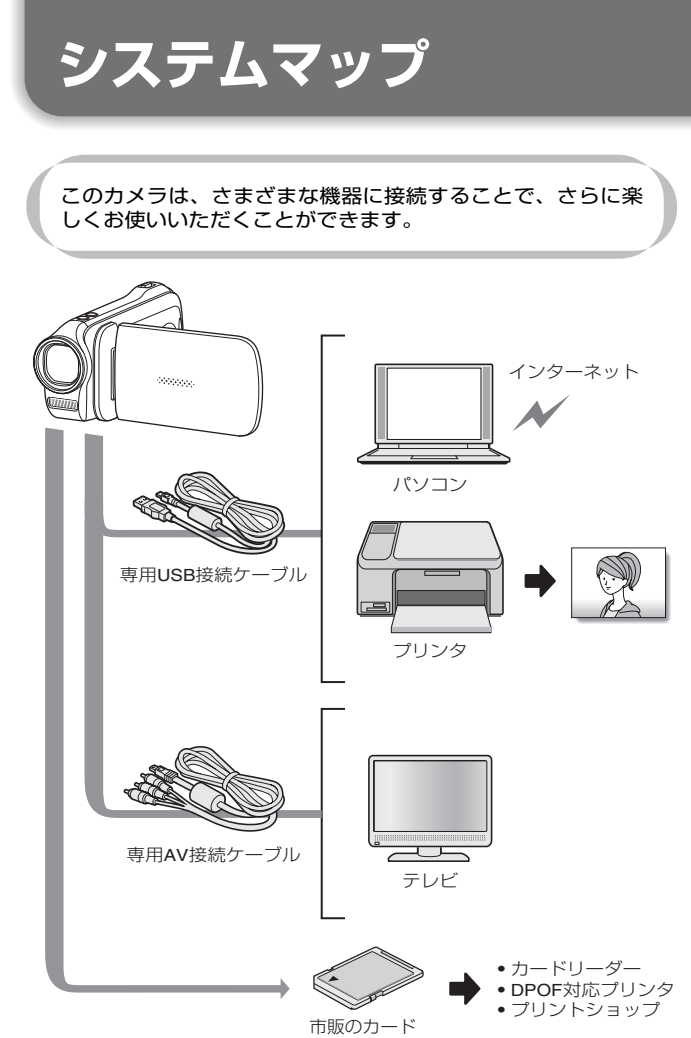

## 各部の名前

前面

サブレックボタン

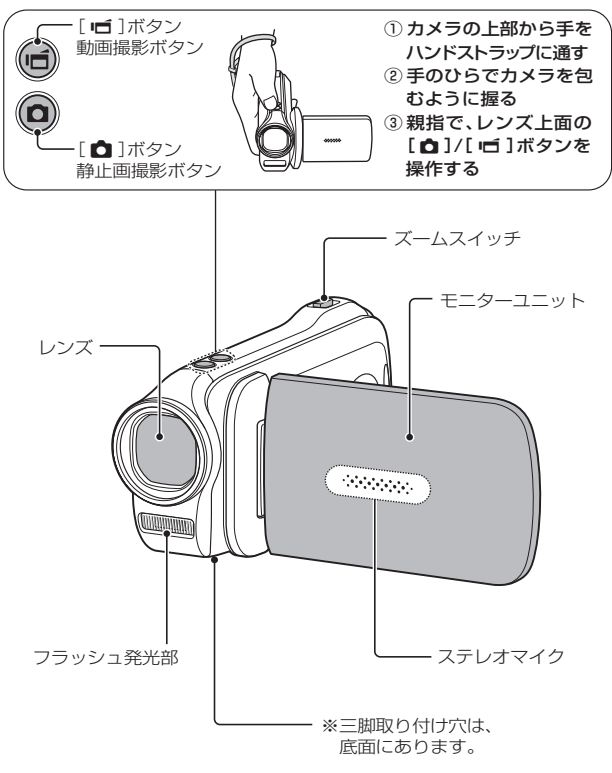

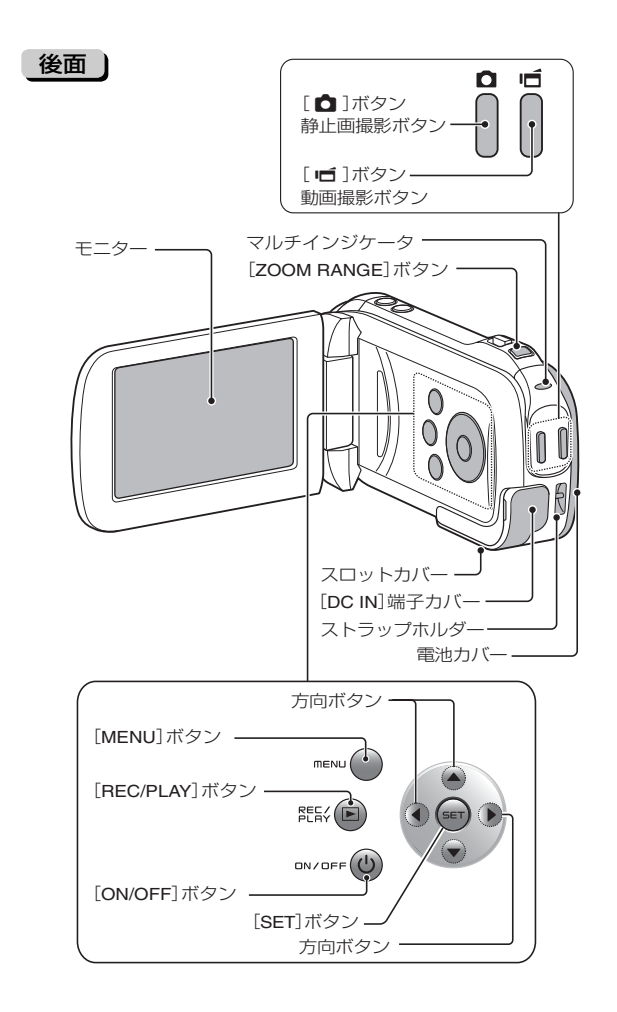

### 電池を充電する

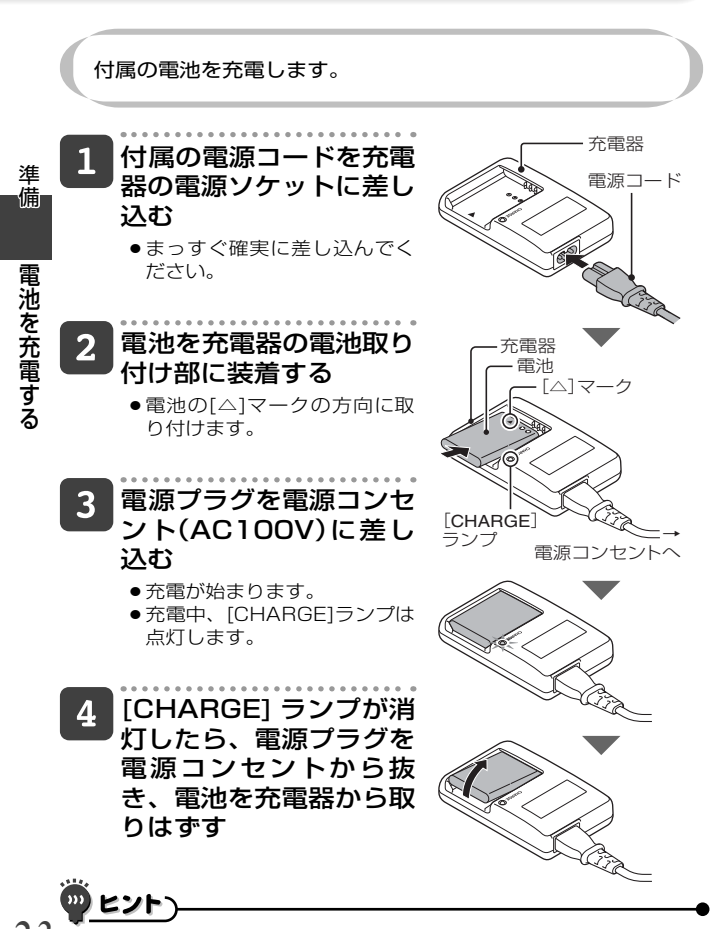

#### 電池の充電について

付属または別売の電池は、ご使用の前に必ず充電してください。 電池の充電には、付属の充電器を使います。 電池を初めて使う場合や、電池残量が少なくなったときは、充電 してください。

#### 電池が熱い?

●充電中、充電器や電池が温かくなることがありますが、異常ではありません。

#### 充電中、テレビやラジオに雑音が入るときは?

●テレビやラジオから離れた場所で充電してください。

#### 充電時の周囲温度について

- ・充電時の周囲温度は、約10℃~35℃に保たれていることをおすすめします。約0℃以下では、電池の特性により、十分に充電ができない場合があります。
- ●電池が高温になると、保護機能が働いて充電を停止することがあります。

#### 次のような電池も充電してから使用してください

- ●長期間使用していない電池
- 新しい電池の使い始め

#### 充電式電池のリサイクルにご協力を

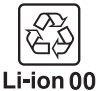

ご使用済みの充電式電池は、貴重な資源です。再利用 しますので廃棄しないで④端子にテープ等をはり付け て絶縁してから充電式電池リサイクル協力店にお渡し ください。

ז ר

準備

電池を充電する

### [CHARGE] ランプについて

電池と充電器の状態は、[CHARGE] ランプで確認できます。異常 は点滅表示でお知らせしますので、下記にしたがって点検・操作 してください。

| 涯    |
|------|
| +    |
| /##  |
| 「川田」 |
|      |

電池を充電する

| CHARGEランプ | 消 | 灯 | <ul> <li>正しく接続できていない</li> <li>・充電するときは、電源コードの電源プラグを電源コンセントに、一方のプラグを充電器の電源ソケットに差し込む<br/>[P23]。</li> <li>●電池を装着していない。または電池を正しく装着していない[P23]。</li> <li>充電終了</li> </ul> |
|-----------|---|---|----------------------------------------------------------------------------------------------------|
|           | 点 | 灯 | 充電中                                                                                                    |
|           | 点 | 滅 | <ul> <li>電池または充電器の異常</li> <li>● すぐに電池を取りはずしてください。</li> <li>● 異常な電池は使用しないでください。(電池の寿命が尽きたと考えられます。)</li> </ul>                                                       |

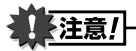

#### 長時間使用した直後に充電しない

 カメラを長時間使用した直後は電池が熱くなっています。この状態で充電 しようとすると、保護機能が働いて充電できない場合があります。長時間 使用した後は、電池の温度が下がってから充電してください。

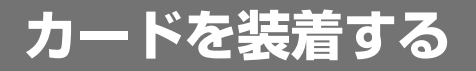

購入直後のカードや他の機器で使っていたカードは、必ず フォーマットしてから使ってください[P124・134]。フォー マットせずに使うと、カード本来の機能を活かせない場合が あります。

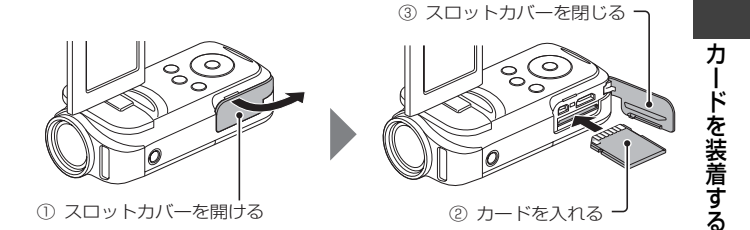

#### <カードを取りはずす時は…>

 カードを取りはずす時は、カードを押してください。カードを押 すと、カードが少し出ますので、そのまま引き抜いてください。

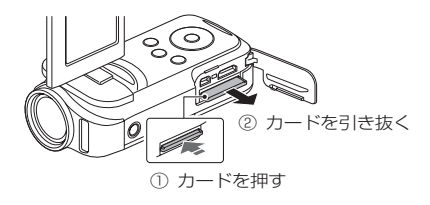

準備

## カードを装着する(つづき)

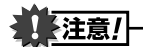

カードは無理に抜かない

カードやカード内のファイルを破損するおそれがあります。

マルチインジケータが赤色で点滅している時は・・・

絶対にカードを取り出さないでください。カード内のファイルを破損する
 おそれがあります。

### 

#### カードがなくても撮影できます

●カードを装着するとカードで撮影/再生ができ、カードを装着しない場合は内蔵メモリで撮影/再生ができます。また、カードを装着しないで電源を入れると、モニターに内蔵メモリアイコン■が出ます。

準

備
# 電池を装着する

付属の電池は、充電してから使ってください。

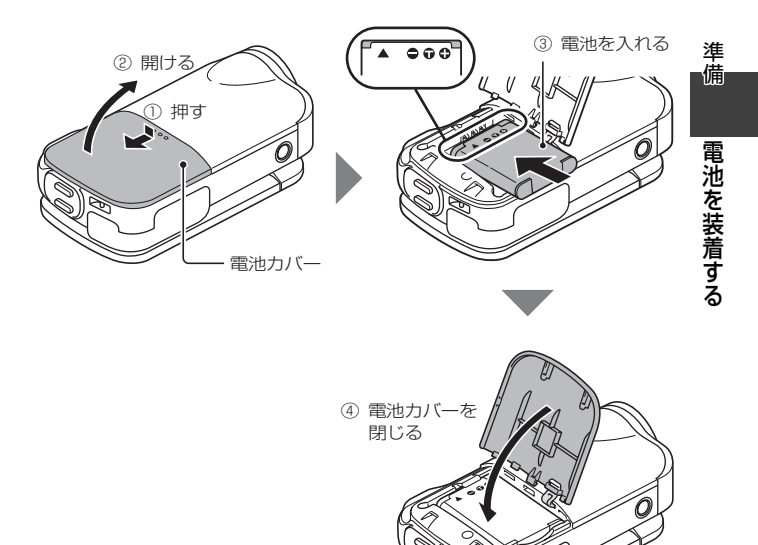

# 電池を装着する(つづき)

注意!

#### 電池が膨らんだ?

本製品に使われているリチウムイオン電池は、高温環境での保存や繰り返しの使用によって電池が膨らむことがあります。安全上の問題はありませんが、膨らんで装着しにくくなった電池は取り出せなくなる恐れがあります。このような電池は使用をやめて、新しい電池をお買い求めください。

電池の外装やラベルをはがして使用しないでください。

● 機器故障の原因となります。

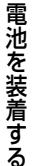

準備

# -<u>אכש (</u>

#### 内蔵バックアップ用電池について

このカメラは日付・時刻や撮影の設定など、カメラの設定を保持しておくための電池を内蔵しています。この電池を充電するため、約2日間ほど電池は装着した状態にしてください。内蔵バックアップ用電池は、満充電状態で約7日間、カメラの設定を保持します。

#### 長期間使用しない時は電池を取りはずす

電池は、電源が切れている状態でもわずかずつ消耗しますので、カメラを長期間使用しない時は電池を取りはずしておくことをおすすめします。ただし電池をはずすと、日付・時刻や他の設定をしている場合は設定をクリアする場合がありますので、ご使用の前にカメラの設定を確認してください。

#### 電池を長く快適にお使いいただくために

- 電池は消耗品ですが、以下のような事がらに配慮して使うことで、より長い期間ご使用いただくことができます。
  - ・夏場の炎天下など高温環境下に放置しない。
  - 満充電の状態で繰り返して充電をしない。満充電した後は、ある程度 使ってから充電する。
  - ・長期間使用しない場合、できるだけ満充電状態は避け、冷暗所に保管する。

# 電池を装着する

準備

### [温度警告] 🕼 アイコンについて

カメラ使用中に電池の温度やカメラ内部(電池以外)の温度が上昇 すると、下記のように温度警告 極 アイコンがお知らせします。

- ■カメラ使用中に電池の温度やカメラ内部(電池以外)の温度が 上昇すると
- カメラ使用中に電池やカメラ内部(電池以外)の温度が上昇すると、モニターに (本) アイコンが点灯します。 (本) アイコンが点灯しても撮影 / 再生はできますが、このような場合はできるだけ早く使用を中止し、電源を切ってください。
- 温度がさらに上昇した場合は、▲ アイコンが点滅したあと、 自動的に電源が切れます。
   温度が下がらないと電源が入りません(▲ アイコンが点滅)。
   温度が下がるのを待ってから使用を再開してください。
- ●動画撮影中には、撮影停止までのカウントダウン表示が約 15秒から始まり、表示が0秒になると撮影が停止します。
- ●温度が上昇しているとき(▲ アイコンが点灯中)に電源を切ると、温度が下がるまでは、電源が入りません(▲ アイコンが点滅)。

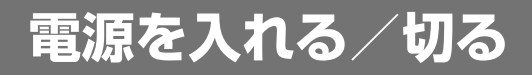

### 「電源の入れかた

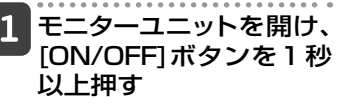

- [ON/OFF]ボタンを短く押す と、パワーセーブ状態になり ます。
- [REC/PLAY]ボタンを約1秒
   以上押すと、再生モードで電源を入れることができます。

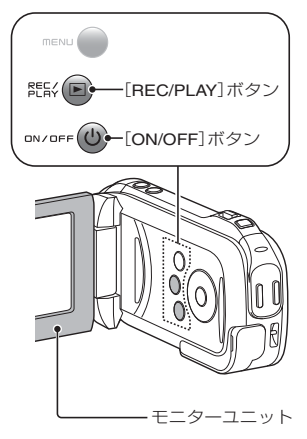

#### 「電源の切りかた

1 [ON/OFF] ボタンを

### 約1秒以上押す

●電源が切れます。

#### 「パワーセーブ(スリープ)状態から電源を入れる

電源の切り忘れなどによる電池の消耗を防ぐため、電源が入った 状態で操作を行わないまま放置(撮影時:約1分間、再生時:約5分 間(工場出荷時の設定))すると、自動的に電源が切れる「パワーセー ブ(スリーブ)機能」が備わっています。

- ●パワーセーブ状態になった場合は、以下のいずれかの操作をすると電源が 入ります。
- [ON/OFF]ボタンを押す
   [ 1 パタンを押す
- モニターユニットを開ける
- ●パワーセーブ状態になって約1時間以上経過すると、スタンバイモードになります。スタンバイモードになった場合は、[ON/OFF]ボタンを押して電源を入れるか、モニターユニットを一度閉じて開けてください。
- ACアダプター(別売)を接続している場合、電源を入れてから約5分後にパワーセーブ機能が働きます(工場出荷時の設定)。
- ●パワーセーブ状態になるまでの時間は、変更することができます [P124]。
- カメラにパソコンまたはプリンタを接続している場合は、約12時間後に パワーセーブ状態になります。

進

備

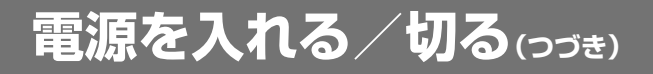

(....) ヒントン

#### すぐにパワーセーブ状態にするには

●[ON/OFF]ボタンを短く押すと、パワーセーブ状態になります。

#### スタンバイモードについて

モニターユニットを閉じると、電源をほとんど消費しないスタンバイモードになります。スタンバイモードでは、モニターユニットを開けるとすぐに電源が入って、撮影や再生操作が可能になります。カメラの使用を一時的に中止し、またすぐに使用するような場合は、スタンバイモードをご利用ください。

# 注意/

#### ©?アイコンが出る?

• このカメラは、撮影時に撮影年月日を撮影画像に記録する機能を持っています。日付・時刻の設定[P34]を行っていないと、撮影画像に撮影年月日を記録できないため電源を入れた直後に「日付時刻を設定してください」というメッセージが、撮影画面には回?アイコンが出ます。撮影画像に撮影年月日を記録する場合は、撮影の前に日付時刻の設定を行ってください。

電源を入れる/切る

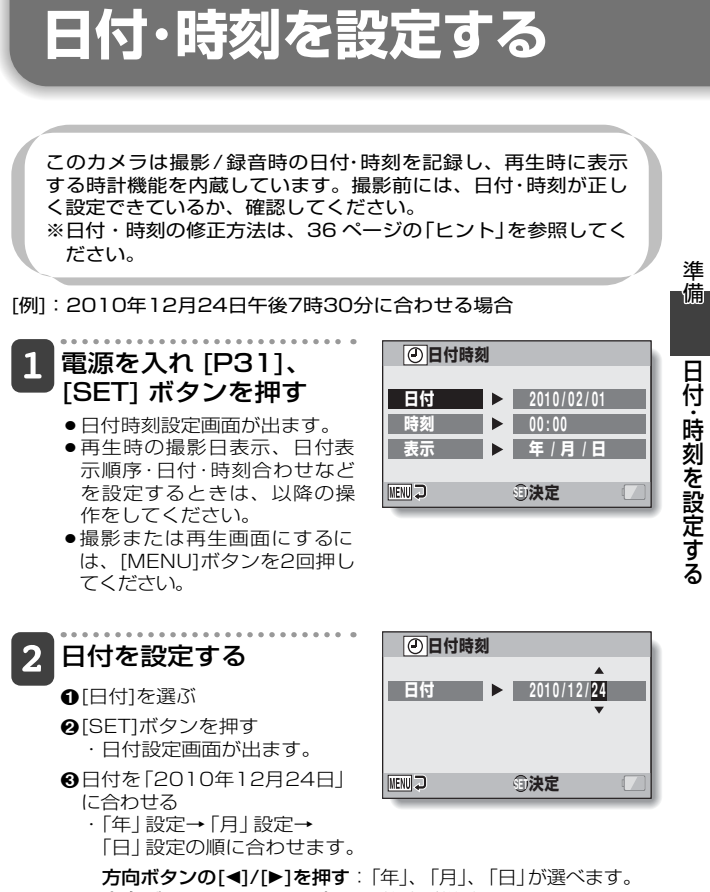

**方向ボタンの[▲]/[▼]を押す**:数値が増減します。

❹[SET]ボタンを押す

# 日付・時刻を設定する(っづき)

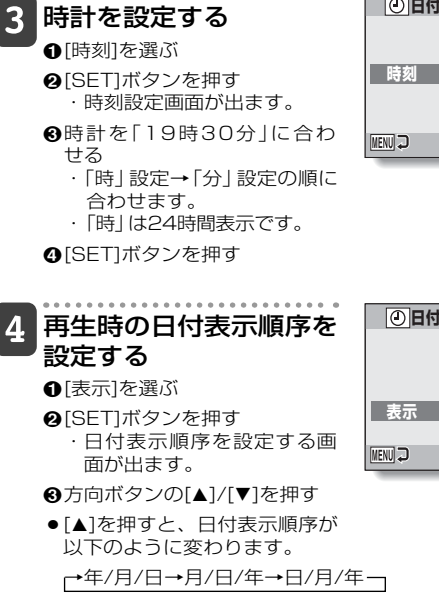

[▼]を押すと、逆に切り替わります。

❹[SET]ボタンを押す

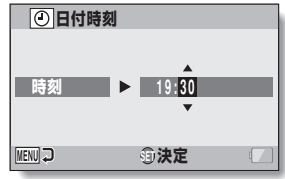

④日付時刻
 表示 ▶ 年 / 月 / 日
 ▼
 1
 1
 1
 1
 1
 2
 3
 決定

準備

日付・時刻を設定する

5 [MENU] ボタンを押す

- 日付・時刻の設定が終わりました。
- 撮影または再生画面にするには、[MENU]ボタンを押してください。

# 

 このカメラは電池を交換するときに内部時計をバックアップしますが、電池の使用時間によっては、日付・時刻の設定をクリアする場合があります (バックアップ時間は最長で約7日間)。電池交換後や撮影前は念のため、時計表示を確認されることをおすすめします(操作1)。

#### 日付・時刻を修正するには

①電源を入れる

- ②オプション設定メニュー1を出す[P118]
- ③[日付時刻]を選び、[SET]ボタンを押す
  - ・日付時刻設定画面が出ます。
  - ・この状態で、現在の設定内容が確認できます。
- ④修正する行を選び、表示を修正する

準

備

日付・時刻を設定する

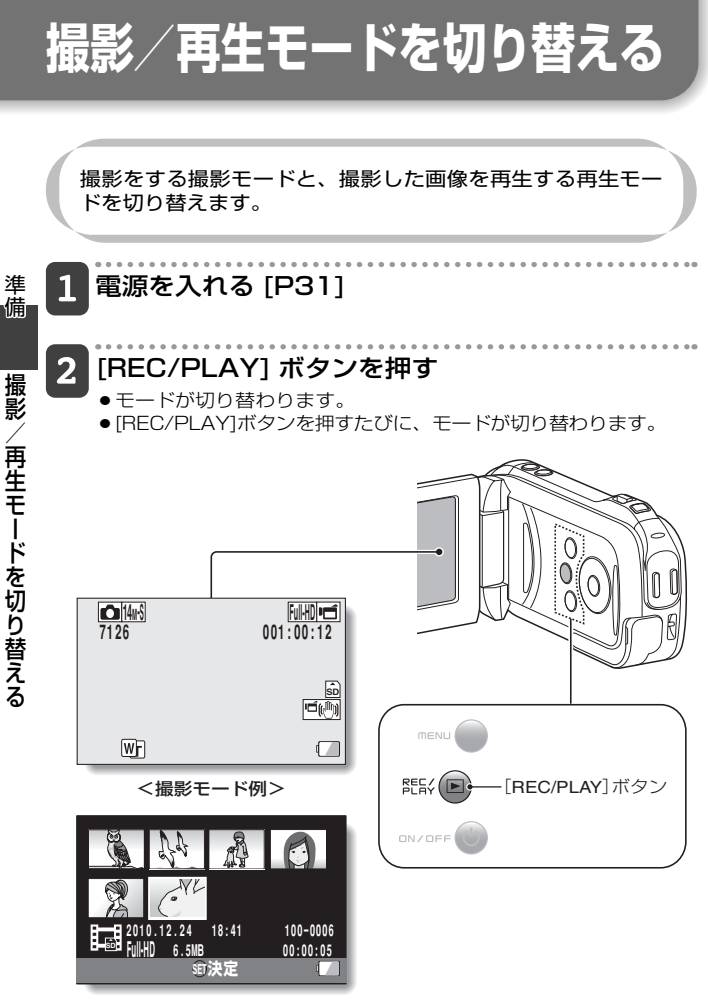

<再生モード例>

# 動作モードを切り替える

「シンプルモード」は、このカメラの機能の中でも使用頻度が 高く、必要な機能だけで構成した動作モードです。一方「ノー マルモード」は、このカメラの機能をフルに使用する場合の 動作モードです。それぞれ、目的に応じたモードを選んで、 ご使用ください。

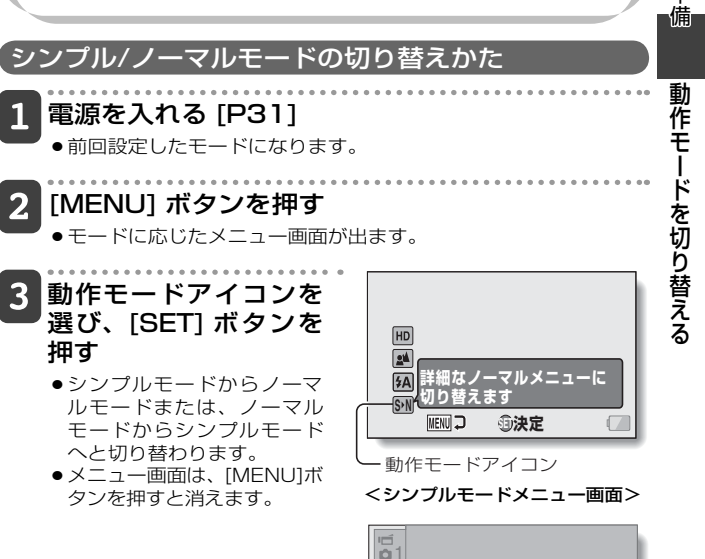

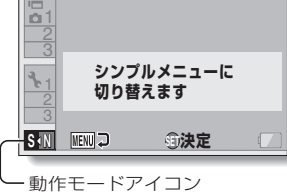

<ノーマルモードメニュー画面>

準

# 動作モードを切り替える(っづき)

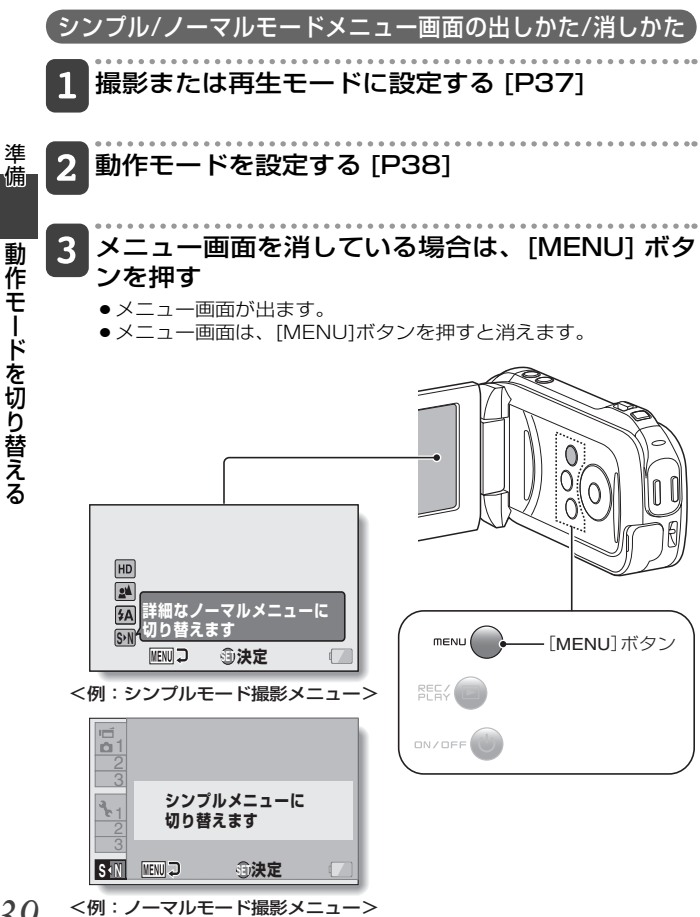

39

### シンプルモードメニューの操作方法

#### 方向ボタンの [▲]/[▼] を押して設定したい項目を 4 選び、[SET] ボタンを押す

 ・選んだ項目の設定画面が出ます。

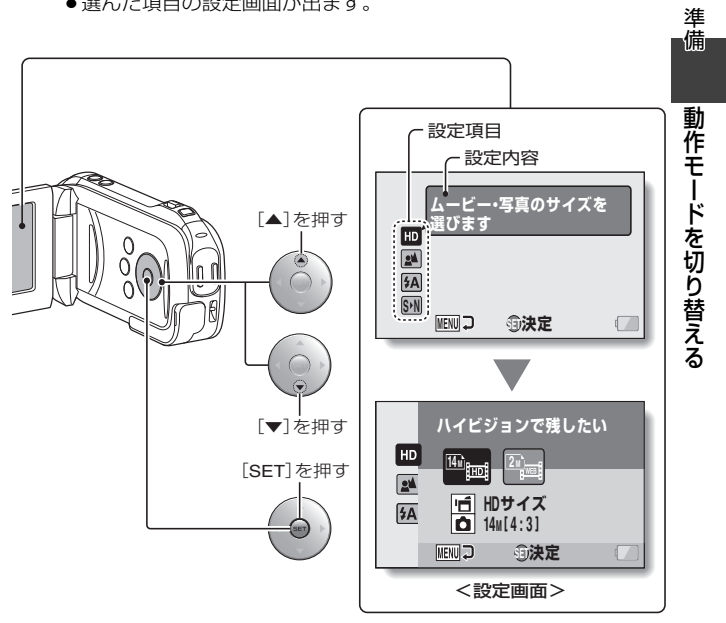

# 動作モードを切り替える(っづき)

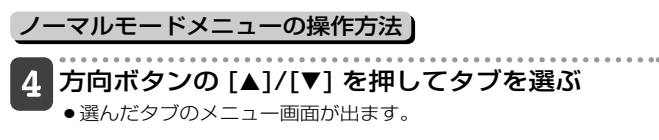

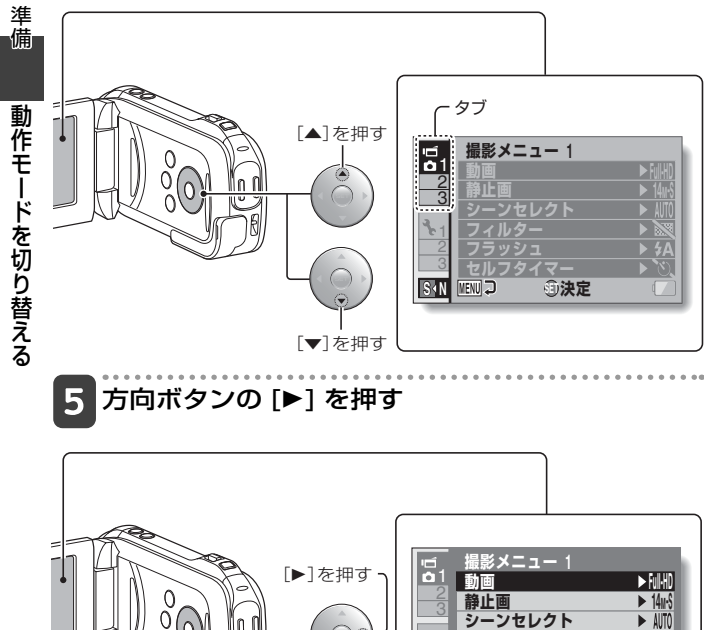

フィルター

 ► 🕅 ► 5A

### 6 方向ボタンの [▲]/[▼] を押して設定したい項目を 選び、[SET] ボタンを押す

●選んだ項目の設定画面が出ます。

● [MENU]ボタンを押すと、メニュー画面に戻ります。

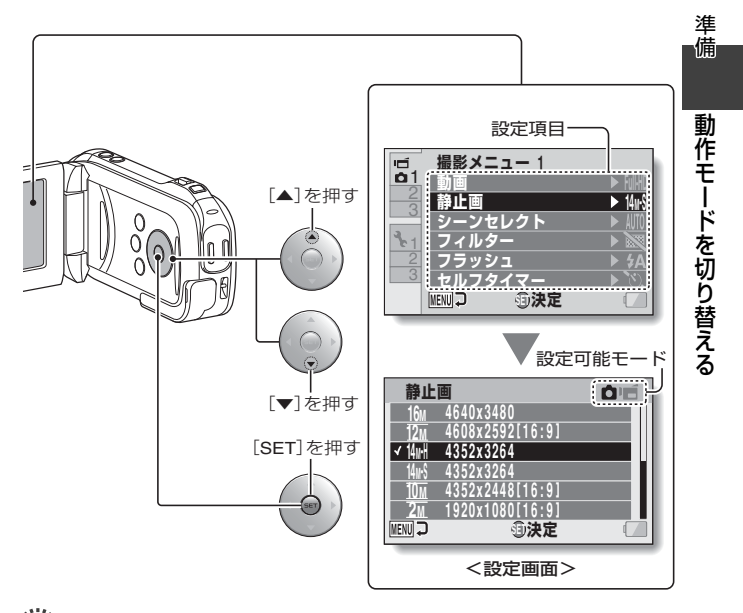

# <u>ש באר</u>)\_\_\_

#### 設定可能モード表示について

- ●表示中の設定が反映される撮影モードを示します。
- 匠 : 動画クリップ撮影時に反映されます。
- 🗖 📹 :静止画および動画クリップ撮影時に反映されます。

動作モードを切り替える(つづき)

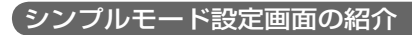

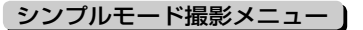

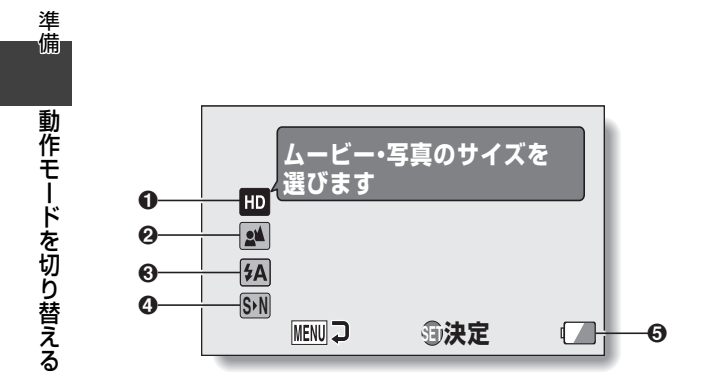

#### ● 撮影サイズ設定 [P59]

動画クリップの撮影サイズを選びます。

#### ④ S→N [P38]

ノーマルモードにします。

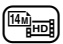

:動画クリップは1,920× 1,080ピクセル、60fields/s で撮影します。 静止画は4,352×3,264 (4:3)ピクセルで撮影します。

:動画クリップは 640 × 480 ピクセル、30fpsで撮影します。 静止画は 1,600 × 1,200 ピ クセル(4:3)で撮影します。

#### ❷ フォーカス設定 [P60]

- 被写体までの距離に応じて、 フォーカスレンジを選びます。
- (■:50cm~∞mの範囲で、 自動的にピントを合わせます (ノーマル)。
- こ1cm~80cmの範囲で、 ピントを合わせます(スー パーマクロ)。

#### ❸ フラッシュ設定 [P65]

- フラッシュの動作を設定します。
- (M):被写体の明るさを判断し、必要な場合は自動的にフラッシュが発光します。
- (ま): 被写体の明るさに関わらずフ ラッシュが発光します。
- 注 暗い場所でもフラッシュは発 光しません。

④ 電池残量表示 [P136]

準

備

動作モードを切り替える(つづき)

### シンプルモード再生メニュー

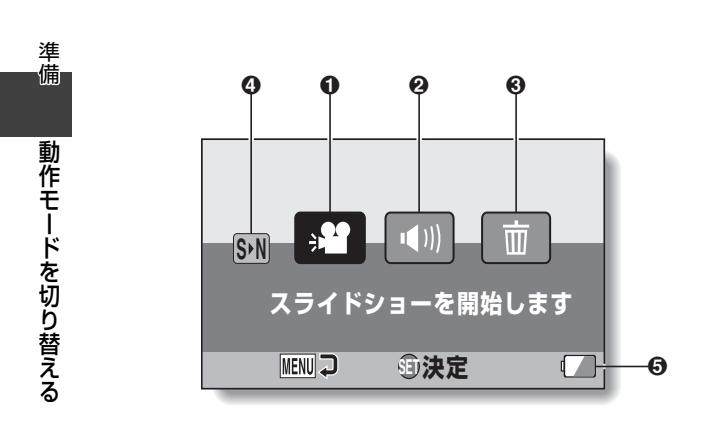

#### ● スライドショー設定 [P73]

 スライドショーの設定と再生を 行います。

#### ❷ 再生音量設定 [P74]

 動画クリップや音声ファイルの 再生音量を設定します。

#### ❸ 消去 [P75]

ファイルを消去します。

#### (P38)

• ノーマルモードにします。

#### ⑤ 電池残量表示 [P136]

動作モードを切り替える

準備

動作モードを切り替える(いつき)

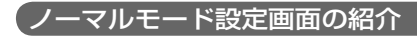

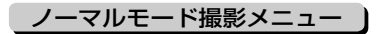

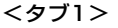

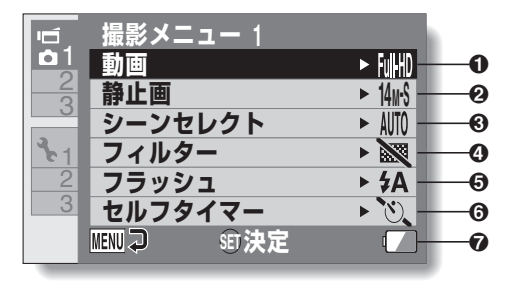

動作モードを切り替える

準備

#### ❶ 動画設定 [P81]

<HD モード >

- Imm: 1,920 × 1,080 ピクセル、 60fields/s で撮影します (60i)。
- Ⅲ級: 1,920 × 1,080 ピクセル、 30fps で撮影します(30p)。
- Imm : 1,280 × 720 ピクセル、 60fps で撮影します(60p)。
- Imm : 1,280 × 720 ピクセル、 30fpsで撮影します(30p)。
- <SD モード >
- INNN: 640 × 480 ピクセル、 30fpsで撮影します。
- ①:音声を録音します。

#### ❷ 静止画設定 [P84]

#### <1 枚撮影 >

- **16**M:4,640×3,480ピクセル で撮影します。
- 121: 4,608 × 2,592 ピクセル (16:9)で撮影します。
- 14ml: 4,352×3,264ピクセル(低 圧縮)で撮影します。
- 14K : 4,352×3,264ピクセル(標 準圧縮)で撮影します。
- Im: : 4,352 × 2,448 ピクセル (16:9)で撮影します。
- 211: 1,920 × 1,080 ピクセル (16:9)で撮影します。
- [2M]: 1,600 × 1,200 ピクセル で撮影します。
- Im : 1,280 × 720 ピクセル (16:9)で撮影します。
- □.3M:640 × 480 ピクセルで 撮影します。

#### <連写撮影>

- [4]: 4,352 × 3,264 ピクセル で連写撮影します。
- 24 : 1,600 × 1,200 で連写撮 影します。

#### 

AUTO::フルオートで撮影します。

- こ、スポーツモードで撮影します。
- (1) : ポートレートモードで撮影します。
- 孟 : 風景モードで撮影します。
- ・ 夜景ポートレートモードで撮影します。
- ※ : スノー & ビーチモードで撮 影します。
- 花火モードで撮影します。
- ③ : ランプモードで撮影します。

#### ④ フィルター設定 [P85]

- Image: Note: Note:
- Ⅰ : コスメフィルターで撮影します。
- ・モノクロフィルターで撮影します。
- ▲:セピアフィルターで撮影します。

#### ❺ フラッシュ設定

- [5A]:被写体の明るさを判断し、 必要な場合は自動的にフ ラッシュが発光します。
- : 被写体の明るさに関わらず フラッシュが発光します。
- : 暗い場所でもフラッシュは発 光しません。

#### ⑦ セルフタイマー設定 [P86]

- 🕑2 : [ 🗖 ] または [ 📹 ] ボタンを
- 押した2秒後に撮影します。

#### 🕜 電池残量表示 [P136]

淮

備

動

作

モードを切り替える

# 動作モードを切り替える(っづき)

<タブ2>

準備 動作モードを切り替える

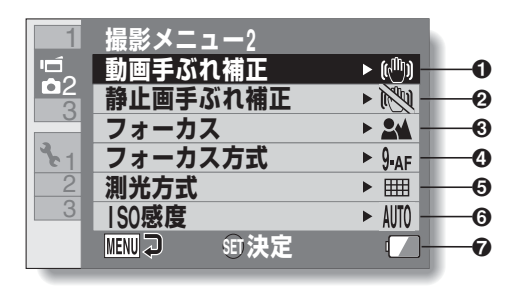

#### ●動画手ぶれ補正設定 [P87]

- 動画クリップ撮影時の手ぶれ補 正機能を設定します。
- 「「「「:手ぶれを補正して撮影します。
- ※ : 手ぶれを補正しないで撮影します。

#### ❷静止画手ぶれ補正設定 [P87]

- 静止画撮影時の手ぶれ補正機能 を設定します。
- I. 手ぶれを補正しないで撮影します。

#### ⑦ フォーカスレンジ設定 [P88]

- 被写体までの距離に応じて、 フォーカスレンジを選びます。
- Image: Socm ~∞ m の範囲で、自動的にピントを合わせます (ノーマル)。
- [MF]: 焦点距離を設定し、撮影しま す。
- こ1cm~80cmの範囲で、 ピントを合わせます(スー パーマクロ)。

#### ④ フォーカス方式設定 [P89]

- 9点F:9点測距フォーカスに設定します。
- SAF: スポットフォーカスに設定します。

#### ⑤ 測光方式設定 [P89]

- [11]:多分割測光になります。
- 回:中央重点測光になります。
- □ : スポット測光になります。

#### ⑥ISO 感度設定 [P90]

- MMD: 自動的に感度を設定します (動画クリップ撮影時: ISO50~800、静止画撮 影時: ISO50~400)。
- 50: 感度をISO50に設定します。
- **100**:感度をISO100に設定します。
- [200]: 感度をISO200に設定します。
- [400]:感度をISO400に設定します。
- **800**: 感度をISO800に設定します。
- [1600]:感度をISO1,600に設定します。
- ※ ISO の表示値は標準出力感度です。

#### ⑦ 電池残量表示 [P136]

淮

備

# 動作モードを切り替える(っづき)

<タブ3>

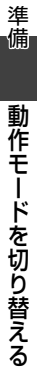

| 1            | 撮影メニュー3     |              |    |
|--------------|-------------|--------------|----|
| 2<br>⊡<br>©3 | ホワイトバランス    | ► AWB        | -0 |
|              | 露出          | ▶ <b>P</b> — | -0 |
|              | 被写体検出       | ► 0FF        | -0 |
| 3.1          | 高感度モード      | ► NS         | -0 |
| 2            | デジタルズーム     | ► D444       | -6 |
| 3            | 記録フォルダ      | ► M=         | -6 |
|              | MENU 2 ST決定 |              | -7 |
|              |             |              |    |

- ホワイトバランス設定 [P91]
  - AWB:撮影現場の天候や照明をカメ ラが判別し、自動的にホワイ トバランスを調整します  $(\mathbf{1} - \mathbf{b})_{o}$
  - 「※]:晴天時の設定です(晴れ)。
  - [凸]:曇天時の設定です(曇り)。
  - [※]: 蛍光灯による照明時の設定で す(蛍光灯)。
  - [☆]: 白熱灯による照明時の設定で ⑦ 電池残量表示 [P136] す(白熱灯)。
  - [1]:より正確にホワイトバランス を設定します (ワンプッシュ)。

#### 

- 日動的に露出を設定します。
- S:シャッタースピードを設定し ます。
- ▲:絞りを設定します。
- [₩]: 絞りとシャッタースピードを 設定します。

#### 

特定の色の被写体を自動的に追尾 する色検出機能や、顔をきれいに 写す顔検出機能を設定します。

- (2): 顔を検出します。
- **OFF**: 顔や色を検出しません。

#### ④ 高感度モード設定 [P96] [HS]: 感度を上げます。

- デジタルズーム設定 [P69] D444 : デジタルズームを使います。 ご デジタルズームを使いません。
- 6記録フォルダ設定 [P98]

動作モードを切り替える

進

備

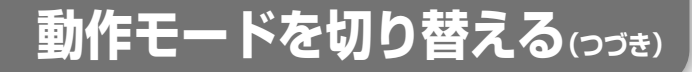

ノーマルモード再生メニュー

<タブ1>

準備

動作モードを切り替える

再生メニュー 1 スライドショー ถ 再生音量 0 **⊈**))) プロテクト € 0-n 消去 0 Ω 回転 6 ■ リサイズ 6 MENU 🔊 sīt 決定 1

❶ スライドショー設定 [P99]

- スライドショーの設定と再生を 行います。
- ❷ 再生音量設定 [P74]
  - 動画クリップや音声ファイルの 再生音量を設定します。
- ⑦ プロテクト設定 [P100]
  - ファイルにプロテクト(消去禁止) を設定します。

❹ 消去 [P75]

- ファイルを消去します。
- 🖸 回転 [P103]
  - 静止画を回転表示します。
- ⑥ リサイズ [P103]
  - 静止画の解像度を下げます。

⑦ 電池残量表示 [P136]

#### <タブ2>

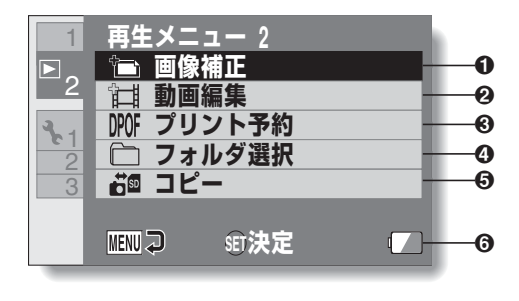

準備

#### ❶ 画像補正 [P104]

- 赤く写った目や、画像の濃淡を 補正します(静止画のみ)。
- ❷ 動画編集 [P105]
  - 動画クリップを編集します。
- ⑥ プリント予約 [P113]
  - プリント予約(DPOF 設定)を行います。

#### ④ フォルダ選択 [P79]

- 再生するフォルダを選びます。
- **6** ⊐ピー
  - カードと内蔵メモリの間でファ イルをコピーします。
- ⑥ 電池残量表示 [P136]

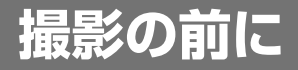

### 上手に撮影するために

カメラをしっかり持って、脇をしめ、カメラがぐらぐらしないよ うに構えてください。

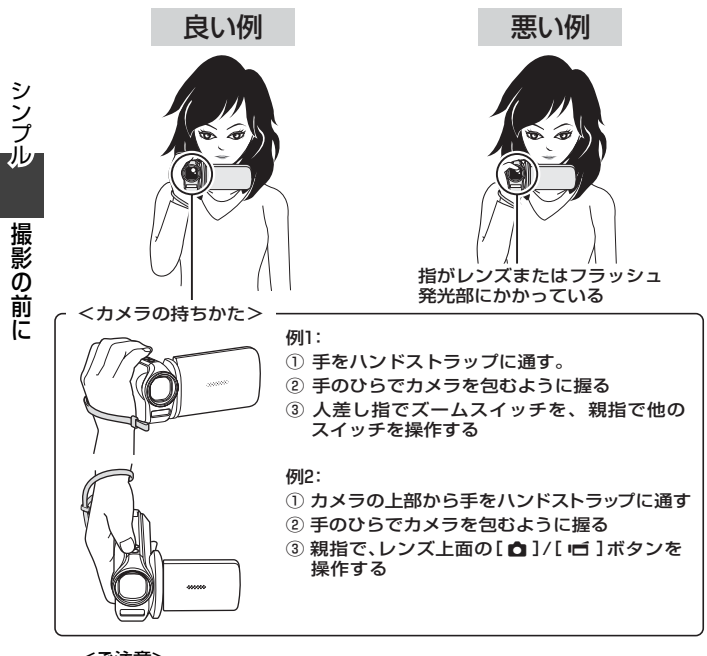

- <ご注意>
  - 製品の性質上、ご使用中は本機表面の温度が多少上昇しますが、故 障ではありません。
  - ●ご使用中に熱く感じたら、撮影を一時中断するか、持ち手を替えるなどして、無理な体勢でのご使用は継続しないようにしてください。
     長時間ご使用の際は、三脚などをお使いください。

### オートフォーカス(自動ピント合わせ)について

このカメラのオートフォーカス機能は、ほとんどの被写体に対し て正常に動作しますが、苦手な被写体もあります。ここでは、オー トフォーカス機能でのピント合わせがしにくい被写体を、うまく 撮影する方法を紹介します。オートフォーカス機能でピントが合 わない場合は、フォーカスレンジを設定して撮影してください [P60]。

#### ■オートフォーカスの苦手な被写体

次のような条件では、オートフォーカス機能でのピント合わせが 正常に動作しないことがあります。

## コントラストのない被写体や画面中央 に極端に明るいものがある被写体、または、被写体や撮影場所が暗い

撮影のしかた:被写体と同じ距離にある、コントラストのはっきりしたもので フォーカスロックした後、構図を決めて 撮影してください。

#### 縦線のない被写体

**撮影のしかた**:カメラを縦位置に構えて フォーカスロックした後、構図を横位置 に戻して撮影してください。

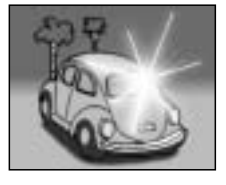

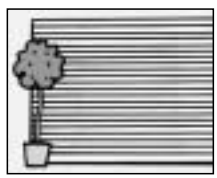

**撮** 

撮影の前に

次のような被写体では、オートフォーカス機能が動作してもピントが合わないときがあります。

●遠いものと近いものが共存する被写体

撮影のしかた:ピントを合わせたい被写 体と同じ距離にあるものにフォーカスロ ックした後、構図を決めて撮影してくだ さい。(モニターでピントを確認してく ださい。)

#### ●動きの速い被写体

撮影のしかた:撮影したい被写体と同じ 距離の被写体であらかじめフォーカスロ ックした後、構図を決めて撮影してくだ さい。

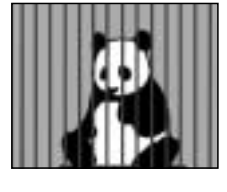

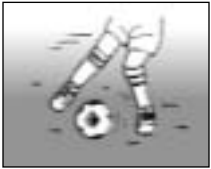

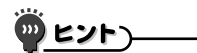

- ●静止画は、再生時に回転することができます[P53・103]。
- ●[▲]ボタンを半分押したときに、モニターの画像が上下に動くことがあります。これは画像処理の関係によるもので、故障ではありません。なお、この時の画像の揺れは記録しませんので、再生時には現れません。
- ●光学ズーム使用時やオートフォーカス動作中に、画面が揺れる場合がありますが、故障ではありません。

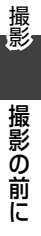

### 撮影サイズを選ぶ

撮影サイズ(ピクセル数)は、数値が大きいほどきめ細かな撮影が 可能ですが、ファイルサイズが大きくなります。画像の使用目的 に応じた画質に設定してください。

### 1 シンプルモード撮影メニューを出し [P39]、 撮影サイズ設定を選んで [SET] ボタンを押す

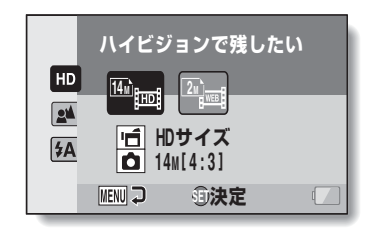

シンプル

撮影の前に

- ):動画クリップは 1,920 × 1,080 ピクセル、60fields/sで撮 影します。静止画は 4,352 × 3,264(4:3) ピクセルで 撮影します。
- 1.動画クリップは 640 × 480 ピクセル、30fps で撮影します。
   静止画は 1,600 × 1,200(4:3)ピクセルで撮影します。

# 2 撮影画像サイズを選び、[SET] ボタンを押す

●撮影サイズを設定しました。

#### フォーカス設定を<u>選ぶ</u>

被写体までの距離に応じて、フォーカスレンジを選びます。

### 1 シンプルモード撮影メニューを出し [P39]、 フォーカス設定を選んで [SET] ボタンを押す

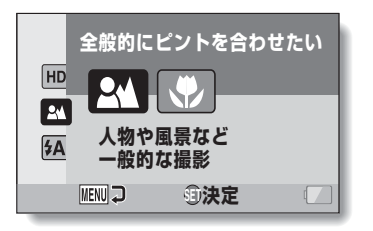

- ■:50cm~∞mの範囲で、自動的にピントを合わせます (ノーマル)。
- こ1cm~80cmの範囲で、ピントを合わせます(スーパーマクロ)。

2 フォーカスレンジを選び、[SET] ボタンを押す

′●フォーカスレンジを設定しました。

撮影の前に

# 撮影の前に(つづき)

撮影のヒント

#### 操作音を消したい

●操作中に出る音声ガイドを消すことができます[P120]。

#### 撮影した画像や録音した音声の保存先は?

- すべて、カメラに装着したカードまたは内蔵メモリーに保存します。
- 逆光で撮影すると…

シンプル

撮影の前に

 逆光で撮影した時は、レンズの特性上、ゴースト模様(フレア現象)が 現れることがあります。このような時は、逆光を避けて撮影してくだ さい。

#### 撮影ファイルの記録中は…

 マルチインジケータが赤色で点滅している間は画像の記録中で、次の 撮影はできません。赤色点滅が消えれば撮影できます。ただし、赤色 で点滅している間でも、カメラ内部メモリーの空き容量の状態により、撮影後約2秒で次の撮影ができる場合があります。

# 動画クリップ撮影をする

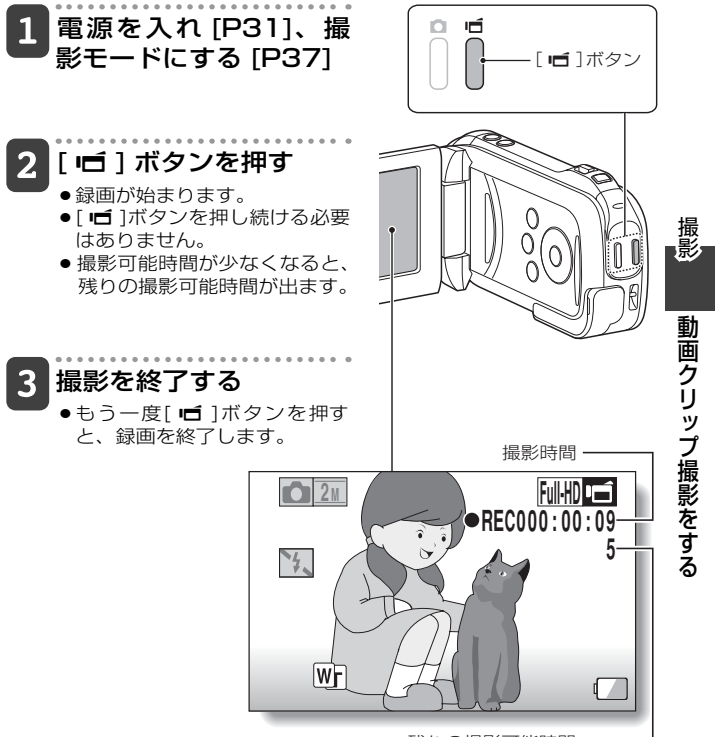

残りの撮影可能時間

# 1枚撮影をする

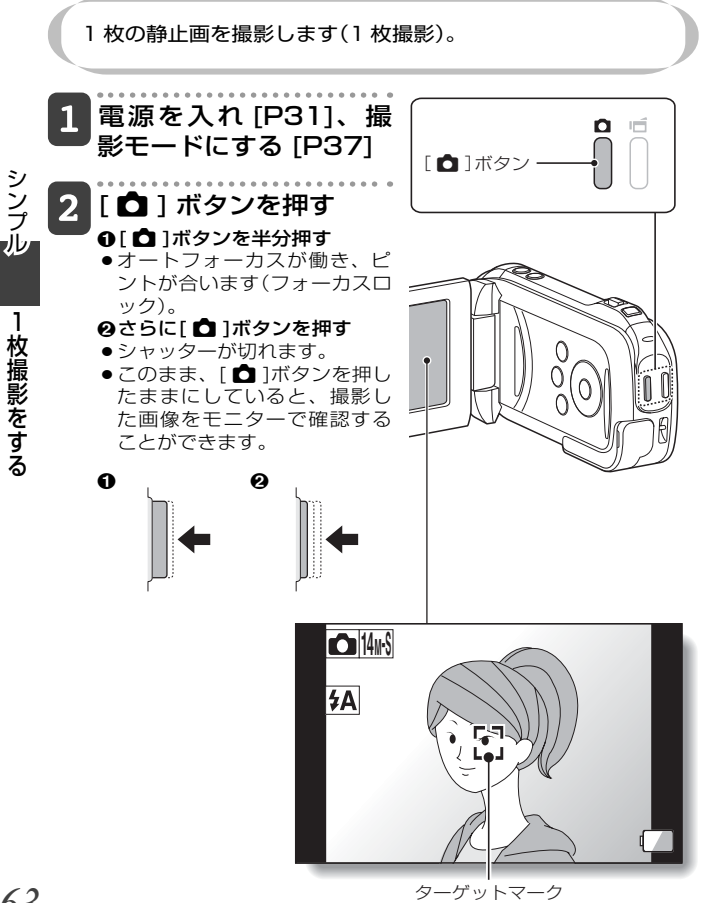
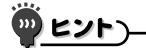

#### モニターの明るさを変えることができます

●撮影画面が出ている時に[MENU]ボタンを約1秒以上押すと、モニターの明るさを設定する画面が出ます。

#### どこにピントが合ってるの?

- ピントが合った位置には、ターゲットマーク!!が出ます。
- ピントを合わせる位置は、撮影範囲の9箇所のフォーカスポイントからカメラが自動的に判断します。ターゲットマークが、目的でない位置に出た場合は、カメラアングルを変更するなどして、ピントを合わせ直してください。
- 画面中央の広い範囲にピントが合った 場合は、大きなターゲットマークが出 ます。

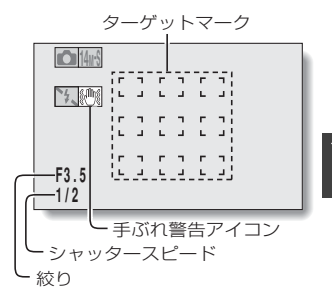

#### フォーカスや露出をロックできます(ノーマルモード時)

- ●方向ボタンにショートカット機能[P122・125]を割り当てると、オートフォーカスや露出を固定することができます。露出を固定すると № が、オートフォーカスを固定すると、 № アイコンがモニターに出ます。
- ●フォーカスレンジやシーンセレクトの設定[P48・85]を変更すると、フォーカスロックを解除します。

#### シャッタースピードと絞り値が出ます(ノーマルモード時)

●撮影画面にシャッタースピードと絞り値が出ます。撮影の参考にしてください。

#### 手ぶれ警告アイコン彎が出たら?(ノーマルモード時)

- 静止画撮影時、シャッタースピードが遅くなり手ぶれの可能性が高くなると、モニターに手ぶれ警告アイコンが出ます。このような時は、三脚でカメラを固定して撮影時にカメラがぶれないようにするか、フラッシュ動作モードを自動点灯[P44・65]に設定してください。
- ●シーンセレクト機能の花火モード

   ・一:
   ・一:
   ・一:
   ・一:
   ・一:
   ・ごの「撮影時、常に手ぶれアイコンが出ます
   が、異常ではありません。

#### 保存に時間がかかる?

●暗所撮影時、カードの書き込みに時間がかかる場合があります。

撮

枚撮影をする

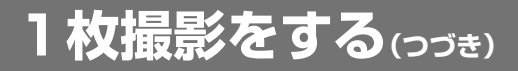

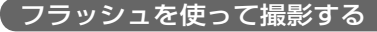

フラッシュは暗い場所での撮影だけでなく、被写体が影になって いる時や逆光の場合などでも役に立ちます。フラッシュを使って 撮影できるのは1枚撮影のみです。

#### 1 シンプルモード撮影メニューを出し [P39]、 フラッシュ設定を選んで [SET] ボタンを押す

フラッシュ動作を設定する画面が出ます。

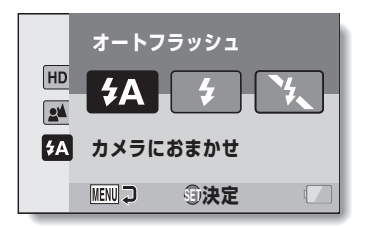

- (A):被写体の明るさを判断し、必要な場合は自動的にフラッシュ が発光します。
- : 被写体の明るさに関わらずフラッシュが発光します。
- 🖎 : 暗い場所でもフラッシュは発光しません。

# 2 フラッシュ動作を選び、[SET] ボタンを押す

●フラッシュ動作を設定しました。

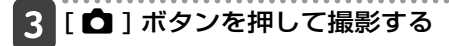

シンプル

1枚撮影をする

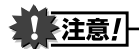

#### フラッシュ発光部に触れたままフラッシュ撮影をしない

●フラッシュ発光部が高温になり、触れるとやけどをする場合があります。
 フラッシュ発光部には、触れないようにしてください。

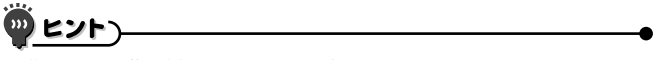

- ●動画クリップ撮影中、フラッシュは使えません。
- ●静止画手ぶれ補正[P87]をON ℓ に設定すると、フラッシュ動作の設定 は発光禁止 € になります。
- ●[SET]ボタンにショートカット機能[P122・125]を割り当てると、撮影 画面からフラッシュの設定を変えることができます(ノーマルモード時)。

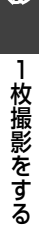

撮影

# 動画クリップ撮影中に静止画撮影をする

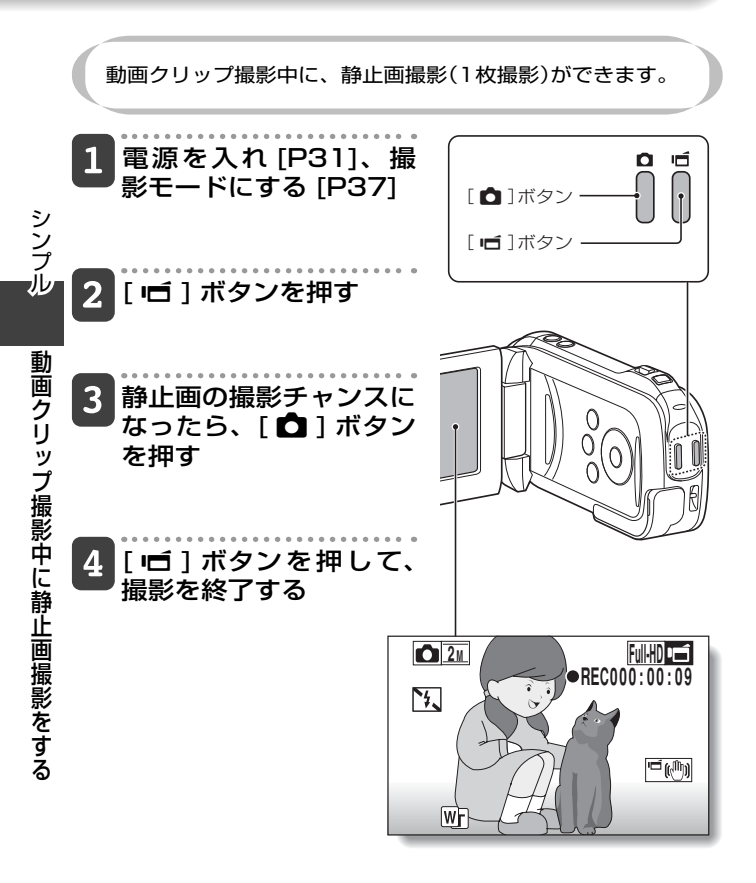

# 

- ●動画クリップ撮影中の静止画撮影の場合、フラッシュは発光しません。
- ●静止画手ぶれ補正[P50・87]は動作しません。
- ●撮影可能時間が約50秒以下になると、動画クリップ撮影中の静止画撮影ができなくなります。静止画撮影ができなくなる撮影可能時間は、被写体や撮影サイズ[P59]、動画モードの設定[P81]によって異なります。動画クリップ撮影中に静止画撮影をする場合は、撮影可能時間にご注意ください。

#### 静止画の撮影サイズについて

●動画クリップ撮影中の静止画撮影サイズは動画クリップの撮影サイズの設定に依存します。

| 動画クリップ撮影サイズの設定    | 静止画撮影サイズ     |
|-------------------|--------------|
| Full-HD (Full-SHQ | <b>2</b> M   |
| (HD-HR) (HD-SHQ)  | <u>0.9</u> M |
| [TV-SHQ]          | 0.3м         |

※連写撮影はできません。

撮影

拡大(ズーム)撮影をする ズーム機能には光学ズームとデジタルズームがあります。

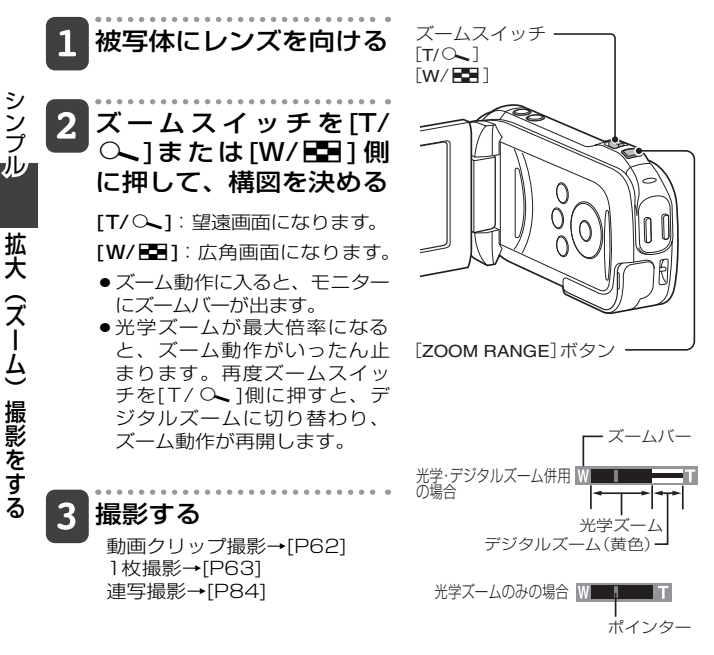

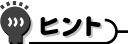

#### [ZOOM RANGE]ボタンを押すと・・・

- 拡大サイズが約2倍になります(ダブルレンジズーム)。もう一度押すと、通 常の拡大サイズに戻ります。
- 通常の拡大撮影画面には WFI アイコン、ダブルレンジズームの撮影画面に は「アイコンが出ます。

シンプル

# 動画/静止画を再生する

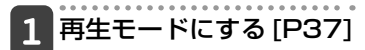

オレンジ色の枠

100-0006

00:00:05

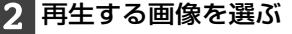

- ●方向ボタンを押して、再生する ファイルにオレンジ色の枠を合 わせてください。
- ●オレンジ色の枠を合わせた画像 の情報が、モニターの下部に出 ます。

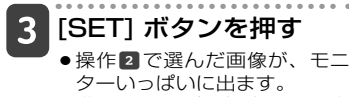

- ●動画クリップの場合は、再生 を開始します。
  - <再生するファイルを選ぶ画面 に戻るには> 方向ボタンの[▼]を押す

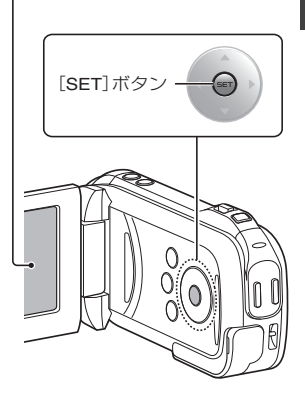

18:41

④決定

2010.12.24 Full-HD 6.5

6.5MB

再生

動画

動画/静止画を再生する(っづき)

# 動画クリップの再生操作

| こうす        | るには | こうします                                                                                                    |
|------------|-----|----------------------------------------------------------------------------------------------------|
| 順方向再生      |     | [SET]ボタンを押す                                                                                                    |
| 再生停止       |     | 再生中に方向ボタンの[▼]を押す                                                                                                    |
| 一時停止       |     | 再生中に[SET]ボタンを押す、または方向ボタンの<br>[▲]を押す<br>倍速再生中は方向ボタンの[▲]を押す                                                             |
| コマ送り<br>再生 | 順方向 | 一時停止中に、方向ボタンの[▶]を押す                                                                                                   |
|            | 逆方向 | 一時停止中に、方向ボタンの[◀]を押す                                                                                                   |
| スロー<br>再生  | 順方向 | 一時停止中に、方向ボタンの[▶]を押し続ける                                                                                                |
|            | 逆方向 | 一時停止中に、方向ボタンの[◀]を押し続ける                                                                                                |
| 倍速再生       | 順方向 | 順方向再生中に方向ボタンの[▶]を押す<br>※方向ボタンの[▶]を押すたびに、再生速度が以下<br>のように変わります。<br>通常速度→2倍速→5倍速→10倍速→15倍速<br>方向ボタンの[◀]を押すと、再生速度が元に戻ります。 |
|            | 逆方向 | 順方向再生中に方向ボタンの[◀]を押す<br>※方向ボタンの[◀]を押すたびに、再生速度が以下<br>のように変わります。<br>15倍速←10倍速←5倍速<br>方向ボタンの[▶]を押すと、再生速度が元に戻ります。          |
| 通常再生に戻す    |     | [SET]ボタンを押す                                                                                                    |
| 音量調整       |     | 大きくする:再生中にズームスイッチを[T]側に<br>押す<br>小さくする:再生中にズームスイッチを[W]側に押す                                                            |

再生画面に 瞬間 アイコンが出る?

●分割保存[P82]されたファイルの再生画面には
瞬間アイコンが出ます。

シンプル

動画/静止画を再生する

### 動画クリップ中の1コマを静止画にする

1 動画クリップを再生し、静止画にしたい位置で-時停止する

# 2 [ 1] ボタンを押す

 ・静止画の縦横比を選ぶ画面が出ます。縦横比を選んで[□]ボタンを押してください。ただし、動画クリップの縦横比が4:3の場合、16:9で静止画を保存することはできません。

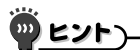

#### 動画クリップは、ファイルサイズが大きくなります

- ●撮影したファイルをパソコンにダウンロードして再生した時、ご使用になるパソコンによっては、画像処理能力が追いつかない場合があります。このため、再生画像がスムーズに動かないなどの現象になります(カメラのモニターやテレビでは、正常に再生できます)。
- ●撮影可能時間以内でも、お使いのカードによっては、撮影を終了する場合 があります。

#### 動画クリップの再生位置を表示できます

- ●動画クリップ再生中に[MENU]ボタンを約1秒以上押すと、現在の再生位 置を示すバーが出ます。
- 再生位置を示すバーは、再度[MENU]ボタンを約1秒以上押すと消えま す。

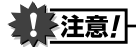

#### 動画クリップ再生時に動作音がする?

●撮影時に光学ズームの動作音やオートフォーカスの動作音を録音したもので、故障ではありません。

#### 音声が出ない?

■コマ送り、スロー再生、倍速再生および逆方向再生時、音声は再生しません。

牛

静止画を再生する

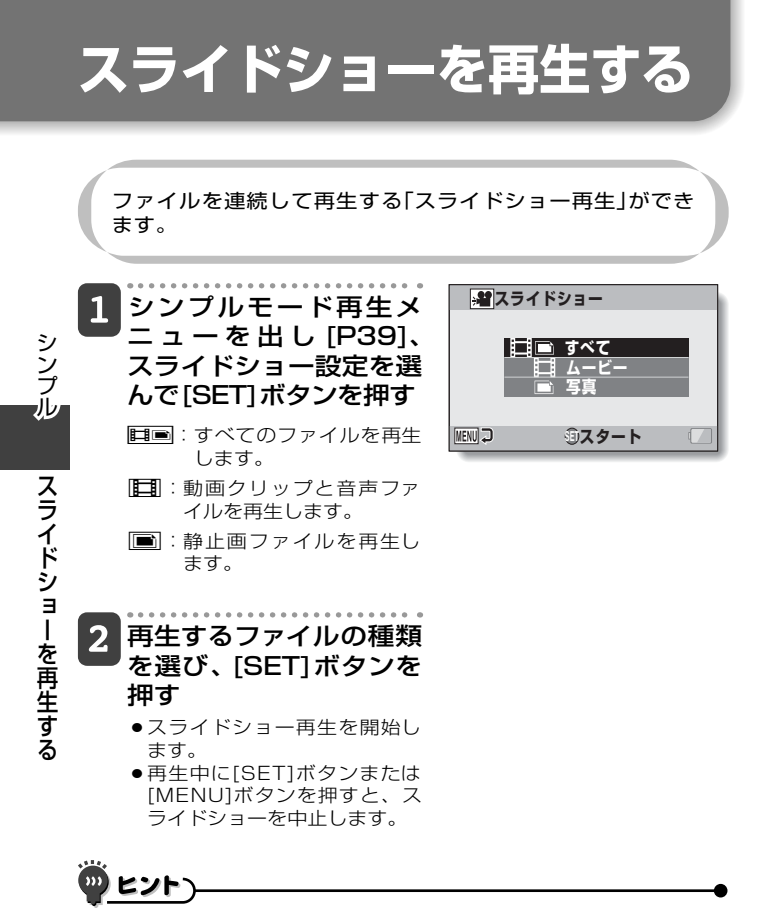

スライドショーの設定について

●スライドショーの設定は、ノーマルモードで変更することができます [P99]。

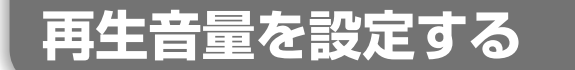

動画クリップや音声ファイルの再生音量を設定します。

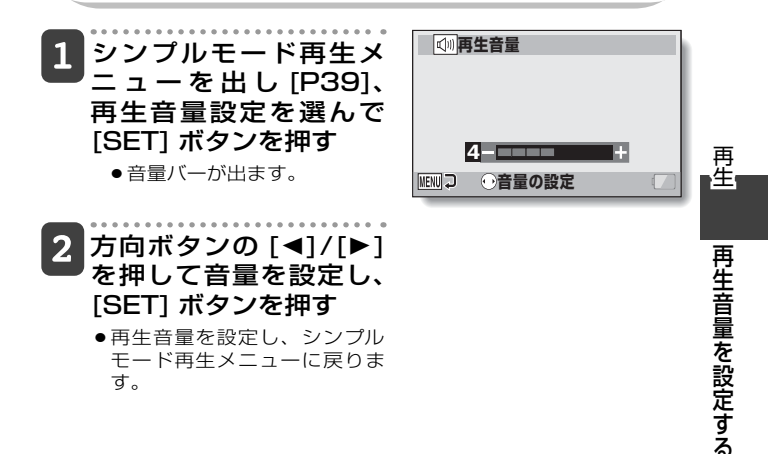

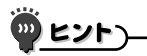

#### 再生中に音量を設定することができます

●動画クリップまたは音声再生中にズームスイッチを[T/ ○ ]または [W/ ■]側に押すと音量バーが出て、音量を設定することができます。

ノーマルモードでは

●ノーマルモード再生メニューの[再生音量]を選んで[SET]ボタンを押す と、音量バーが出ます。

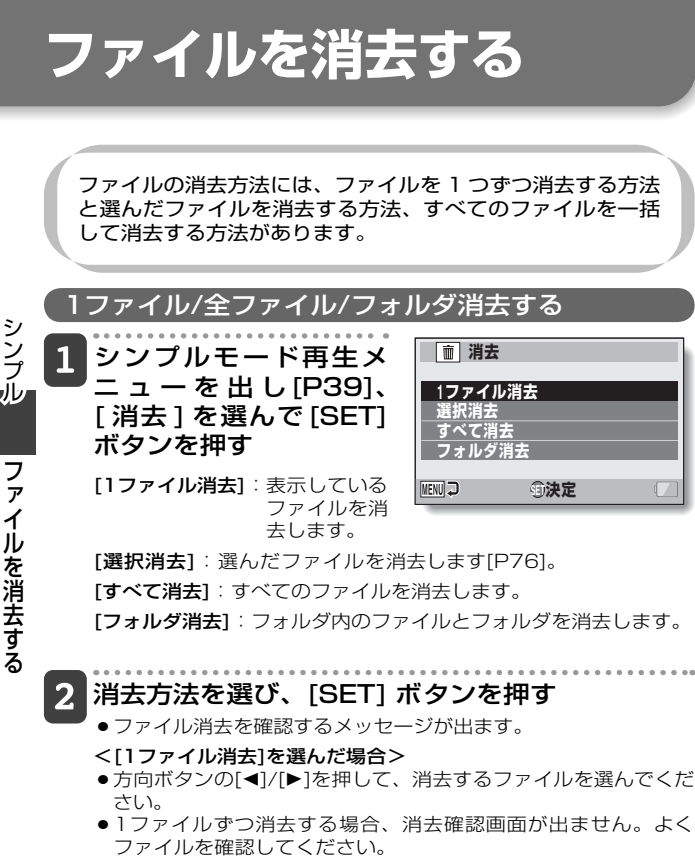

- <[すべて消去]を選んだ場合>
- ・方向ボタンの[◀]/[▶]を押して、すべてのファイルを消去しても 良いか確認してください。

#### <[フォルダ消去]を選んだ場合>

 ・方向ボタンの[▲]/[▼]を押して、消去するフォルダを選んでください。

75

# 3 [消去]を選び、[SET] ボタンを押す

#### <[1ファイル消去]を選んだ場合>

- 表示中の画像を消去します。
- ●続けてファイルを消去する場合は、ファイルを選んで[消去]を選び、[SET]ボタンを押してください。
- <[すべて消去][フォルダ消去]を選んだ場合>
- ●再度、消去を確認する画面が出ます。消去しても良ければ [消去]を選んで[SET]ボタンを押してください。[はい]を選んで [SET]ボタンを押すと消去します。消去が終わると、[画像があ りません]表示が出ます。

# 選択消去する

選んだファイルを消去します。

- 1 シンプルモード再生メニューを出し [P39]、[ 消 去] を選んで [SET] ボタンを押す
- **2** [選択消去]を選び、 [SET] ボタンを押す
  - 消去するファイルを選ぶ画面 が出ます。

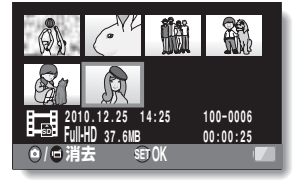

再

牛

ファ

イルを消去する

# 3 消去する画像を選ぶ

方向ボタンを押して、消去するファイルにオレンジ色の枠を合わせてください。

# 4 [SET] ボタンを押す

- ●選んだファイルには、消去アイコン[ 前 ]が付きます。
- ●最大100個のファイルを選ぶことができます。
- 消去の選択を解除する場合は、選択済みのファイルにオレンジ色の枠を合わせて[SET] ボタンを押してください。

# ファイルを消去する(っづき)

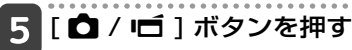

●消去の確認画面が出ます。

6 [はい]を選んで [SET] ボタンを押す

●選択したファイルを消去します。

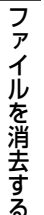

シンプル

ノーマルモードでは

ヒント

●ノーマルモード再生メニューの[消去]を選んで[SET]ボタンを押すと、消 去画面が出ます。

注意!

● プロテクトがかかっているファイルは、消去できません。消去する場合 は、プロテクトを解除してから消去してください[P53・100]。

# さまざまな再生方法

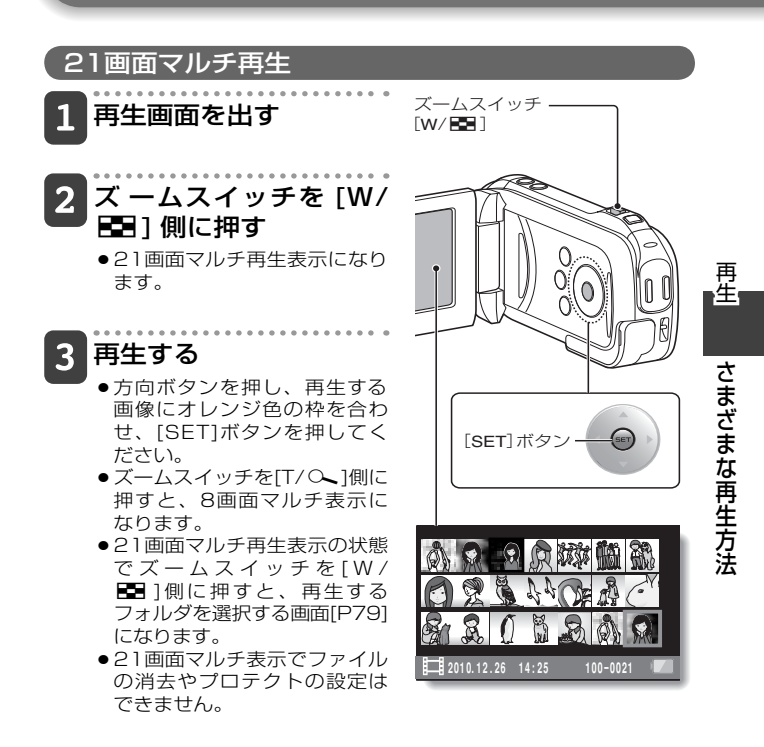

# さまざまな再生方法 (っづき)

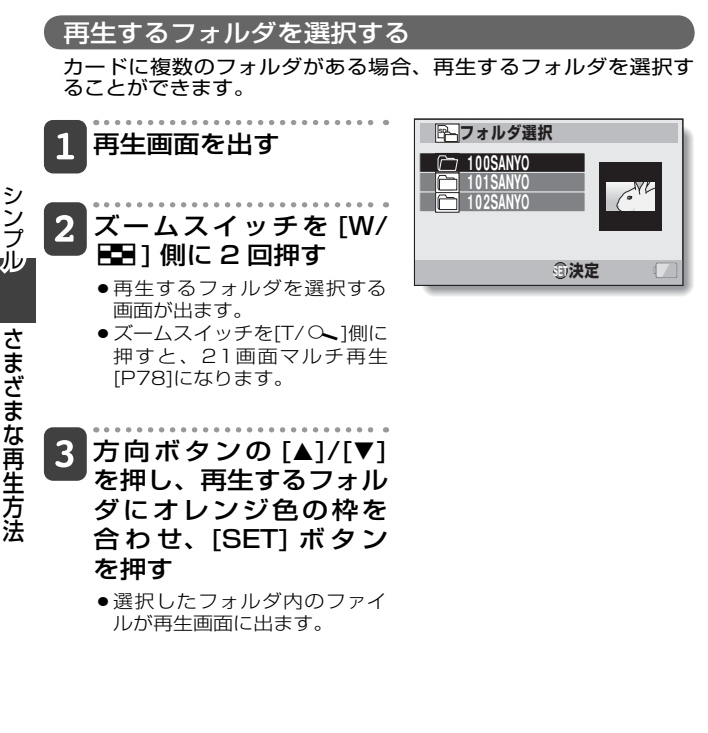

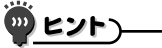

ノーマルモードでは

●ノーマルモード再生メニューの[フォルダ選択]を選んで[SET]ボタンを押 すと、再生するフォルダを選択する画面が出ます。

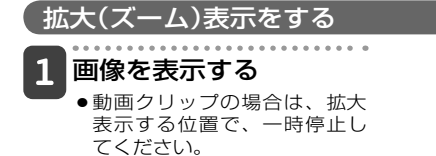

# 2 ズームスイッチを [T/ へ] 側に押す

- 拡大表示画面になります。
- 画像の中央部分を中心に、 拡大表示します。
- 方向ボタンを押すと、表示部 分が移動できます。

拡大する:ズームスイッチを [T/へ]側に押すごとに倍率が上 がります。

**元に戻す**:ズームスイッチを[W/ ■]側に押すごとに倍率が下が ります。

 ●[SET]ボタンを押すと、通常 表示(100%)の画面に戻りま す。

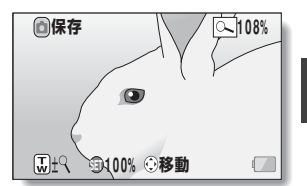

再牛

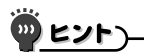

#### 拡大した画像が保存できます

 ・拡大表示している時に[▲]ボタンを押すと、拡大表示状態の画像を静止 画として保存できます。

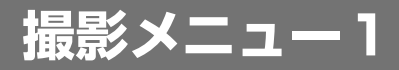

### 動画設定

動画クリップは、ピクセル(解像度)やフレームレートの数値が 大きいほど、滑らかで精細な映像で撮影することができます。 だたし、ファイルサイズもこれらの数値に比例して大きくなり、 編集や保存に時間がかかるようになります。映像の利用目的に 応じた、適切な設定で撮影することをお勧めします。また、音 声のみを記録する場合も、このメニューで設定します。

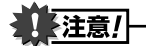

1

jÙ

撮影メニューー

動画クリップを編集する場合

- ●動画クリップをつなぎ合わせる場合は、同じ動画モードで撮影してください。
- 異なる動画モードで撮影した動画クリップは、つなぎ合わせることができません。

録音するには

■録音する

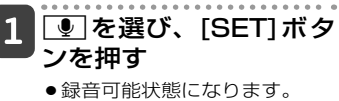

●メニュー画面は[MENU]ボタ ンを押すと消えます。

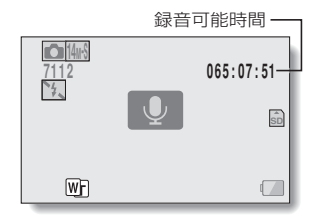

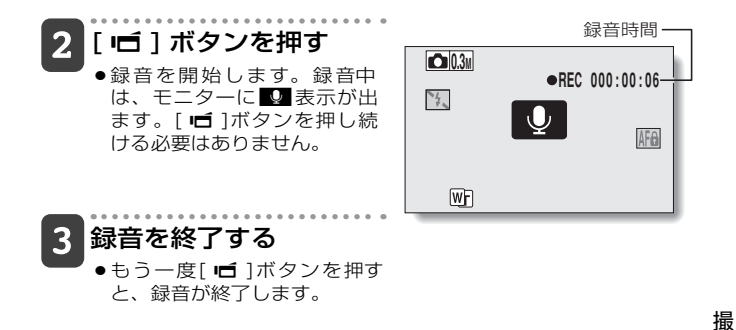

# <u>שניד)</u>

#### 録音中に静止画撮影ができます

●録音中に[ ▲]ボタンを押すと、0.3Mで静止画を撮影することができます。

#### ファイルの分割保存について

●動画設定が音声●●の場合は約13時間を超えると、いったんファイルを保存して、続きを新しいファイルに保存します。他の動画設定では、記録中のファイルサイズが4GBを超えると、いったんファイルを保存し、続きを新しいファイルに保存します(4GBごとのファイルを自動作成します。停止状態にするまで記録状態を継続しますが、ファイルを保存している間は、音声の記録を停止します)。

影

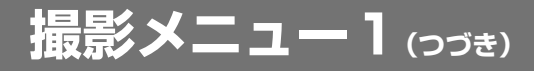

## ■音声を再生する

# 1 音声ファイルを選んで [SET] ボタンを押す

●再生を開始します。

| こうするには       |             | こうします                                                                                      |
|--------------|-------------|--------------------------------------------------------------------------------------------|
| 通常再生         | 再生開始        | [SET]ボタンを押す                                                                                |
|              | 一時停止        | [SET]ボタンを押す<br>方向ボタンの[▲]を押す                                                                |
|              | 再生中止        | 方向ボタンの[▼]を押す                                                                               |
| 早送り /<br>早戻し | 早送り         | 再生中に方向ボタンの[▶]を押す<br>方向ボタンの[▶]を押すたびに、送る速度が<br>速くなります。また、早送り中に方向ボタン<br>の[◀]を押すと、送る速度が遅くなります。 |
|              | 早戻し         | 再生中に方向ボタンの[◀]を押す<br>方向ボタンの[◀]を押すたびに、送る速度が<br>速くなります。また、早戻し中に方向ボタン<br>の[▶]を押すと、送る速度が遅くなります。 |
|              | 一時停止        | 方向ボタンの[▲]を押す                                                                               |
|              | 通常再生に<br>戻す | [SET]ボタンを押す                                                                                |

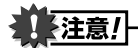

音声が出ない?

●早送りおよび早戻し時、音声は再生しません。

ノーマル

撮影メニューー

### 静止画設定

静止画の縦横比には4:3と16:9があります。また、連写を する場合も、このメニューで設定します。

### 連写撮影をするには

1 🜆 または 🕮 を選び、[SET] ボタンを押す

● 連写撮影モードになります。

# 2 [ 🗅 ] ボタンを押す

●撮影を開始します。[▲]ボタンを押している間、撮影をします。

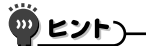

#### 最大連写可能枚数は?

- 2週:22枚
- 14回:14枚
- ●最大撮影枚数になっても、撮影は止まりません。
- ●撮影可能枚数を越えて撮影を続けると、最後に撮影した画像を連写の 1枚目から順に画像を上書きします。

#### 連写撮影時のピント合わせについて

連写撮影では、オートフォーカス機能は[ □]ボタンを半分押した時に働き、ピントを固定します。

#### フラッシュ撮影はできる?

●連写撮影時にフラッシュは使えません。

#### 画角が変わった?

●連写撮影では、静止画撮影に比べて画角が変わる場合があります。

#### 静止画NR[P122]の設定について

●連写撮影時、静止画NRの設定は自動的にOFFになります。

撮

影

撮影メニュー1

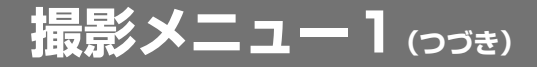

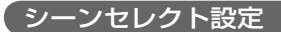

撮影条件に応じたさまざまな設定(絞りやシャッタースピードなど) を登録済みの設定から選んで撮影することができます。

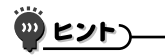

í

~

撮影メニューー

- 通常の撮影に戻す場合は、シーンセレクトメニューのMITDを選び、 [SET]ボタンを押してください。
- ●ランプモード[塗]、花火モード[塗]や夜景ポートレートモード■★」で撮影する場合は、手ぶれを防ぐために三脚などでカメラを固定してください。
- ●連写モードでは、夜景ポートレート▲★、花火(※)、ランプ(▲)に設定できません。
- ▶ MID 以外のシーンセレクト機能を設定した場合の制限事項については、 170ページを参照してください。

# フィルター設定

フィルターは、色調などを変えて、撮影画像に特殊な効果を与える機能です。

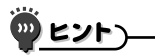

- ●通常の撮影に戻す場合は、フィルターメニューの図を選び、[SET]ボタンを押してください。
- ■ 以外のフィルターを設定した場合の制限事項については、171ページを参照してください。

# セルフタイマー設定

方向ボタンにショートカット機能 [P122・125] を割り当てると、 撮影画面からセルフタイマーを設定することができます。

# 

セルフタイマー撮影を中断/中止するには

- セルフタイマー撮影を中断する時は、シャッターが切れる前に、もう一度
   [▲]または[▲]ボタンを押します。再度セルフタイマー撮影をする時は、[▲]/[▲]ボタンを押します。
- セルフタイマー撮影を中止する時は、セルフタイマーメニューのでアイコンを選び、[SET]ボタンを押してください。
- ●パワーセーブ状態になったり電源が切れると、セルフタイマーの設定を自動的にでした変更します。

#### ◎□アイコンを選んだ場合は

 ● [▲]または[「」」ボタンを押すとマル チインジケータが約10秒間点滅した 後、撮影を開始します。また撮影を開始 する4秒前になるとモニターに右の表示 が出て、撮影のタイミングをお知らせし ます。

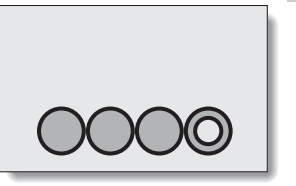

撮影

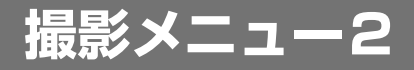

# 手ぶれ補正設定

撮影時の手ぶれを補正し、手ぶれの少ない撮影を可能にします。

# -<u>ארש (</u>

í

マル

撮影メニュー2

#### 手ぶれ補正が効かない?

- ●機構上の特性により、激しい手ぶれは補正できない場合があります。
- デジタルズーム[P69]使用時は、倍率が大きいため被写体によっては手ぶれ補正が効きにくくなることがあります。
- ●シーンセレクト機能を夜景ポートレート▲
   ■としていると、手ぶれ補正の効果が出にくくなる場合があります。

#### 静止画手ぶれ補正が設定できない?

- ●静止画手ぶれ補正は、以下の操作をすると、自動的に手ぶれを補正しない 設定 ▶ になります。
  - ·露出を S A M に設定する [P52 · 92]
  - ·フラッシュの動作を自動発光 **5A**または強制発光 5 にした
  - ・ノイズリダクション[P122]で静止画NRの設定を[ON]に設定した
  - ・動画クリップ録画中

#### 手ぶれ補正を設定していると

●モニターに以下のアイコンが出ます。

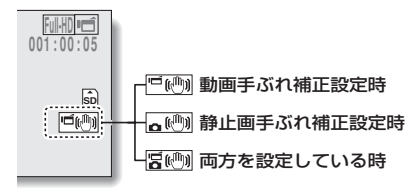

#### シーンセレクト機能の設定が変わった?

●静止画手ぶれ補正を № に設定すると、 または № に設定しているシーンセレクト機能は、自動的に № しなります。

# マニュアルフォーカスの使いかた 1 MF を選び、[SET]ボタ ンを押す ・焦点距離を設定するバーが出ます。

2 [SET] ボタンを右また は左に押して焦点距離を 設定し、[SET] ボタンを 押す

フォーカスレンジ設定

 ●焦点距離を設定し、撮影画面 に戻ります。

ヒント

#### 焦点距離について

- 焦点距離の表示は、レンズの中心からの距離です。
- マニュアルフォーカスで設定する焦点距離の数値と実際の被写体までの距離に、多少の相違が出る場合があります。

#### マニュアルフォーカス使用時のズーム動作について

- 焦点距離を70cm以下に設定すると、ズーム位置は焦点距離に適合した最 大の位置になります。
- 焦点距離を70cm以下に設定している場合、ズームはピントが合う範囲でのみ動作します。

#### スーパーマクロモードについて

- ●スーパーマクロI●に設定すると、いったんズームをwide端にします。
- ●[SET]ボタンにショートカット機能[P118・121]を割り当てると、撮影 画面からフォーカスレンジの設定を変えることができます。

撮

影

MF

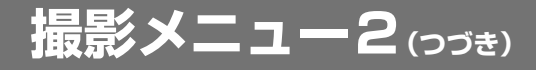

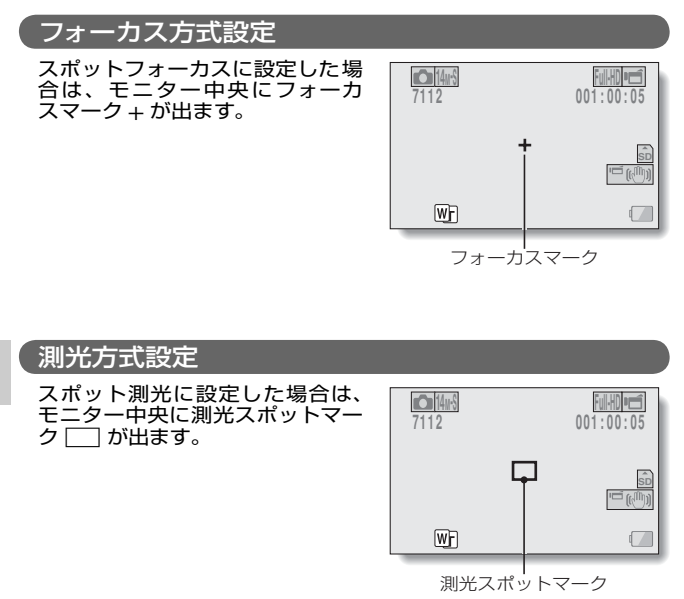

ノーマル

## ISO感度設定

初期設定では、自動的に被写体の明るさに応じてISO感度を設定す るようになっていますが、ISO感度を固定することができます。

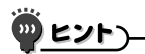

- ISO感度を高く設定するほど、速いシャッタースピードでの撮影や暗い場所 での撮影が可能になりますが、撮影画像にノイズが増えたり、画像が乱れた りする場合があります。
- ・方向ボタンにショートカット機能[P122・125]を割り当てると、撮影画 面からISO感度の設定を変えることができます。

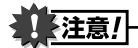

動画クリップ撮影でフリッカー(画面のちらつき)が発生する?

● ISO感度を 100 以上に設定し、蛍光灯照明の下で動画クリップ撮影をする と、撮影画像に激しいフリッカーが発生する場合があります。 撮影

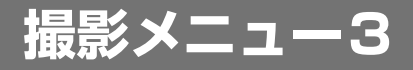

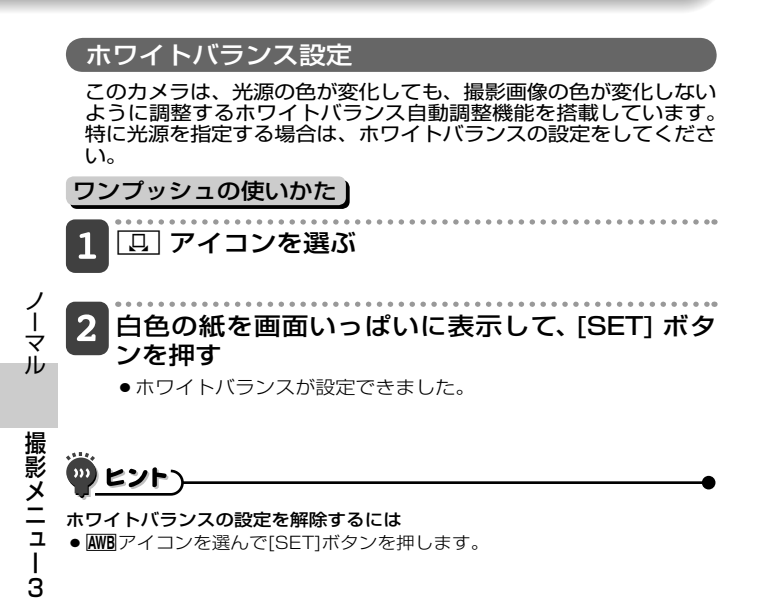

## 露出設定

このカメラは、シャッタースピードや絞りをそれぞれ設定することができます。

1 露出メニューから目的のアイコンを選び、[SET] ボタンを押す

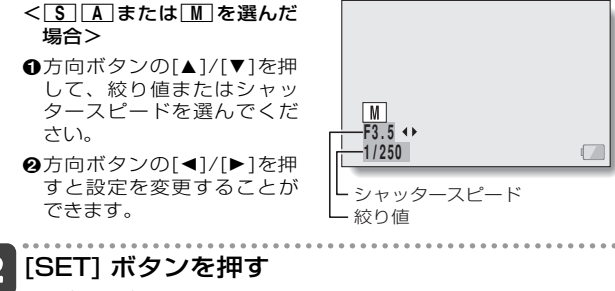

露出を設定しました。

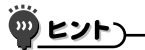

- 遅いシャッタースピードで撮影する時は、手ぶれを防ぐため、三脚などで カメラを固定してください。
- ●遅いシャッタースピードにすると、より暗い場所での撮影が可能になりますが、撮影画像にはノイズが増える場合があります。
- ノイズを軽減するには、ノイズリダクションの設定をしてください [P122]。
- シーンセレクト機能を設定すると、露出設定は自動的に
   ▶□になります。
- ●連写撮影モードでのシャッタースピードは、1/15より速くなります。
- ●シャッタースピードを1/29より遅く設定しても、動画クリップ撮影モードでのシャッタースピードは1/30になります。
- S A または M に設定した場合、方向ボタンにショートカット機能 [P122・125]を割り当てると、撮影画面から S A または M の設定 を選ぶことができます。

撮

影

撮影メニュー3

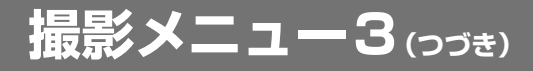

# 被写体検出設定

特定の色の被写体を自動的に追尾する色検出機能や、顔をきれい に写す顔検出機能を設定します。

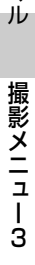

ノーマ

# 2 被写体にターゲットマー クを合わせ、[SET] ボ タンを押す

◆検出に成功すると、被写体に
 検出枠アイコン(□:青色)が
 出ます。

#### < 色検出を解除するには?>

検出枠アイコンが出ている状態で、[SET]ボタンを押してください。

#### <検出に失敗すると?>

- ●ターゲットマークが出続けま
  - す。再度[SET]ボタンを押し
  - て、検出を試みてください。

# 3 [ 🗖 ] ボタンを押す

 ●[▲]ボタンを押した時点で、 撮影します。

## 顔検出撮影のしかた

1 顔検出を ON 💿 に設定 する

- 顔検出をONにすると、モニタ 一中央に緑色の枠が出ます。
- ●検出に成功すると、被写体に 二重の緑色の枠が出ます。
- 2 静止画を撮影する場合 は、[ ✿] ボタンを半分 押す
- 3 [**凸**]/[ 回 ] ボタン を 押す
  - <静止画撮影の場合>
  - そのまま[▲]ボタンを静かに 押し込むと、撮影ができま す。
  - <動画クリップ撮影の場合>
  - ●[「」「」ボタンを押した時点で、 撮影を開始します。
  - 撮影中は、被写体にオレンジ
     色の枠が出ます。

撮

影

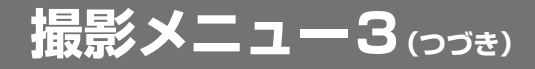

【注意!

#### 被写体検出撮影について

- ●デジタルズーム使用中は検出できません。
- ●ズーム動作中は、検出することができません。
- ●モニターに映る被写体が小さかったり暗かったりすると、検出できない場合があります。
- シーンセレクト機能を花火(※)、風景▲に設定していた場合は、自動的に(MM)になります。

#### 顔検出の場合は

●測光方式は多分割になります。

# 高感度モード設定

高感度モードでは、ISO 感度や露出補正で設定した明るさをさら に明るくして撮影することができます。

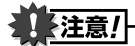

高感度モードでの制限

- ●シャッタースピードを落として明るく撮影するため、再生すると動画ク リップの動きが粗くなります。
- ●暗い場所で撮影すると、オートフォーカスや自動露出が正しく動作しない場合があります。

## デジタルズーム設定

撮影時にデジタルズームを使う / 使わないを設定することができ ます。

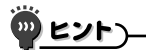

●以下の設定時、デジタルズームは使えません。 静止画モードを[16m]または[20m]に設定している 撮影

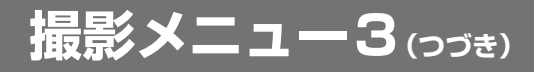

# 露出補正

方向ボタンにショートカット機能 [P122・125] で露出補正を割 り当てると、明るさを変えて撮影することができます。

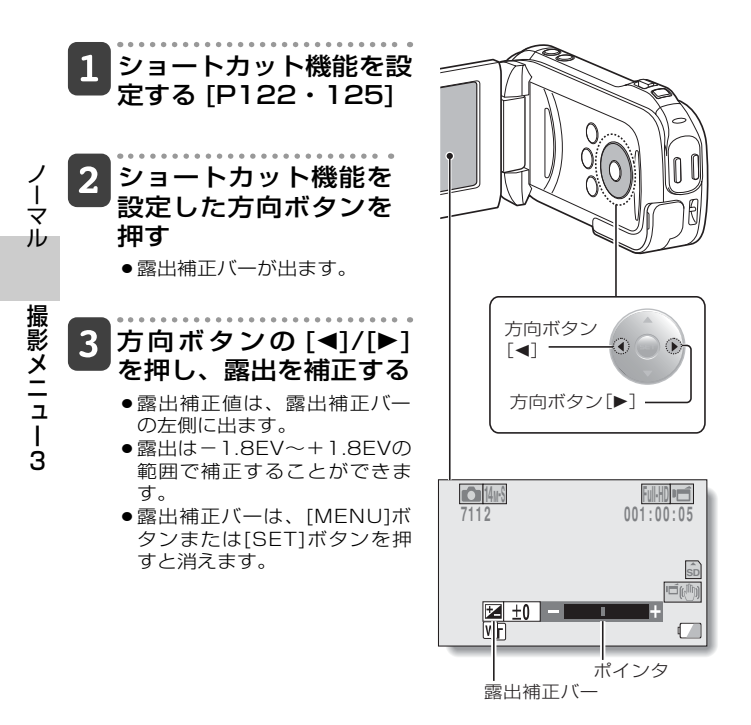

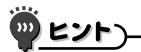

#### 以下の操作をすると、露出補正の設定を解除します

- ポインタを中央にする
   電源を切る
- ●再生モードにする

# 記録フォルダ設定

記録フォルダ(記録したファイルを格納するフォルダ)を作成 / 選 択します。

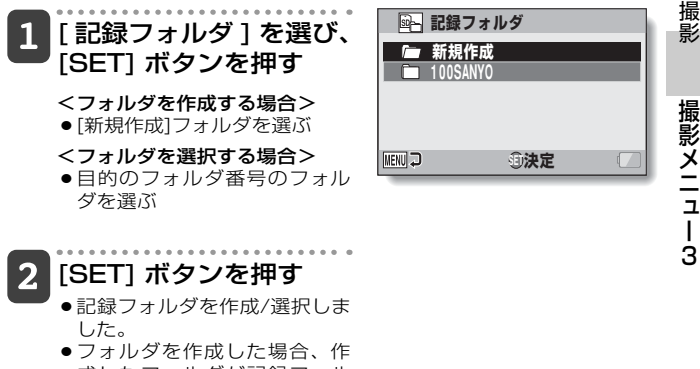

成したフォルダが記録フォル ダになります。

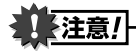

#### フォルダを選べない?/作成できない?

- 他の機器で作成したフォルダや、フォルダ内のファイル数がいっぱいになったフォルダは、選ぶことができません。
- ●内蔵メモリー使用時には、機能しません。

98

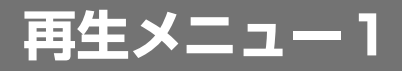

# スライドショー設定

ファイルを連続して再生する「スライドショー」の設定をします。 静止画のスライドショーでは、切り替え時間や切り替え効果、 BGM を設定することができます。

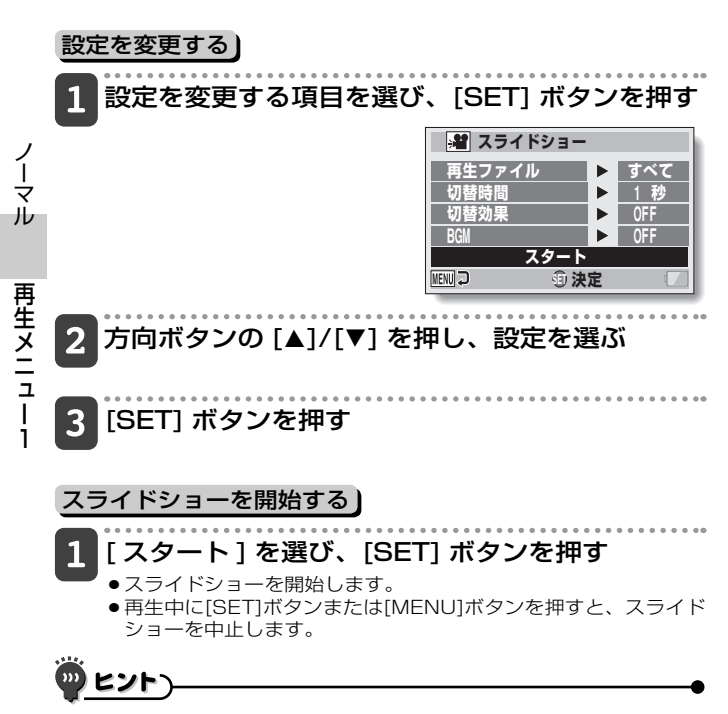

#### 動画クリップのBGMは?

●動画クリップをスライドショー再生している時は動画クリップの音声を再 生し、BGMは鳴りません。
### プロテクト設定

画像や音声ファイルにプロテクト(消去禁止)を設定します。

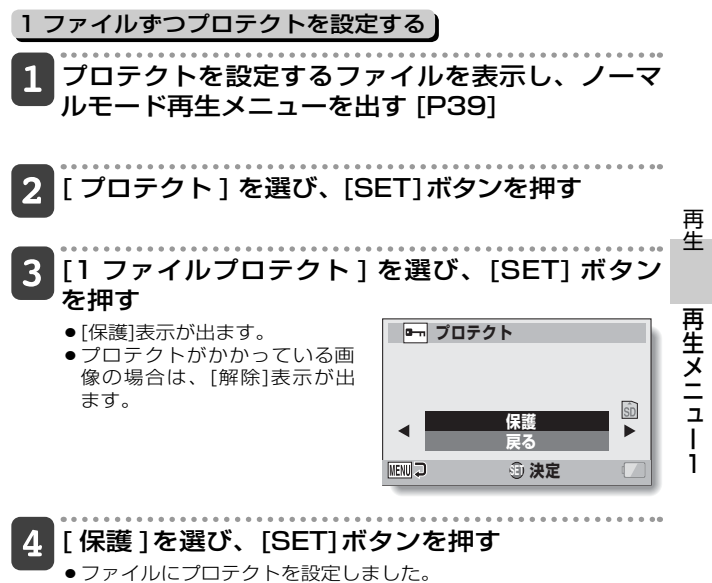

プロテクトを設定したファイルには、プロテクトマーク ■が付きます。

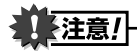

プロテクトをかけたファイルでも、カードをフォーマットすると消えます。

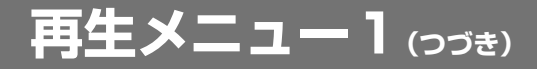

🖗 ヒント)

### 操作3の画面で、他の画像を選ぶには

●方向ボタンの[◀]/[▶]を押します。

### プロテクトを解除するには

●プロテクトを解除するファイルを表示し、操作Ⅰ~④を行ってください。 プロテクトマーク■が消え、プロテクトを解除します。

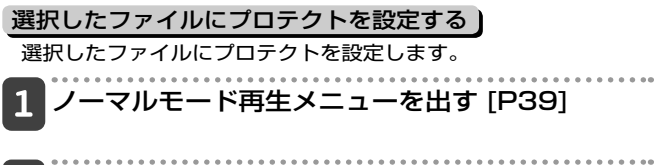

[プロテクト]を選び、[SET] ボタンを押す

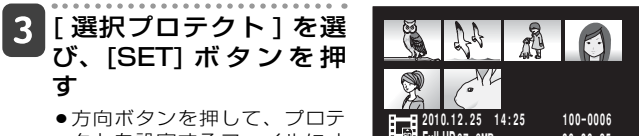

クトを設定するファイルにオ レンジ色の枠を合わせてくだ さい。

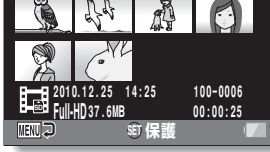

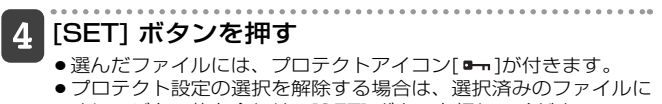

オレンジ色の枠を合わせて[SET] ボタンを押してください。

再牛

再生メニュー1

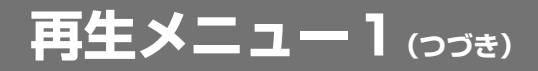

リサイズ

静止画のサイズを小さくして、新しく静止画を作ることができま す。

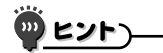

リサイズできない?

●変更後の画像サイズより小さい画像は、リサイズできません。

ノーマル

回転

静止画を回転して見ることができます。

● プロテクトをかけている場合は、画像を回転することはできません。回転 表示にするときは、操作の前にプロテクトを解除してください[P53・ 100]。

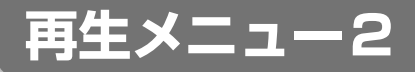

### 画像補正

静止画撮影時に赤く写ってしまった目(赤目現象)や画像の濃淡(コ ントラスト)を補正します。

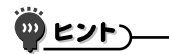

「コントラスト補正できません」または「赤目補正できません」表示が出る?

- 画像を補正することができませんでした。
- ●このカメラの補正機能は、カメラが補正すべき現象と認識した部分を自動 補正します。このため、補正できない場合があります。

### 保存した画像の撮影年月日と更新日時について

●保存した画像の撮影年月日(Exif情報)は、元の画像のままです。ただし、 パソコンで見た場合のファイルの更新日は保存した日付になります。 再牛

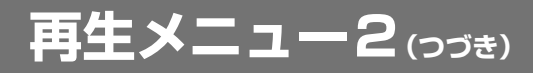

### 動画クリップ編集

動画クリップから不要な部分を切り取ることができます(動画ク リップのカット(抜き出し))。また、動画クリップをつなぎ合わせ て、新しい動画クリップファイルとして保存することができます。 (動画クリップのつなぎ合わせ)

### 動画クリップカット(抜き出し)の操作手順)

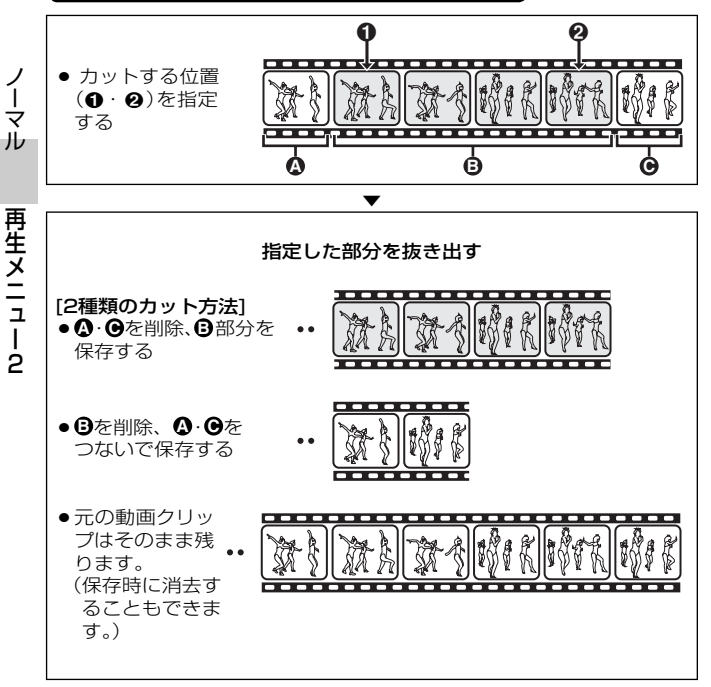

### 動画クリップのつなぎ合わせの操作手順

前部分になる動画クリップを指定する

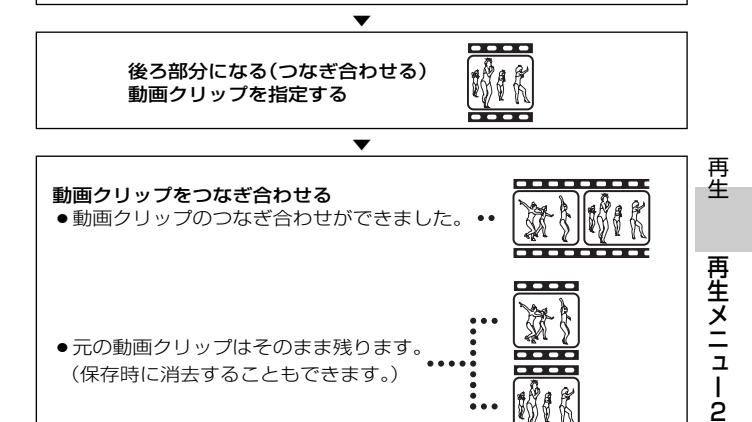

----

 
 ・
 元の動画クリップはそのまま残ります。
 (保存時に消去することもできます。)

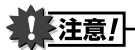

#### 動画クリップ編集時のご注意

- ●動画クリップ編集処理中は、電源を切らないでください。編集元の画像ま で消えてしまうことがあります。
- ●動画クリップが増えて、カードの空き容量がなくなると、編集や保存がで きなくなります。このような時は、不要なファイルを消去[P53・75]し てください。

### 保存した画像の撮影年月日について

●編集した画像の撮影年月日は保存した日付になります。

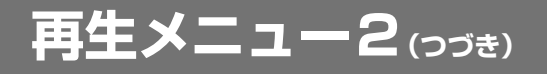

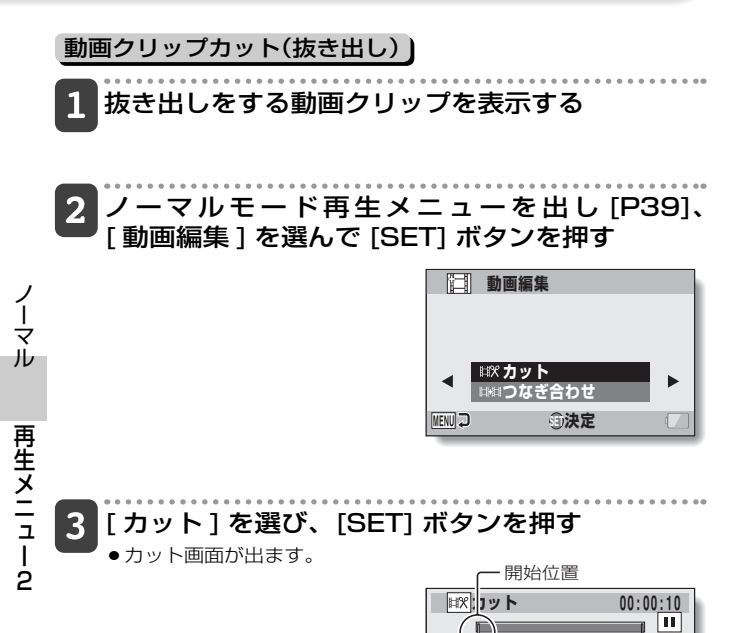

∄⊾

**向**/向保存

### 4 動画クリップの開始位置を指定する

- ●以下の操作で動画クリップが始まるコマを表示してください。
- ●再生しておおよその位置を表示し、一時停止をしてからコマ送り で開始位置を指定してください。一時停止した位置が、動画クリ ップの開始位置になります。
- 動画クリップの先頭から始まるように抜き出す場合は、操作
   に進んでください。

#### <操作方法>

- 再生する:一時停止中に方向ボタンの[▶]を約2秒間押すと順方 向、[◀]を押すと逆方向に再生します。
- ー時停止する:再生中に[SET]ボタンを押してください。
- 倍速再生する:再生中に方向ボタンの[◀]/[▶]を押すと、再生速度 を変えることができます。
- コマ送りする:一時停止中に方向ボタンの[▶]を押すと順方向、 [◀]を押すと逆方向にコマ送りします。

### 5 方向ボタンの [▲] を押す

- 動画クリップの終了位置を指 定する画面が出ます。
- ●開始位置を指定した操作と同 じ操作をして、終了位置を指 定してください。

<前部分と後部分をつなぐ場合 は>

- ●方向ボタンの[▼]を押す
  - 方向ボタンの[▼]を押すたびに、削除する部分が変わります。
- 2後部分の開始位置を指定する

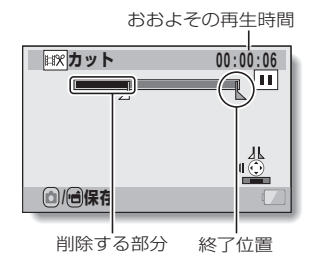

# 再生メニュー2

再生

# 再生メニュー2(つづき)

### 6 [ 0 / 1 (1) ボタンを押す

 ●抜き出し後の動画クリップを新しいファイルとして保存するか、 元のファイルを削除して抜き出し後の動画クリップだけを保存す るかを選ぶ画面が出ます。

[新規保存]:抜き出し後の動画 クリップを新しい ファイルとして保 存します。

[上書き保存]:元のファイルを 削除して抜き出 し後の動画クリ ップだけを保存 します。

| <b>■</b> \$ \$ \$ \$ \$ \$ \$ \$ \$ \$ \$ \$ \$ \$ \$ \$ \$ \$ \$ |     |   |
|-------------------------------------------------------------------|-----|---|
| 新規保存<br>上書き保存                                                     | _   |   |
| 再生確認                                                              |     |   |
| MENU 🖓                                                            | ③決定 | • |

[再生確認]:動画ファイルを抜き出した後の状態で再生します。

## 保存方法を選び、[SET] ボタンを押す

- ●編集を開始します。
- ●編集が終わると、ノーマルモード再生メニューに戻ります。

# 

- ・元の動画クリップにプロテクトをかけている場合、上書き保存はできません。
- 「カード残量が不足しています」「内蔵メモリー残量が不足しています」というメッセージが出た場合は、不要なファイルを削除してください。

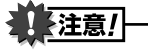

### 電池残量に注意してください

- ●長時間撮影した動画クリップ編集では、大きなサイズのファイルを処理するため、処理時間が長くなります。カメラで動画クリップを編集する時は、処理中に電池がなくならないよう、十分に充電した電池を装着するか、ACアダプター(別売)を接続してください。
- ●長時間撮影した動画クリップの編集は、パソコンで行うことをおすすめします。

ノーマル

再生メニュー?

# 再生メニュー?

### 動画クリップのつなぎ合わせ

# 注意!

●異なる動画モードで撮影した動画クリップは、つなぎ合せることができま せん。

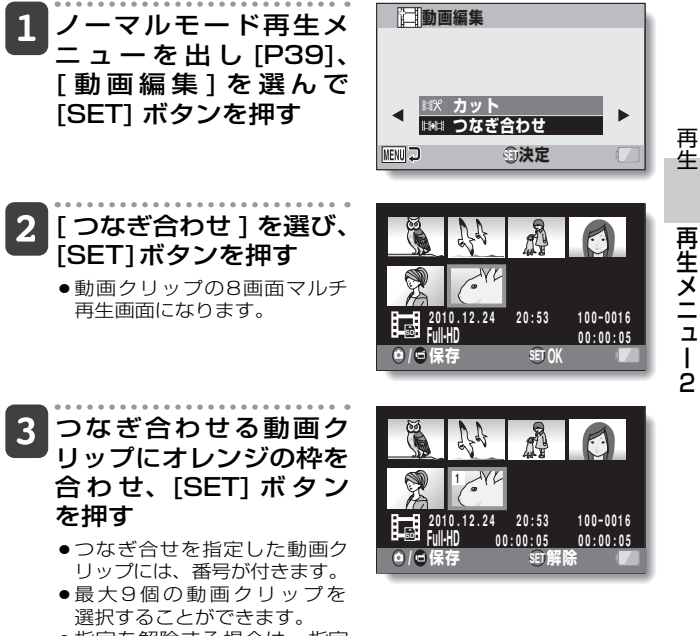

 ●指定を解除する場合は、指定 済みの動画クリップを選んで [SET]ボタンを押してくださ い。

# 再生メニュー2(っづき)

[ 🏚 / 📹 ] ボタンを押す 4

 つなぎ合わせ後の動画クリッ ブを新しいファイルとして保 存するか、元のファイルを削 除してつなぎ合わせ後の動画 クリップだけを保存するかを 選ぶ画面が出ます。

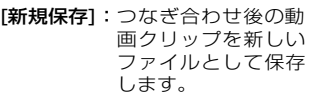

- [上書き保存]:元のファイルを削 除してつなぎ合わ せ後の動画クリッ プだけを保存しま す。
- [再生確認]:動画ファイルをつなぎ 合わせた後の状態で再 生します。

### 5 保存方法を選び、[SET] ボタンを押す

- ●編集を開始します。
- ●編集が終わると、ノーマルモー ド再生メニューに戻ります。

| <b>101</b> 20な | ぎ合わせ |  |
|----------------|------|--|
| 新規保存           | 存    |  |
|                | 命決定  |  |

再生メニューク

ノーマル

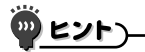

- ●編集後のファイルサイズが4GBを超えた場合は、新規保存も上書き保存 もできません。
- ●元の動画クリップにプロテクトをかけている場合、上書き保存はできません。消去するときは、操作の前にプロテクトを解除してください [P53・100]。
- 「カード残量が不足しています」「内蔵メモリー残量が不足しています」というメッセージが出た場合は、不要なファイルを削除してください。

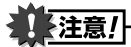

#### 電池残量に注意してください

- ●長時間撮影した動画クリップ編集では、大きなサイズのファイルを処理するため、処理時間が長くなります。カメラで動画クリップを編集する時は、処理中に電池がなくならないよう、十分に充電した電池を装着するか、ACアダプター(別売)を接続してください。
- ●長時間撮影した動画クリップの編集は、パソコンで行うことをおすすめします。

再生

# 再生メニュー2(つづき)

### プリント予約

静止画は、プリンタで印刷することはもちろん、従来の写真のよ うにデジタルブリント取扱店でプリントができます。またこのカ メラは DPOF 規格を採用しており、プリントする枚数や日付けプ リントの有無、さらにインデックスプリントを予約することもで きます。

### プリント予約画面を出す

### 1 再生画面で静止画を選ぶ

●静止画を選んでいないと、プリント予約画面が出ません。

### 2 2 ノーマルモード再生メニューを出し [P39]、 [プリント予約]を選んで [SET] ボタンを押す

### [すべての画像]:

すべての画像にプリントの予約 を行います。

### [1枚ごと]:

画像1枚ごとにプリントの予約 を行います。

### [インデックス]:

すべての静止画を小さな画像で 一覧表示用としてプリントしま す。

### [全指定取消し]:

プリント指定の内容をすべて取 り消します。プリントを予約し ていない場合は選べません。

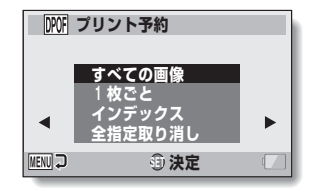

ノーマル

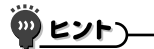

### 動画クリップの1コマは

●動画クリップの画像をプリンタで印刷したりプリントサービスに出す場合は、静止画として画像を抜き出してから[P72]プリントの予約をしてください。

DPOF規格について

●DPOFは、プリントオーダー規格の1つです。カメラでプリント内容を予約することで、効率よくプリントができます。DPOF規格に対応したプリンタにカメラを直接つないで印刷することもできます。またプリント予約をすると、予約画像印刷[P156]で一度に印刷することもできます。

### プリントの仕上がりについて

- ●回転表示[P53・103]した画像は、元の画像の状態でプリントします。
- プリントの仕上がりは、ブリントサービスやプリンタの仕様によって異なります。

再生

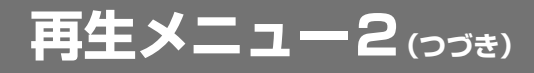

### 日付・プリント枚数を予約する

1 画像ごとに個別に予約する方法(1枚ごと)と、すべての画像に 同じ予約をする方法(すべての画像)があります。

1 プリント予約画面を出す [P113]

[1枚ごと]を選ぶ

[すべての画像]:

「すべての画像]または

すべての画像に、同じプリント

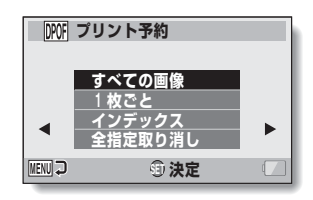

再生メニュー2

ノーマル

2

### 予約をします。 [1枚ごと]: 表示している画像にプリント予

衣示している画像にフリンドア 約をします。

### 3 [SET] ボタンを押す

- 日付・プリント枚数予約画面 が出ます。
- ●[1枚ごと]を選んだ場合は 方向ボタンの[◀]/[▶]を押し て、プリント予約をする画像 を表示してください。
- 日付・プリント枚数予約画面には、表示中の画像のプリント予約が出ます。

方向ボタンの[◀]/[▶]に押す と、各画像のプリント予約が 確認できます。

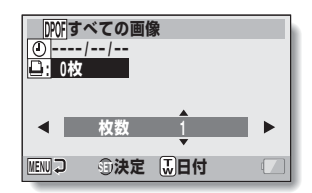

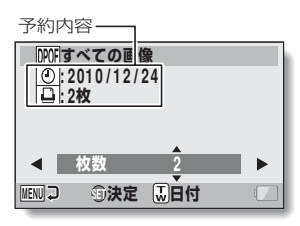

<予約済みの場合>

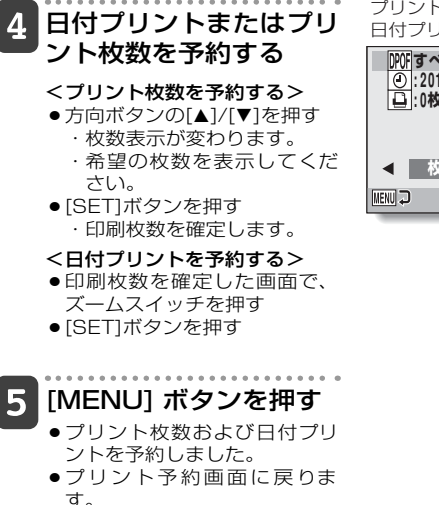

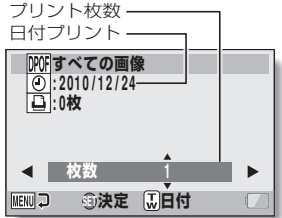

再生再生メニュー2

### 日付プリントを予約できない?

●日付・時刻を設定せずに撮影した画像の場合、日付印刷はできません。

### インデックスプリントをする

ー覧表示用として、小さな画像をたくさん印刷することを「イン デックスプリント」といいます。撮影した画像の一覧を作成する 場合に便利です。

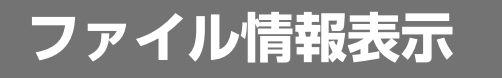

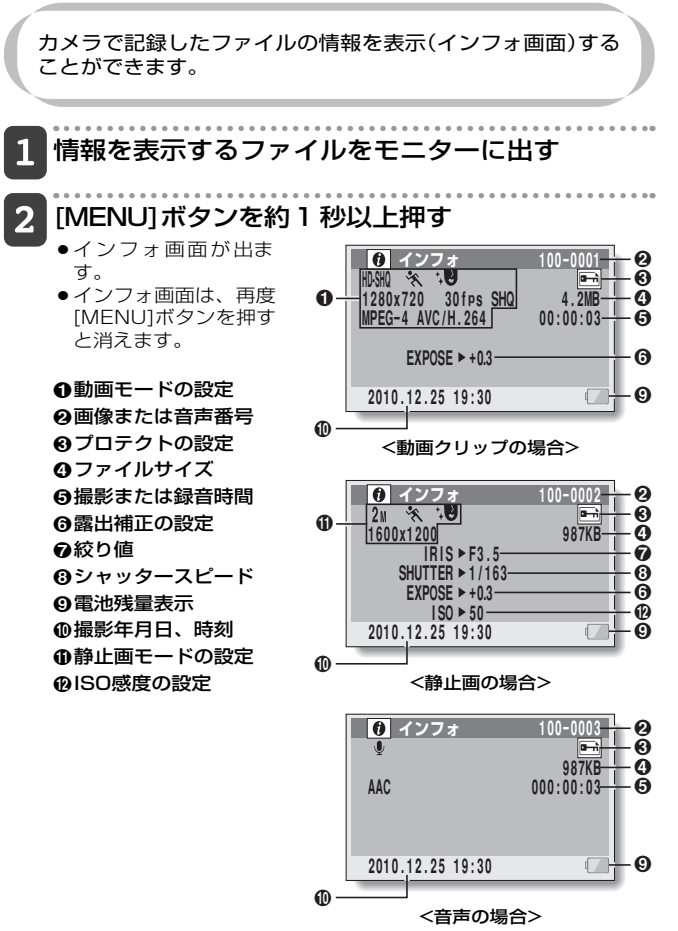

117

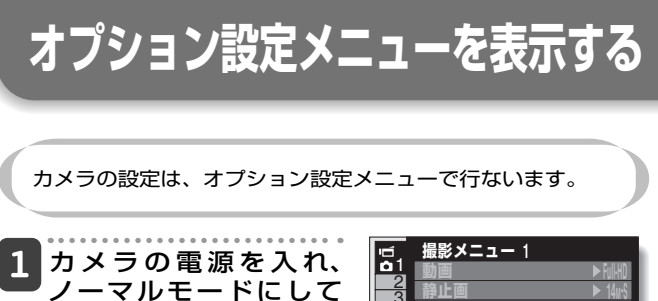

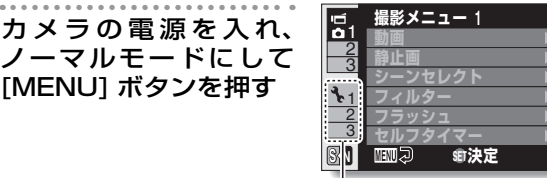

ーオプションタブ

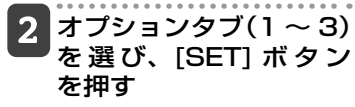

- オプション設定メニューが出ます
- ・方向ボタンの[▶]を押すと、設 定項目を選ぶ画面になりま す。

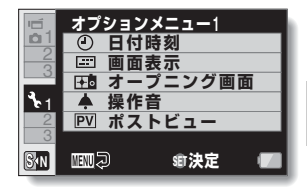

### 設定画面の出しかた

- 3 方向ボタンの [▲]/[▼] を押して設定したい項目 を選び、[SET] ボタン を押す
  - 選んだ項目の設定画面が出ます。
  - [MENU]ボタンを押すと、メニュー画面に戻ります。

オプション設定

# オプション設定メニューの紹介

タブ1

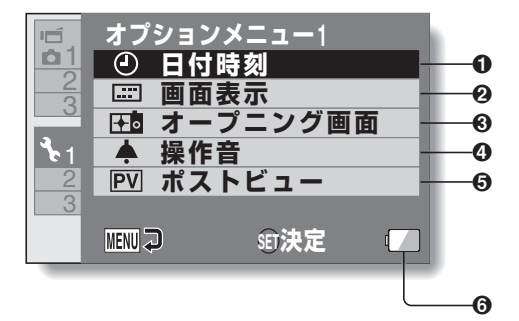

### ●日付時刻設定 [P34]

カメラの時計を設定します。

#### ❷ 画面表示設定

 再生画面に表示する情報を設 定します。

### [**すべて表示]**: 撮影年月日および再生時間 (動画クリップ時)を表示し ます。

- [日付・時刻]: 撮影年月日を表示します。
- [**カウンター**]: 動画クリップ再生時の再生 時間を表示します。
- [**OFF**]:撮影年月日および再生 時間を表示しません。
- ❸ オープニング画面設定
  - 撮影モードで電源を入れた時 に出る画面を設定します。

### ④操作音設定

 カメラの操作音や音声ガイド、 音量を設定します。

### [起動/終了]:

カメラの電源を ON/OFF した時に出る音を設定します。

- [**シャッター**]: [**○**]ボタンを押した時に出 る音を設定します。
- [**キー操作]**: カメラのボタン([SET] ボタ ン、[MENU] ボタンなど) を押した時に出る音を設定 します。

### [音声ガイド]:

カメラの操作を音声でお知 らせする機能を設定します。

### [操作音量]: 操作音の音量を設定します。

### ポストビュー設定

●[▲]ボタンを押した後、撮影した画像がモニターに出る(ポストビュー)時間を設定します。

#### ⑥ 電池残量表示 [P136]

オプション設定

120

# オプション設定メニューの紹介(つづき)

タブ2

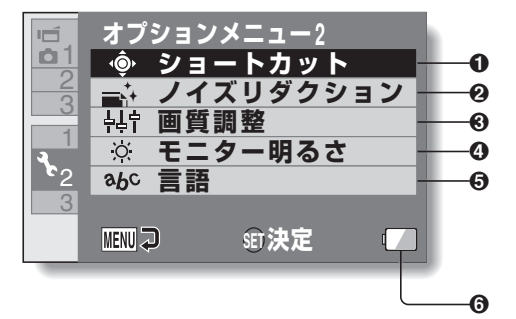

### ❷ ノイズリダクション設定

 静止画 NR を ON に設定する と、通常の静止画撮影に比べ、 撮影後の画像処理に若干の時 間がかかります。

#### [動画 NR]:

動画クリップ撮影時の画像 ノイズを軽減する機能を設 定します。

### [静止画 NR]:

静止画撮影時の画像ノイズ を軽減する機能を設定しま す。

#### [音声ウィンド NR]:

動画クリップ撮影 / 録音時 の風による音声ノイズを軽 減する機能を設定します。

#### • 画質調整設定

彩度やシャープネスを設定します。

### ④ モニター明るさ設定

 カメラのモニターの明るさを 設定します。

### ❺ 言語設定

- モニターに表示する言語を設 定します。
- ⑥ 電池残量表示 [P136]

オプション設定メニューの紹介(いづき)

タブ3

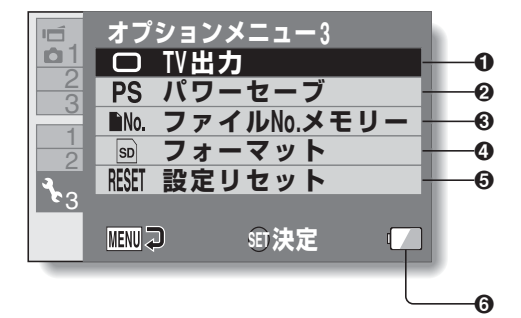

### ● TV 出力設定 [P128]

### ❷ パワーセーブ設定 [P32]

- 電池の消耗を抑える「パワー セーブ状態」になるまでの待機 時間を設定します。
- ④ファイルNo.メモリー設定[P132]

### ④ フォーマット [P134]

### ❸ 設定リセット

- 各設定画面で変更した設定を 工場出荷時の設定に戻します。
- 設定をリセットしても、以下の設定は保持します。
   日付時刻の設定
   TV 方式の設定
   言語の設定

### ⑥ 電池残量表示 [P136]

オプション設定

# オプション設定メニューの紹介(つづき)

### ショートカット設定

撮影画面表示状態で、方向ボタンを押した時の機能(ショートカッ ト機能)を割り当てます。

# 1 [ショートカット]を選び、[SET] ボタンを押す

[ ○ ]:方向ボタンの[▲]を押した時の機能を割り当てます。

[ 〕]:方向ボタンの[▼]を押した時の機能を割り当てます。

[・]:方向ボタンの[◀]を押した時の機能を割り当てます。

[○]:方向ボタンの[▶]を押した時の機能を割り当てます。

[おすすめ設定]:一般的な機能 を自動的に割り当てます。

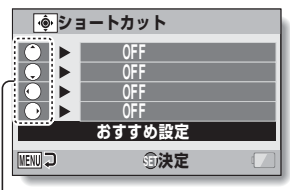

-方向ボタン

2 機能を割り当てる方向ボタンを選び、[SET] ボタ ンを押す

キーに割り当てる機能を選ぶ画面が出ます。

[OFF]:ショートカット機能を割り当てません。

- [ AFD AFDック]: フォーカスをロック[P64]します。
- [ AED AEDック]: 露出を固定します[P64]。
- [ フォーカス]:フォーカスレンジを設定します[P60・88] (①、②にのみ割り当て可能)。
- [ **う フラッシュ**]:フラッシュ動作を設定します[P44・48・ 65]。
- [ 🗹 露出補正]:露出を補正します[P97]。
- [ ISO ISO感度]: ISO感度を設定します[P50・90]。
- [ 🜆 連写]: 連写/1枚撮影を切り替えます。
- [ ③ **セルフタイマー**]: セルフタイマーを設定します[P48・ 86]。

オプション設定

オプション設定メニューの紹介

- [M 露出]:露出設定[P52・92]での露出値を設定します。
- [ 🗊 情報表示]:撮影設定の情報を表示します。
- [ 2 フォトビュー]:撮影待機画面表示を静止画撮影画角にする

か、動画画角にするかを設定します。静止 画撮影画角にした場合は、動画クリップ撮影 時の撮影画角を示す枠が出ます。

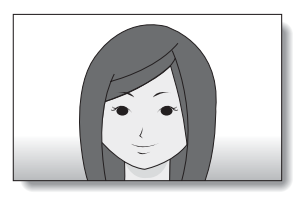

<動画画角表示>

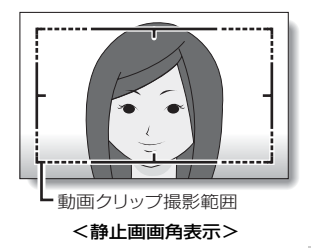

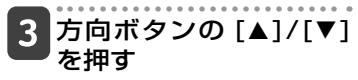

 キーに割り当てる機能を表示 してください。

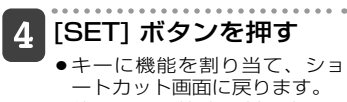

●他のキーに機能を割り当てる 場合は、操作2~4を繰り返 してください。

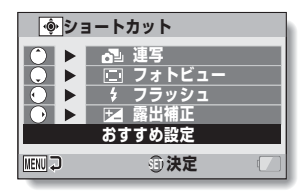

<[おすすめ設定]の場合>

オプション設定

# オプション設定メニューの紹介(つづき)

[MENU] ボタンを押す 5

- ショートカット設定の確認画 面が出た後、オプション設定 メニューに戻ります。
- ショートカットを設定しました。
- <ショートカットの設定を確認 するには>
- 操作 **1**の画面で[MENU]ボタンを押すと、ショートカット 設定の確認画面が出ます。

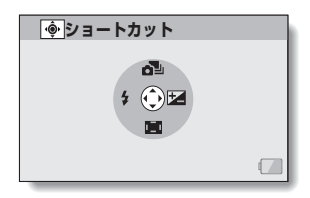

### TV出力設定

[USB/AV]端子から出力する映像信号の方式を設定します。

### **1** [TV 出力 ] を選び、[SET] ボタンを押す

### [TV方式]:

[USB/AV]端子から出力するテ レビ信号の方式を設定します。

### [TVタイプ]:

テレビの縦横比を設定します。

### [HDMI] :

[HDMI]端子から出力する信号を 設定します。

### [HDMI-CEC] :

HDMI-CEC機能(Xactiジョイリ ンク)を設定します。

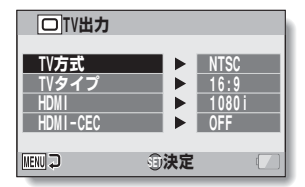

## 2 設定する項目を選び、[SET] ボタンを押す

●設定をする画面が出ます。

### <[TV方式]を選んだ場合>

**[NTSC]**: NTSC方式の映像信号を出力します(日本・北米など)。 **[PAL]**: PAL方式の映像信号を出力します(ヨーロッパなど)。

### <[TVタイプ]を選んだ場合>

- [16:9]:テレビの画面の縦横比が16:9の場合に設定してく ださい。
- [4:3]:テレビの画面の縦横比が4:3の場合に設定してください。

### <[HDMI]を選んだ場合>

[AUTO]:カメラが自動的に判断します。

[720p]: MM Mm で撮影した場合に設定してください。

[1080i]: MM MM で撮影した場合に設定してください。

[480p]: MMで撮影した場合に設定してください。

※「480i」には対応していません。

オプション設定

# オプション設定メニューの紹介(つづき)

### <[HDMI-CEC]を選んだ場合> [ON]:HDMI-CEC機能をONにします。 [OFF]:HDMI-CEC機能をOFFにします。

# 3 方向ボタンの [▲]/[▼] を押し、設定を選ぶ

### [SET]ボタンを押す

オプション設定

## 5 [MENU] ボタンを押す

●TV出力を設定しました。

<u> ディント</u>

### HDMI-CEC機能(Xactiジョイリンク)とは

- ●HDMIケーブルを通じて、機器を制御する信号を出力し、機器間で連携した動作を実現する機能です。
- ●HDMI-CEC機能は、HDMI-CEC機能を搭載した三洋電機製のテレビに接続した場合にのみ動作します。
- ●HDMI-CEC機能を使うと、テレビのリモコンでカメラの再生操作をすることができますが、カメラの電源を入れる操作には対応しておりません。また、カメラの再生モードでは、パワーセーブ機能が働かなくなります。
- ●接続や操作の方法については、テレビの取扱説明書を参照してください。

### [TVタイプ]の設定とテレビ表示の関係]

[TVタイプ]の設定を変更した時、カメラが出力する映像信号は、 以下のようになります。ただし、ご使用のテレビによってはテレ ビ独自の自動判別機能により下表のような表示にならなかったり、 テレビの表示が変わらない場合があります。

| [TVタイプ]<br>の設定 | 接続する<br>テレビの種類 | 表示する<br>画像ファイル   | テレビの表示 |           |
|----------------|----------------|------------------|--------|-----------|
|                |                | 静止画<br>(4:3)     |        | オプション設    |
| [4:3]          | 4:3            | SD モード<br>動画クリップ |        | 定 オブション   |
|                |                | HD モード<br>動画クリップ |        | 設定メニューの紹介 |

# オプション設定メニューの紹介(つづき)

| [TVタイプ]<br>の設定 | 接続する<br>テレビの種類 | 表示する<br>画像ファイル   | テレビの表示 |
|----------------|----------------|------------------|--------|
|                |                | 静止画<br>(4:3)     |        |
| [16:9]         | 16:9           | SD モード<br>動画クリップ |        |
|                |                | HDモード<br>動画クリップ  |        |

# 注意!

### テレビの表示が正しくない?

●テレビの映像が正しくない場合は、[TVタイプ]の設定を変更するか、テレビの画面サイズ設定を変更してください。テレビの画面サイズ設定については、ご使用になる機器の取扱説明書を参照してください。

### 静止画の表示が16:9にならない?

●4:3の静止画モードで撮影した静止画は、4:3で出力します。

オプション設定

オプション設定メニューの紹介

### ファイルNo.メモリ設定

初期化したカードを使うと、撮影した画像のファイル名(画像番号) は自動的に 0001 から始まります。再度初期化したり、別の初期 化したカードを使うと、ファイル名は再び 0001 から始まります。 これはファイル No. メモリ機能が切 [OFF] になっているためです が、この場合複数のカードに同じファイル名が存在することにな り、パソコンに保存する時など、誤って上書きしてしまう可能性 があります。ファイル No. メモリ機能を入 [ON] にすると、カー ドを初期化したり交換しても、ファイル名の番号を継続して付け ることができます。

〈ファイルNo.メモリ機能 切[OFF]〉

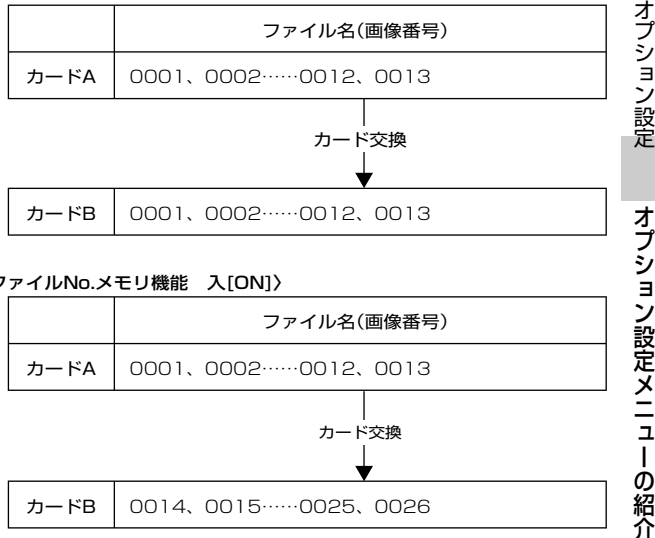

### 〈ファイルNo.メモリ機能 入[ON]〉

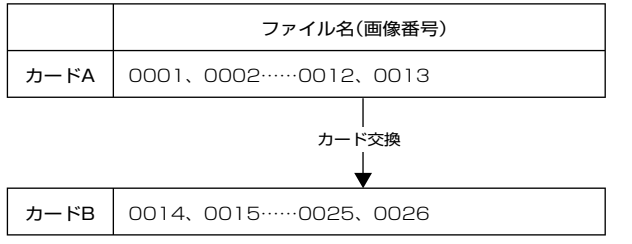

オプション設定メニューの紹介(つづき)

●交換したカードに画像が残っていた場合、撮影した画像のファイル名は次のようになります。

交換前に撮影した画像番号より小さいファイル名の画像が残って いた:撮影中のファイル名を継続した番号になります。

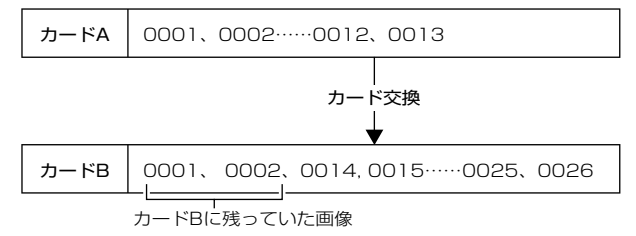

交換前に撮影した画像番号より大きいファイル名の画像が残って いた:最後のファイル名からの連番になります。

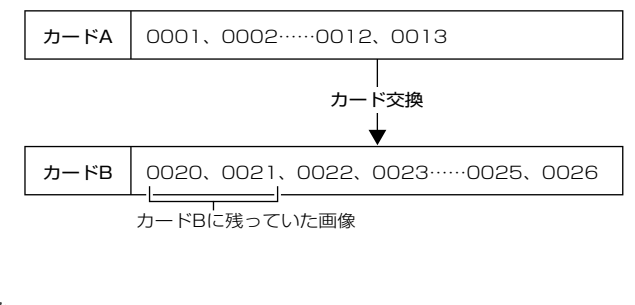

●ファイルNo.メモリ機能は、切[OFF]にするまでファイル名が連番となり ます。撮影の区切りがついたら、切[OFF]に戻すことをおすすめします。

オプション設定メニューの紹介

ヒント

### フォーマット(初期化)

・購入後、初めて使うカード

・パソコンや他のカメラで初期化したカード

は、必ずこのカメラでフォーマット(初期化)してからご使用ください。

カードのロックスイッチを「LOCK」の位置にしている場合は、 フォーマットできません。ロックスイッチをロック解除の位置に してから、フォーマットをしてください。

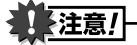

フォーマット中のご注意

●フォーマット中は、カメラの電源を切ったり、カードを取り出したりしな いでください。

### 初期化をすると、ファイルが消えます

 フォーマットすると、記録したファイルは、すべて消えます。プロテクト [P53・100]したファイルも消えますので、フォーマットをする前に大 切なファイルはパソコンのハードディスクなどに保存してください。

カードを廃棄/譲渡するときのご注意(フォーマットをしてもファイルが復元できる?)

- カメラやパソコンの機能によるファイルの削除やフォーマットをしても、 カードの管理情報を変更するだけで、ファイルはカードに残ったままで、 完全には消去できません。
- フォーマットを行っても、ファイルを復元するソフトを使うと、カード内のファイルを復元できる場合があります。
- ●カードを廃棄または他人に譲渡する場合は、カード本体を物理的に破壊するか、市販のファイル消去専用ソフトなどを使ってカード内のファイルを完全に消去することをおすすめします。カード内のファイルは、お客さまの責任において管理してください。

134

# カードの空き容量をチェックする

カードの空き容量は、撮影可能枚数や撮影可能時間、録音可 能時間で確認することができます。1枚のカードに記録でき る枚数や時間は、「撮影可能枚数 / 撮影可能時間 / 録音可能 時間 [P176]」を参照してください。

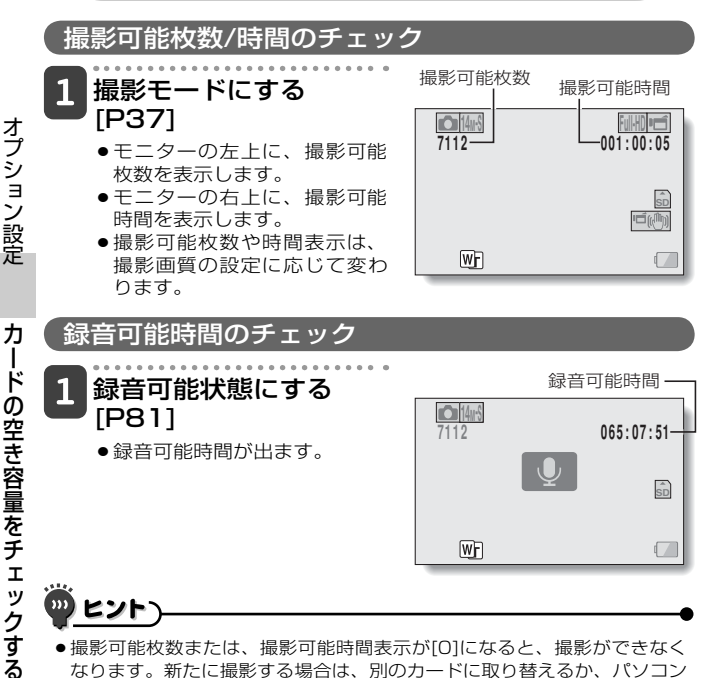

- に画像を保存した後、画像を消去[P75]してください。
- ●撮影可能枚数または撮影可能時間表示が[0]になっても、画質を変えると [P59・81・84]撮影が可能になる場合があります。

135
電池残量をチェックする

電池を使用している場合は、モニターで電池残量が確認できます。撮影の前には必ずチェックしてください。電池の使用可能時間は 175 ページを参照してください。

1 撮影メニューまたは 再生メニューを出す [P39]

- モニターの右下に、電池残量 を示すアイコンが出ます。
- 電池の特性により、低温時には → 表示が早い時点で点灯するなど、電池残量を正しく表示することができません。また、周囲の温度や使用状態などにより表示状態が変わるため、残量表示はおよその目安と考えてください。

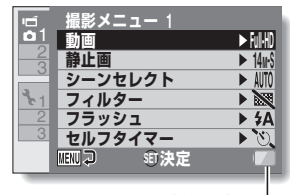

電池残量表示

| 電池残量表示                                           | 電池の残量               |
|--------------------------------------------------|---------------------|
|                                                  | ほぼいっぱいの容量があります。     |
|                                                  | 容量が少なくなりました。        |
|                                                  | もうすぐ撮影や再生ができなくなります。 |
| 、   / 撮影時、[ <b>△</b> ]または[ <b>一</b> ]ボタンを押して<br> |                     |

# オプション設定

電池残量をチェックする

# 電池残量をチェックする(っづき)

( ..... ヒントン

- ●撮影画像がある場合は、インフォ画面でも電池残量が確認できます[P117]。
- ●同じ種類の電池でも、電池の使用可能時間が異なることがあります。
- ●電池の消耗は、撮影条件(フラッシュの発光回数、モニターの入/切)や周囲の温度(10℃以下の低温)によっても変わるため、撮影できる枚数は大きく異なります。
- 旅行や結婚式などの大切な撮影や、寒冷地など電池の消耗が速くなる環境 で撮影する場合は、予備の電池を用意されることをおすすめします(スキ ー場など寒い屋外で使用する場合は、電池をポケットに入れるなどして保 温したものをご使用ください)。

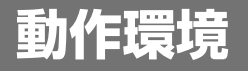

# カードリーダーとして使う場合

OS はプリインストールしたモデルに限ります。

Windows

Windows 2000、XP、Vista、7

Mac OS

Mac OS X 10.3.6 以降

# 内蔵メモリのファイルにアクセスするには

- パソコンに接続する前に、カメラからカードを取りはずしてください。
- ・ボリューム名は、「XACTI\_INT」になります。

動作環

# 接続モードを設定する

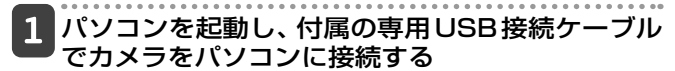

●カメラの[USB/AV]端子とパソコンのUSBコネクタを接続します。

2 電源を入れる [P31]

● カメラのモニターにUSB接続画面が出ます。

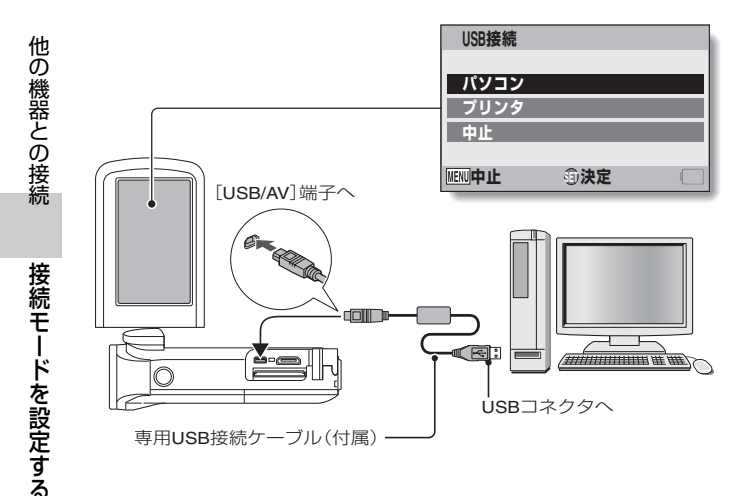

### 3 [パソコン]を選び、 [SET] ボタンを押す

 パソコンの接続モードを選ぶ 画面が出ます。

[カードリーダー]: カメラをパソコンの外部ドライ ブとして使います。

| USB接続              |     |  |
|--------------------|-----|--|
| カードリ-              | ーダー |  |
| MTP<br>フクリーンナップチャー |     |  |
| ハフリー.<br>PCカメラ     |     |  |
| 中止                 |     |  |
| MENU 🖓             | ①決定 |  |

- [MTP]: Windows Vista、Windows 7を搭載したパソコンにMTP 接続をします。Windows7では、デバイスステージが利 用できます。
- [**スクリーンキャプチャー**]:パソコンのスクリーンショットをカメ ラに保存します。

[PCカメラ]:カメラをPCカメラとして使います。

4 目的の接続モードを選び、[SET] ボタンを押す

# 注意!

### ケーブルの抜き差しは、ていねいに

- 接続するときは、プラグの向きとコネクタの形状をよく確認し、まっすぐに 接続してください。無理に接続すると、端子を破損するおそれがあります。
- ケーブルを強く引っ張ると、ケーブルやコネクタ部を破損するおそれがあります。
- ●専用USB接続ケーブルは、パソコンのUSBコネクタに接続してください。 モニターやキーボードのUSBコネクタ、USBハブには接続しないでください。ドライバソフトウェアをインストールする時は、特にご注意ください。 ドライバソフトウェアが正常にインストールできない場合があります。

### 双方向のファイルのやり取りはしないでください

 カードリーダーモードでカメラからパソコンにファイルをコピーしている 最中に、パソコンのファイルをカメラヘコピーするような操作は行わない でください。 バソコンに接続する

# カードリーダーとして使う

Windows Vista/XP/7

# カメラの接続

# 1 カードリーダーモードにする[P139]

 タスクトレイに[新しいハードウェアが見つかりました]という メッセージが出て、カメラをドライブとして認識します。

 カードをディスクとして認識(マウント)し、[マイコンピュー タ]に[XACTI(E:)]アイコンが出ます。
 ※ドライブ名(E:)は、お使いのパソコンの環境によって異なります。

# Windowsが実行する動作を選ぶ

●自動的に[XACTI(E:)]ウィンドウが出た場合は、ウィンドウから目的の操作を選んでください。

# カメラの取りはずし

# 注意!

他の機器との接続

カー

・ドリーダーとして使う

141

2

3

 カメラの取りはずしは、必ず以下の操作で行ってください。この操作を行 わずに取りはずすと、パソコンが誤動作したり、カードのファイルが破損 する場合があります。

タスクトレイの[ハードウェアの安全な取り外し]
 アイコンを左クリックする
 ・パソコンのUSBコネクタに接続している機器の一覧が出ます。

# カメラのドライブ(E:)をクリックする

# [OK] ボタンをクリックする

●カメラを取りはずすことができる状態になります。
 ※ドライブ名(E:)は、お使いのパソコンの環境によって異なります。

# Windows 2000 (SDXCカードを除く)

# カメラの接続

# 1 カードリーダーモードにする[P139]

- パソコンのモニターにWindowsのCD-ROMの装着を促すメッセ ージが出た場合は、メッセージに従ってドライバをインストール してください。
- ●カメラをドライブとして認識し、[マイコンピュータ]に[リムー バブルディスク(E:)]アイコンが出ます。
   ※ドライブ名(E:)は、お使いのパソコンの環境によって異なります。
- カメラに装着したカードをドライブとして認識(マウント)します。
- [マイコンピュータ]の[リムーバブルディスク(E:)]アイコンをダ ブルクリックすると、他のドライブのメディアと同様、カメラ に装着したカード内のファイルを操作することができます。

# カメラの取りはずし

# 建注意!

- カメラの取りはずしは、必ず以下の操作で行ってください。この操作を行 わずに取りはずすと、パソコンが誤動作したり、カードのファイルが破損 する場合があります。
- 1 タスクトレイの[ハードウェアの取り外しまたは取り出し]アイコンを左クリックする

●パソコンのUSBコネクタに接続している機器の一覧が出ます。

- 2 カメラのドライブ(E:)を左クリックする ※ドライブ名(E:)は、お使いのパソコンの環境によって異なりま す。
  - ●[ハードウェアの取り外し]ダイアログボックスが出ます。

# 3 [OK] ボタンをクリックする ●カメラを取りはずすことができる状態になります。

バソコンに接続する

カ

ードリーダーとして使う

# カードリーダーとして使う(っづき)

# Mac OS X

カメラの接続

# 1 カードリーダーモードにする[P139]

- ●カメラをドライブとして認識し、デスクトップに[XACTI]アイ コンが出ます。
- [XACTI]アイコンをダブルクリックすると、他のドライブのメ ディアと同様、カメラ内のファイルを操作することができます。

# カメラの取りはずし

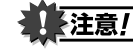

 カメラの取りはずしは、必ず以下の操作で行ってください。この操作を行 わずに取りはずすと、パソコンが誤動作したり、カメラ内のファイルが破 損する場合があります。

# 1 デスクトップのカメラを示す[XACTI]アイコンを [ごみ箱]にドラッグアンドドロップする

- ●デスクトップから[XACTI]アイコンが消えます。
- ●カメラを取りはずすことができる状態になります。

# 注意!

### Mac OS XのClassic環境でお使いの場合

カメラ内のファイルを直接読み書きすることはできません。ファイルはいったんハードディスクに保存してください。

カードリーダーとして使う

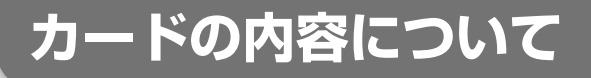

# カードのディレクトリ構造

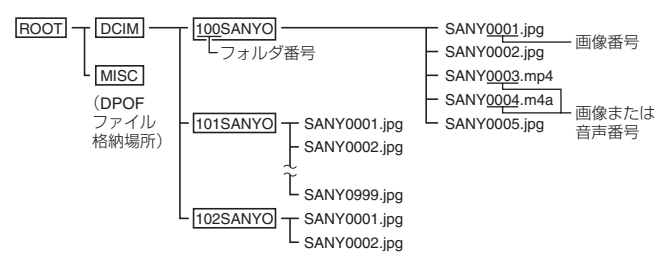

※100SANYOフォルダ内には、999枚までのファイルを保存し、さらに撮影/録音すると、 新たに101SANYOフォルダを作り、この中に保存します。 フォルダ番号は順次102SANYO、103SANYO・・・となります。

# 記録ファイルの形式

# 記録するファイルの形式および、ファイル名を付ける規則は以下 のようになります。

| ファイルの種類        | ファイル形式                     | ファイル名命名規則                            |
|----------------|----------------------------|--------------------------------------|
| 静止画ファイル        | JPEG                       | SANYで始まる。拡張子は「.jpg」。<br>SANY****.jpg |
| 動画クリップ<br>ファイル | MPEG-4                     | SANYで始まる。拡張子は「.mp4」<br>SANY****.mp4  |
| 音声ファイル         | MPEG-4<br>Audio<br>(AAC圧縮) | SANYで始まる。拡張子は「.m4a」。<br>SANY****.m4a |

\*記録した順に続き番号が入る

# カードの内容について(っづき)

# 「カードリーダーとして使う場合の注意

- カメラ内のファイルおよびフォルダに変更を加える操作は、行わない でください。カメラがファイルを認識できなくなる場合があります。
   変更を加える場合は、パソコンのハードディスクにコピーしたものを 使用してください。
- パソコン上でフォーマットしたカードは、カメラでは使用できません。 カメラで使用するカードは、カメラ本体でフォーマットを行ってください。

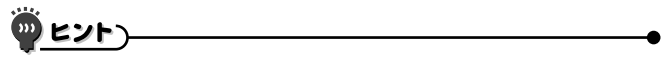

ボリューム名について

このカメラでフォーマットしたカードの場合は[XACTI]になります。パソコンなどでフォーマットしたカードの場合は[リムーバブルディスク]になります。

### カメラで撮影した動画クリップファイルについて

Apple社のQuickTimeを使用して、パソコンで再生することができます。
 その他のISO標準MPEG-4 AVC/H.264(AACオーディオ)対応ソフトウェアで再生できる場合があります。

### <動画クリップファイル再生の動作環境>

|         | Windows                                                                                    | Mac OS                                |
|---------|--------------------------------------------------------------------------------------------|---------------------------------------|
| 0S*1    | Windows XP<br>Windows Vista<br>Windows 7                                                   | Mac OS X 10.3.9<br>Mac OS X 10.4.9 以降 |
| CPU     | Core 2 Duo E4400<br>2.0GHz以上<br>Core Duo T2600<br>2.16GHz以上<br>Athlon X2 4600+<br>2.4GHz以上 | Core2Duo 以上                           |
| メモリー    | 1GB(推奨2GB)以上                                                                               |                                       |
| ビデオメモリー | 128MB以上                                                                                    | 256MB 以上                              |
| その他     | USB 端子                                                                                     |                                       |

\*1:OSはプリインストールしたモデルに限ります。

### カメラで録音した音声ファイルについて

 ●音声ファイルの拡張子(.m4a)を「.mp4」に変えると、ISO標準MPEG-4 (AACオーディオ)対応ソフトウェアで再生できる場合があります。

### カード入れ替え時のファイル名について

●ファイルNo.メモリ機能を入[ON]に設定すると、カードを入れ替えても フォルダ番号とファイル名は、前に装着していたカードの続きを付与しま す[P132]。

# PCカメラとして使う

Windows XP、Vista または Windows 7 を搭載したパソ コンでは、このカメラを PC カメラとして使うことができます。

# Windows XPの場合

以下のアップデートを実行してください。

- WindowsXP を SP2 以降にする
   WindowsXP SP2 以降をインストールしてください。
- Windows messenger 5.0 以降をインストールする
   Windows messenger 5.0 以降をダウンロードし、インストールしてください。
- MSN messenger を使う場合は、MSN messenger 7.0 以降をインストールしてください。

# 推注意!

- PCカメラ機能が使えるのは、Windows XP、VistaまたはWindows 7を プリインストールしたパソコンのみです。
- PCカメラでは、ズームはできません。また、撮影・配信できるのは画像のみです。音声を記録・配信することはできません。
- ●PCカメラ時、カメラは1秒間に最大15フレームの撮影ができますが、通信回線の状態やパソコンの処理速度によってはこれを下回る場合があります。

他の機器との接続

# PCカメラとして使うには

# 1 PC カメラモードにする [P139]

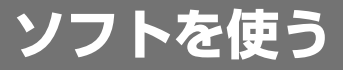

カメラで記録したデータをパソコンで利用するためのソフト は、弊社のホームページのリンクからダウンロードしてくだ さい。 なお、ダウンロードする前に、サイトの注意事項をご確認く ださい。

# 動作環境

|        |                                          |                              | 1        |
|--------|------------------------------------------|------------------------------|----------|
|        | Windows                                  | Mac OS                       |          |
|        | 動画クリップ再生                                 | 動画クリップ再生                     | パソコ      |
| OS*    | Windows XP<br>Windows Vista<br>Windows 7 | Mac OS X 10.3.6<br>以降        | ンに接続す    |
| CPU    | Core Duo 1.66GHz以上<br>Pentium 4 3.6GHz以上 | Power PC G5 dual<br>2.3GHz以上 | 3        |
| メモリ    | 1GB(推奨 2GB)以上                            | 512MB以上                      | y        |
| ビデオメモリ | 64MB(推奨256MB)<br>以上                      | 64MB以上                       | フトを      |
| その他    | USB端子                                    | USB端子                        | 使<br>  う |

\*\*:OSはプリインストールしたモデルに限ります。

# **ソフトを使う**(วづき)

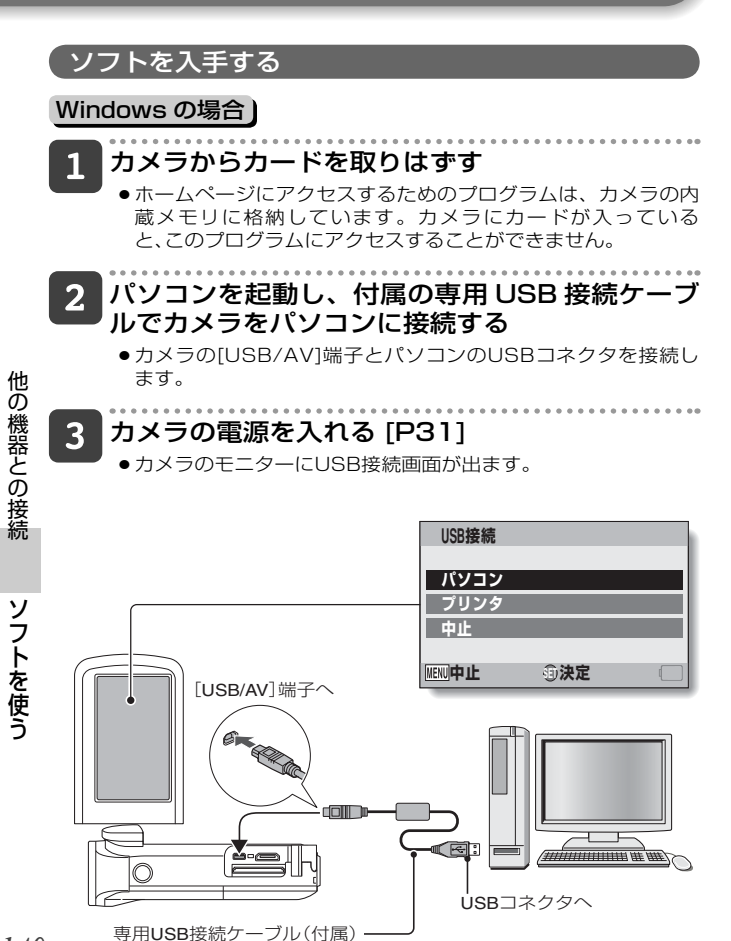

# 4 [パソコン]を選び、[SET] ボタンを押す

●パソコンの接続モードを選ぶ画面が出ます。

5 [カードリーダー]を選び、[SET] ボタンを押す

### <Windowsの場合>

- このカメラを紹介するホームページにアクセスするための画面 (アクセスメニュー)が出ます。
- ●アクセスメニューが出ない場合は、AutorunまたはAutorun. exeをダブルクリックしてください。

### <Mac OSの場合>

 カメラのドライブにあるHTMLファイル(index.html)をダブ ルクリックすると、このカメラを紹介するホームページにアク セスするための画面(アクセスメニュー)が出ます。

# 6 [Xacti GH1 Web サポートページへ] をクリック する

- 言語を選択する画面が出ます。目的の言語をクリックすると、 このカメラを紹介するホームページが出ます。
- ホームページで目的のソフトを選び、ダウンロードしてください。

ソフトを使う

# ソフトを使う(っづき)

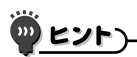

# AutorunまたはAutorun.exe、index.htmlを削除した?

 AutorunまたはAutorun.exe、index.htmlは、内蔵メモリをカメラで フォーマットすると作成できます。

## Kodak オンラインサービスについて

アクセスメニューを閉じると、Kodakオンラインサービスを紹介するホームページに接続するダイアログが出ます。[あとでおすすめ情報を見る]オプションボタンをONにして、[OK]ボタンをクリックしてください。

### 次回のWebサポートページへのアクセスは

 アクセスメニューを閉じると、デスクトップにWebサポートページにアク セスするためのショートカットアイコンを作成します。次回からは、デス クトップのショートカットアイコンをダブルクリックすると、Webサポー トページにアクセスできます。

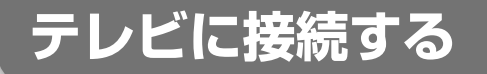

カメラをテレビに接続すると、カメラに装着したカードの ファイルをテレビで再生することができます。

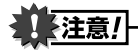

### ケーブルの抜き差しは、ていねいに

- ケーブルを強く引っ張ると、ケーブルやコネクタ部を破損するおそれがあります。

映像出力について:カメラの状態によって、映像の出力先が変わります。

| 按結ケーブル。          | 咖셜山古生    | 撮影モード               |     | 再生  |
|------------------|----------|---------------------|-----|-----|
| 1女心(ワーフル         | 広隊山ノリル   | 待機中                 | 録画中 | モード |
| 専用 AV 接続<br>ケーブル | カメラのモニター | NTSC : ×<br>PAL : O | 0   | ×   |
|                  | テレビ      | NTSC : O<br>PAL : X | ×   | 0   |
|                  | カメラのモニター | ×                   | 0   | ×   |
|                  | テレビ      | 0                   | ×   | 0   |

○:出力します ×:出力しません

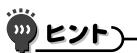

 HDMI、HDMIロゴおよびHigh-Definition Multimedia Interfaceは、 HDMI Licensing LLCの商標または登録商標です。

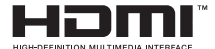

テレビに接続する

テレビに接続する

# テレビに接続する(つづき)

# ビデオ入力端子に接続する

付属の専用 AV 接続ケーブルでテレビに接続します。

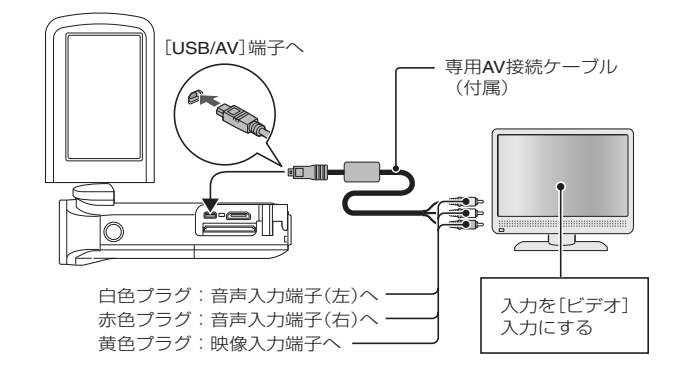

# HDMI端子に接続する

別売のミニ HDMI ケーブルでテレビに接続します。

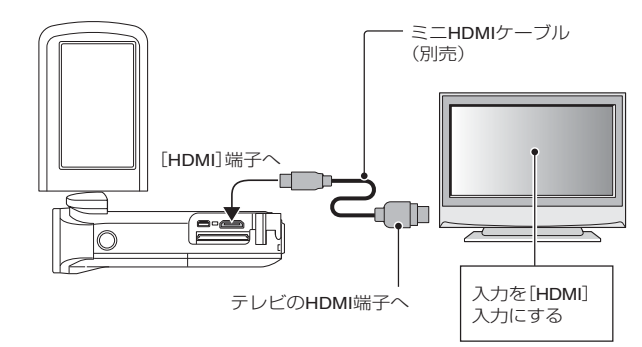

他の機器との接続

テレビに接続する

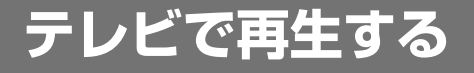

- 接続後、テレビの入力をカメラを接続した端子に切り替えてください。
- ●音声を再生する時も、カメラで再生する時と同じ操作で再生できます (音量はテレビで調整)。
- カメラで再生するときと同じ操作で再生できます。

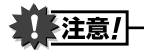

### ケーブルの抜き差しは、ていねいに

- ●接続するときは、プラグの向きとコネクタの形状をよく確認し、まっすぐに接続してください。無理に接続すると、端子を破損するおそれがあります。
- ケーブルを強く引っ張ると、ケーブルやコネクタ部を破損するおそれがあります。

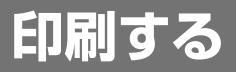

このカメラはPictBridgeに対応しています。このカメラは PictBridge対応プリンタに直接接続し、カメラのモニターで 写真選択や印刷開始を指定することができます(PictBridge 印刷)。

# 1 モニターユニットを開けて電源を入れ、プリンタ の電源を入れる

2 付属の専用 USB 接続ケーブルで、カメラとプリ ンタを接続する

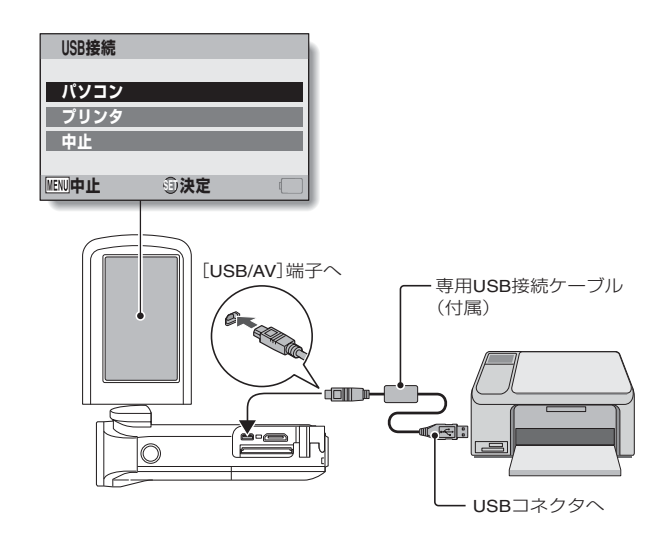

他の機器との接続

印刷する

# 3 [プリンタ]を選び、[SET]ボタンを押す

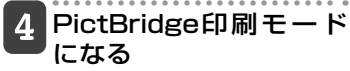

 PictBridge印刷モードになり、 PictBridgeメニュー画面が出 ます。

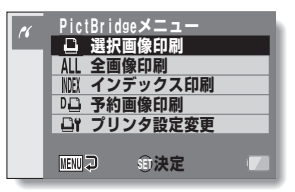

# 5 目的の印刷方法を選び、[SET] ボタンを押す

 [選択画像印刷]:静止画を選んで印刷します。
 [全画像印刷]:静止画をすべて印刷します。
 [インデックス印刷]:すべての静止画を小さく一覧印刷します。
 [予約画像印刷]:プリントの予約をした静止画を印刷します。
 [プリンタ設定変更]:用紙の種類やサイズ、レイアウトや印刷品質 などをカメラ側で設定して印刷します。

印刷する

# 印刷する(つづき)

ヒント

### 印刷を中止するには

- ●印刷中に方向ボタンの[▼]を押す
- ・印刷中止の確認画面が出ます。
- ❷[中止]を選び、[SET]ボタンを押す
  - . [戻る] を選んで[SET]ボタンを押すと、印刷を続行します。

### 全画像印刷について

- ●静止画が1000枚以上ある場合は印刷できません。
- ●不要な画像を消去してから印刷してください。

### 予約画像印刷について

● プリンタがDPOFに対応していない場合、予約画像印刷はできません。

### プリンタ設定変更について

- ●プリンタ設定変更画面の設定項目は、接続するプリンタによって異なります。
- プリンタ設定変更画面に出ないプリンタ機能を使う場合は、[□]に設定してください。
- プリンタにない機能をカメラで設定した場合、カメラの印刷設定は自動的に[□]になります。

# 注意!

- ケーブルの抜き差しは、ていねいに
- 接続するときは、プラグの向きとコネクタの形状をよく確認し、まっすぐに接続してください。無理に接続すると、端子を破損するおそれがあります。
- ケーブルを強く引っ張ると、ケーブルやコネクタ部を破損するおそれがあります。

### プリンタ接続時の注意

- 接続している状態でプリンタの電源を切ると、カメラが正常に動作しなくなる場合があります。カメラが正常に動作しなくなった場合は専用USB接続ケーブルを抜き、カメラの電源を切って、再度接続を行ってください。
- PictBridge印刷中での操作は、ボタン操作に対する反応が遅くなります。
- ●電池を使って印刷をする場合は、電池残量が十分あることを確認してください。

他の機器との接続

印刷する

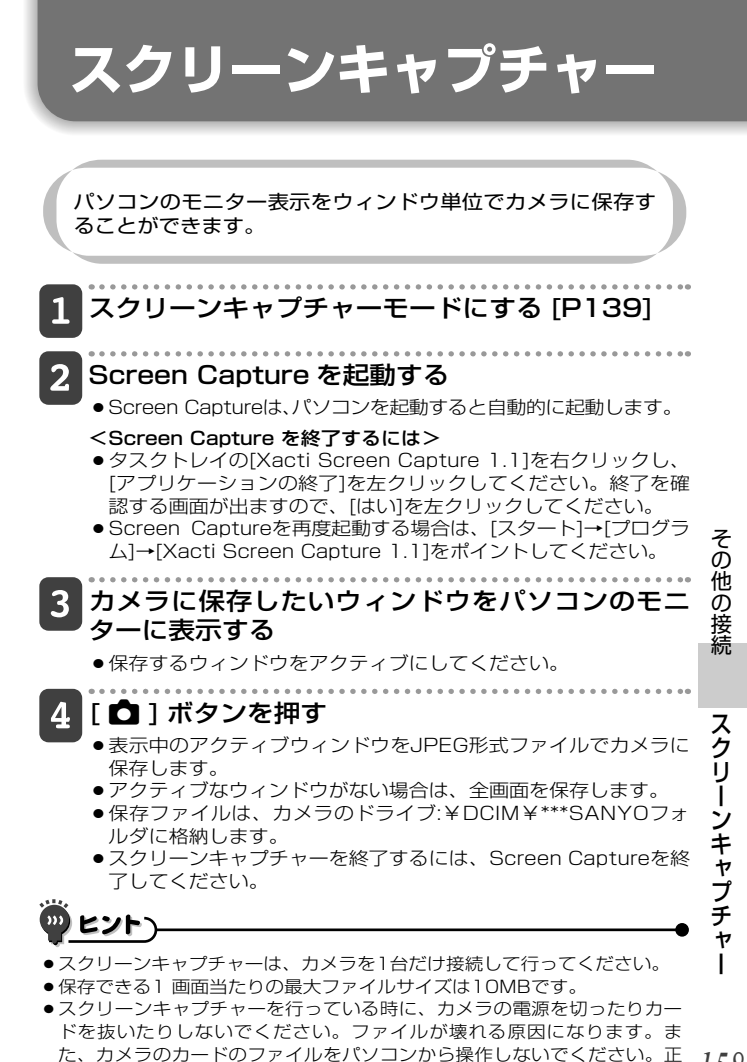

常に動作しない場合があります。

# よくある質問

よくあるお問い合わせをまとめました。操作に疑問を感じた時などに、ご覧ください。

|    | 質問                                 | 原因                                      | このようにしてください                                                              |
|----|------------------------------------|-----------------------------------------|--------------------------------------------------------------------------|
|    | 電源が入らな<br>い?                       | 寒さで電池の性能が一時<br>的に低下した                   | 電池をポケットなどで<br>温めてから使用してくだ<br>さい。                                         |
|    | 充電しても、<br>すぐに電池が                   | 周囲の温度が低すぎる                              | 周囲の温度を10℃~<br>40℃に保ってください。                                               |
| 電源 | 42493                              | 電池の寿命が尽きた                               | 十分に充電したにも関わ<br>らず、消耗が著しく速い<br>電池は、寿命が尽きたと<br>考えられます。新しい電<br>池をお買い求めください。 |
|    | 充電が終わら<br>ない?                      | 電池の寿命が尽きた                               | 新しい電池に交換する。<br>それでも充電が終わらな<br>い時は、お買い上げの販<br>売店にご相談ください。                 |
|    | - □ - 表示が<br>出る?                   | 電池残量が少なくなった                             | ACアダプター(別売)を<br>使用するか、充電済みの<br>電池に交換してくださ<br>い。                          |
|    | マルチインジ<br>ケータが赤色<br>に点滅してい<br>る?   | 記録ファイルをカードま<br>たは内蔵メモリーに書き<br>込んでいる     | 故障ではありません。<br>マルチインジケータが<br>消灯するのを待ってくだ<br>さい。                           |
| 撮影 | フラッシュが<br>光らない?                    | 被写体が明るくて、カメ<br>ラがフラッシュ発光の必<br>要がないと判断した | 故障ではありません。<br>そのまま撮影してくだ<br>さい。                                          |
|    | 設定した内容<br>は、電源を切っ<br>ても記憶して<br>いる? | _                                       | セルフタイマーと露出補<br>正の設定以外は、電源を<br>切っても記憶しています。                               |

付録

よくある質問

|     | 質問                                                  | 原因                                    | このようにしてください                                                                                                    |
|-----|-----------------------------------------------------|---------------------------------------|----------------------------------------------------------------------------------------------------|
| 撮 影 | 画像の使用目<br>的に合った画<br>質とは?                            | _                                     | 16回         12回         14回         10回         14回         10回         14回         14回         16回         14回         14回         16回         14回         14回         16回         16回         16回         16回         16回         16回         16回         16回         16回         16回         16U         16U <th16u< th=""> <th16u< th=""> <th16u< th=""></th16u<></th16u<></th16u<> |
|     | デジタルズー<br>ムと光学ズー<br>ムの使い分け<br>は?                    | -                                     | 光学ズームはレンズの光<br>学特性を利用するため、<br>精細感を損なわずに撮影<br>することができます。一<br>方デジタルズームはイ<br>メージセンサーに写った<br>画像の一部を拡大するた<br>め、撮影画像が粗くなる<br>場合があります。                                                                                                    |
|     | 遠景撮影時の<br>ピント外れを<br>なくすには?                          | _                                     | シーンセレクト機能を風<br>景モード こに設定して<br>撮影してください。<br>または、フォーカスレン<br>ジをマニュアルフォーカ<br>ス[MF]にして、焦点距離を<br>∞に設定してください。                                                                                                    |
|     | 動画クリップ<br>が一瞬止まっ<br>て記録される                          | 動画クリップ撮影中に<br>[ZOOM RANGE]ボタン<br>を押した | 故障 ではありません。<br>ズームレンジを切り替え<br>ている間は、一瞬ですが<br>静止画像で記録します。                                                                                                    |
|     | [ZOOM RANGE]<br>ボタンを押して<br>も、ズームレン<br>ジが切り替わら<br>ない | デジタルズーム中に<br>[ZOOM RANGE] ボタ<br>ンを押した | 故障ではありません。光<br>学ズームで操作してくだ<br>さい。デジタルズーム中、<br>ズームレンジは切り替わ<br>りません。                                                                                                    |

付録よくある質問

# よくある質問(つづき)

|         | 質問                                                          | 原因                                               | このようにしてください                                                                |
|---------|-------------------------------------------------------------|--------------------------------------------------|----------------------------------------------------------------------------|
| Ŧ       | 寒い所で使用<br>すると、画の<br>が尾を引いて<br>見えることが<br>ある?                 | モニターの性質による現象                                     | 故障ではありません。<br>輝点などはモニターにの<br>み現れるもので、記録す<br>ることはありません。                     |
| ーター<br> | 赤、青、緑など<br>の輝点が点灯し<br>たままになるこ<br>とや、小さな黒<br>点が見えること<br>がある? |                                                  |                                                                            |
| - 再生語   | 画像が明るす<br>ぎる?                                               | 被写体が明るすぎた                                        | 撮影時に、カメラの向き<br>を変えるなどの工夫をし<br>てください。                                       |
|         | ピントが合っ<br>ていない?                                             | フォーカスロックができ<br>ていない                              | カメラを正しく構え、<br>[●]ボタンを半分押<br>し、ピントを固定してか<br>ら、さらに[●]ボタン<br>を静かに押してくださ<br>い。 |
| 像       | 画像が出ない(??<br>表示が出る)?                                        | このカメラ以外のカメラ<br>で撮影したカードを使用<br>すると、誤動作すること<br>がある | このカメラで撮影した<br>カードを再生してくださ<br>い。                                            |
|         | <br>再生画像が歪<br>む                                             | 撮影中に被写体が動いた<br>りカメラを動かすと、画<br>像が歪む場合がありま<br>す。   | 故障ではありません。<br>CMOS センサーの特性<br>によるものです。                                     |

付録

# よくある質問

|         | 質問                                            | 原因                     | このようにしてください                                     |
|---------|-----------------------------------------------|------------------------|-------------------------------------------------|
|         | 拡大表示した<br>画像が粗い?                              | 機能上、画像が粗くなる            | 故障ではありません。                                      |
|         | 再生画像が粗<br>い?                                  | デジタルズームを使って<br>撮影した    | 故障ではありません。                                      |
| 再生画像    | パソコンで加<br>工した画像や<br>音声をカメラ<br>で 再 生 し た<br>い? | Ι                      | パソコンで加工したファ<br>イルの再生は保証しかね<br>ますので、ご了承くださ<br>い。 |
|         | 動画再生でモー<br>ター音のような<br>音がする                    | カメラの動作音を録音<br>した       | 故障ではありません。                                      |
| テレビでの再生 | 音声が出ない?                                       | テレビのボリュームが小<br>さくなっている | テレビのボリュームを調<br>整してください。                         |
| 印刷      | PictBridge印刷<br>中にメッセージ<br>が出た?               | プリンタの異常                | プリンタの取扱説明書を<br>参照してください。                        |

付録よくある質問

# よくある質問(つづき)

|     | 質問                                                             | 原因                                            | このようにしてください                                                                               |
|-----|----------------------------------------------------------------|-----------------------------------------------|-------------------------------------------------------------------------------------------|
| その他 | [設定の異なる<br>動画ファイル<br>は編集できま<br>せん]表示が出<br>る                    | 異なる動画モードで撮影<br>した動画クリップをつな<br>ぎ合わせようとした       | 同じ動画モードで撮影し<br>た動画クリップを選択し<br>てください。                                                      |
|     | 充電中、テレ<br>ビやラジオか<br>らノイズが出<br>る?                               | 充電器からの電磁波が影響している                              | テレビやラジオから離れ<br>た場所で、充電してくだ<br>さい。                                                         |
|     | [ カード残量が<br>不足していま<br>す][内 蔵 メモ<br>リー残量が不<br>足しています]<br>表示が出る? | カードまたは内蔵メモ<br>リーに空き容量がない                      | 不要なファイルを消去す<br>るか空き容量のあるカー<br>ドを使用してください。                                                 |
|     | 「カードロック<br>されています」<br>表示が出る?                                   | カードのロックスイッチ<br>が 「LOCK」 (書き込み禁<br>止)の位置になっている | ロックスイッチをロック<br>解除の位置にしてくださ<br>い。                                                          |
|     | カメラの操作<br>ができない?                                               | カメラの回路が一時的に<br>異常になった                         | AC アダブター(別売)お<br>よび電池を取りはずして<br>しばらく放置した後、電<br>池を入れ直してくださ<br>い。                           |
|     | 記録や再生が<br>できないなど<br>の不調が発生<br>する                               | カードの動作不良                                      | 推奨するカードを使って<br>ください。推奨するカー<br>ドは下記のホームページ<br>で確認してください。<br>http://jp.sanyo.com/<br>xacti/ |
|     |                                                                | カードに、このカメラ以<br>外の機器で記録したファ<br>イルを格納している       | 大切なファイルを保存し<br>た後、カードをフォー<br>マットしてください。                                                   |

付録

よくある質問

|     | 質問                  | 原因                      | このようにしてください                                                                                                    |
|-----|---------------------|-------------------------|----------------------------------------------------------------------------------------------------|
| その曲 | 海外で使用で<br>きる?       | _                       | このカメラは日本国内仕<br>様であり、海外ではアフ<br>ターサービスも受けられ<br>ません。ただし、テレビの<br>方式は「PAL」と「NTSC」<br>が切り替え可能です。付<br>属品などについては、下<br>記にご相談ください。<br>デジタルシステムカンパニー<br>デジカメ お客さま相談係<br>(072)870-4184<br>受付時間:月曜日~金曜日<br>9:00~12:00、<br>13:30~17:00<br>(日曜、祝日および当社<br>の休日を除く) |
|     | [システムエラー]<br>表示が出る? | カメラ内部やカードなど<br>に異常が発生した | 下記の項目をそれぞれ確<br>認してください<br>①カードをカメラから取<br>り出し、再度カードを<br>入れる<br>②電池を取り出し、再度<br>電池を入れる<br>③他のカードと交換し、<br>確認する<br>上記を確認いただいても<br>[システムエラー]表示が<br>出る場合は、お買い上げ<br>販売店にご相談ください。                                                                           |

付録よくある質問

# 困った状態になった時

故障かな?と思った時は、以下の項目をご確認ください。

カメラ

|    | 困った状態                                                      | 原因                | このようにしてください                                                                  | 参 照<br>ページ |
|----|------------------------------------------------------------|-------------------|------------------------------------------------------------------------------|------------|
|    | 電源が入ら<br>ない                                                | 電池が消耗している         | 電池を充電するか、充<br>電済み電池と交換する<br>または、AC アダプター<br>(別売)を接続する                        | 23         |
|    |                                                            | 電池が正しく入ってい<br>ない  | 電池の向きに注意し、<br>正しく入れる                                                         | 20         |
| 電源 | 温度警告ア<br>イコン<br>が<br>点滅して、<br>電源が入ら<br>ない                  | 電池の温度が高くなっ<br>ている | 電池の温度が下がるの<br>を待つ                                                            | 30         |
|    | なにもしてい<br>ないのに電源<br>が切れた                                   | パワーセーブ機能が働<br>いた  | 電源を入れる                                                                       | 32         |
| 撮  | [ <b>○</b> ]または<br>[ <b>□</b> ]ボタン<br>を押しても<br>撮影ができ<br>ない | 電源が入っていない         | パワーセーブ機能が働<br>いている時は、電源を<br>入れた後、撮影する<br>電源が切れている場合<br>は、[ON/OFF] ボタン<br>を押す | 31<br>32   |
| 彩  |                                                            | 撮影可能枚数/時間いっ       | カードを交換する                                                                     | 26         |
|    |                                                            | はいに撮影している         | 不要な画像を消去して<br>から撮影する                                                         | 75         |

付録

|      | 困った状態                                          | 原因                     | 3         | このようにしてください                                           | 参 照<br>ページ         |
|------|------------------------------------------------|------------------------|-----------|-------------------------------------------------------|--------------------|
|      | フラッシュ<br>が光らない                                 | フラッシュの設<br>光禁止になってい    | 定が発<br>いる | 強制発光または自動発<br>光の設定にする                                 | 44<br>·<br>48<br>· |
|      |                                                | 電池が消耗してい               | いる        | 電池を充電するか、充<br>電済み電池と交換する<br>または、AC アダブター<br>(別売)を接続する | 23<br>28           |
|      | デジタルズー<br>ムが使えない                               | 静止画を 16m 12<br>定している   | ■に設       | 他のモードに設定する                                            | 48<br>84           |
| 堤    |                                                | デジタルズーム<br>を [OFF] にして | の設定<br>いる | デジタルズームの設定<br>を [ON] にする                              | 52<br>69           |
| 掫 影  | 操作音が短い<br>周期でピピピ<br>と鳴り、セル<br>フタイマー撮<br>影ができない | 電池が消耗してい               | いる        | 電池を充電するか、充<br>電済み電池と交換する<br>または、AC アダプター<br>(別売)を接続する | 23<br>28           |
|      | ズームを操作<br>した時、ズー<br>ム動作が一瞬<br>止まることが<br>ある     | 光学ズームが最<br>になった        | 大倍率       | 故障ではありません<br>ズームスイッチをはな<br>し、再度押す                     | 69                 |
|      | 撮影画像にノ<br>イズが出る                                | ISO感度が高すき              | Ĕる        | ISO感度を低く設定す<br>る                                      | 50<br>90           |
|      | アイコンが出て、撮影できなくなった                              | カメラ内部の温<br>温になった       | 度が高       | 撮影を中止し、温度が<br>下がるのを待ってから<br>使用を再開する                   | 30                 |
| モニター | 再生画像が<br>出ない                                   | 再生モードにな<br>ない          | ってい       | 再生モードにする                                              | 37<br>70           |

付録

# 困った状態になった時(つづき)

|    | 困った状態          | 原因                                       | このようにしてください                                      | 参 照<br>ページ |
|----|----------------|------------------------------------------|--------------------------------------------------|------------|
|    | 画像が暗い          | フラッシュを指などで<br>覆っていた                      | カメラを正しく構え、<br>フラッシュに指などが<br>かからないようにする           | 55         |
|    |                | 被写体が遠くにあった                               | フラッシュ撮影可能範<br>囲内で撮影する                            | 174        |
|    |                | 逆光で撮影した                                  | 強制発光モードで撮影<br>する                                 | 44         |
|    |                |                                          | 90                                               | 48         |
|    |                |                                          |                                                  | 65         |
|    |                |                                          | 露出補正をする                                          | 97         |
|    |                |                                          | スポット測光をする                                        | 50         |
|    |                |                                          |                                                  | 89         |
|    |                | 光量が不足していた                                | ISO 感度を設定する                                      | 50         |
|    |                |                                          |                                                  | 90         |
| 再生 | 画像が明る<br>すぎる   | フラッシュを強制発光に設定していた                        | 強制発光以外のフラッ<br>シュモードにする                           | 44         |
| 圖像 |                |                                          |                                                  | 48         |
|    |                |                                          |                                                  | 65         |
|    |                | 被写体が明るすぎた                                | 露出補正をする                                          | 97         |
|    |                | ISO感度の設定が正し<br>くない                       | ISO 感度の設定を MITO<br>にする                           | 50         |
|    |                |                                          |                                                  | 90         |
|    | ピントが合っ<br>ていない | 被写体との距離が近す<br>ぎる                         | 撮影可能な範囲で撮影<br>する                                 | 50         |
|    |                | フォーカスの設定が正                               | フォーカスを正しく設                                       | 60         |
|    |                | しくない                                     |                                                  | 88         |
|    |                | [ <b>Δ</b> ]ボタンを押す時<br>にカメラが動いた(手<br>ぶれ) | カメラを正しく構え、<br>[ <b>1</b> ] ボタンを半分押<br>し、ピントを固定して | 55         |
|    |                | フォーカスロックがで<br>きていない                      | から、さらに [ <b>位</b> ] ボ<br>タンを静かに押す                | 63         |
|    |                | レンズが汚れていた                                | レンズをきれいにする                                       | —          |

付録

|      | 困った状態                      | 原因                                | このようにしてください                                    | 参 照<br>ページ               |
|------|----------------------------|-----------------------------------|------------------------------------------------|--------------------------|
|      | 室内で撮影し<br>た画像の色が<br>おかしい   | 照明の影響を受けてい<br>る                   | フラッシュを強制発光<br>に設定して撮影する                        | 44<br>·<br>48<br>·<br>65 |
|      |                            | ホワイトバランスの設<br>定が正しくない             | ホワイトバランスの設<br>定を正しくする                          | 52<br>91                 |
| 再生画像 | 画像の一部が<br>欠けている            | レンズに指やストラッ<br>ブなどがかかっていた          | カメラを正しく構え、<br>レンズに指やストラッ<br>プなどがかからないよ<br>うにする | 55                       |
|      | [ 画像があり<br>ません ] 表示<br>が出る | 内蔵メモリまたは装着<br>しているカードにファ<br>イルがない | 撮影または録音してか<br>ら再生する                            | _                        |
|      | 音声が出ない                     | カメラの再生音量設定<br>が小さくなっている           | 再生音量を調節する                                      | 53<br>71<br>74           |
| テレ   | 画像の色が<br>出ない<br>画像が乱れ<br>る | TV 出力の設定が違って<br>いる                | TV 出力を正しく設定す<br>る                              | 124<br>128               |
| ビビでの | 画像・音声が<br>出ない              | カメラとテレビの接続<br>がまちがっている            | 正しく接続する                                        | 152                      |
| 再生   |                            | テレビ入力の設定がまち<br>がっている              | 正しく設定する                                        | 153                      |
|      | 画像の端が<br>切れる               | テレビの特性による                         | 故障ではありません                                      | —                        |
| 画像編集 | 画像の加工<br>や回転がで<br>きない      | 画像にプロテクトを設<br>定している               | プロテクトを解除して<br>ください。                            | 53<br>100                |

付録

# 困った状態になった時(つづき)

|     | 困った状態                                                       | 原                                                                 | 因                                                    | このようにしてください                                                                                               | 参 照<br>ページ |
|-----|-------------------------------------------------------------|-------------------------------------------------------------------|------------------------------------------------------|----------------------------------------------------------------------------------------------------|------------|
| 充電  | 充電できな<br>い                                                  | 電池を正しく<br>装着していな                                                  | 、充電器に<br>い                                           | 電池の向きに注意して、<br>正しく充電器に装着す<br>る                                                                            | 23         |
|     | [プロテクト<br>されていま<br>す]表示が<br>出て、ファ<br>イルを消去<br>できない          | 消去しようと<br>ファイルにこ<br>を設定してい                                        | こしている<br>プロテクト<br>る                                  | プロテクトを解除する                                                                                                | 53<br>100  |
|     | 音声ガイド<br>が出ない                                               | [ 音声ガイド<br>にしている                                                  | ]を[OFF]                                              | [ON] にする                                                                                                  | 120        |
| その他 | 「撮影可能枚数<br>/撮影可能時間<br>/録音可能時間<br>[P176]」に記<br>載の記録がで<br>きない | 記録容量が、<br>表示している<br>少ない                                           | カードに<br>う数値より                                        | カードの仕様によって<br>は、カードに表示して<br>いる記録容量を持たな<br>い場合があります。詳<br>しくは、カードの説明<br>書をご覧ください。                           | _          |
|     | 電池が膨ら<br>んでいる                                               | 電池使用に伴<br>リチウムイオ<br>通常の正し<br>あっても充加<br>増えると徐々<br>近づき、それ<br>膨らむ傾向が | う変化<br>ン電池は、<br>い使用で<br>なて<br>なった<br>た<br>に伴って<br>ある | 安全上の問題はありま<br>せんが、膨らんで装着<br>しにくくなった電池は<br>取り出せなくなる恐れ<br>があります。このよう<br>な電池は使用をやめて、<br>新しい電池をお買い求<br>めください。 | _          |

付録

# シーンセレクト機能およびフィルター機能設定時の制限事項

# シーンセレクト機能の制限事項

| 設定                                           | 注意点                                                                                                    |
|----------------------------------------------|----------------------------------------------------------------------------------------------------|
| スポーツ<br>************************************ | フォーカスレンジ: 🏊 に固定です。<br>露出設定: 💽 に固定です。                                                                                                    |
| 風景                                           | フォーカスレンジ: 🏊 に固定です。<br>検出設定:[OFF] に固定です。<br>露出設定: 💽 に固定です。                                                                                                    |
| 夜景ポートレート                                     | フォーカスレンジ: 🏊 に固定です。<br>露出設定: 🗗 に固定です。<br>静止画設定:連写設定時は、 🗺 に設定します。                                                                                                    |
| スノー&ビーチ                                      | フォーカスレンジ: 🏊 に固定です。<br>露出設定: 💽 に固定です。                                                                                                    |
| 花火                                           | フォーカスレンジ: (M) に固定です。<br>フラッシュ: (M) に固定です。<br>ISO 感度: (M) に固定です。<br>静止画手ぶれ補正: (CFF) に固定です。<br>検出設定: (CFF) に固定です。<br>露出設定: (P) に固定です。<br>静止画設定:連写設定時は、 (MM) に設定します。         |
| ランプ*<br>[2 <u>@]</u>                         | フォーカスレンジ: 2000 に固定です。<br>フラッシュ: 2000 に固定です。<br>静止画手ぶれ補正: [OFF] に固定です。<br>静止画 NR: [OFF] に固定です。<br>露出設定: 2000 に固定です。<br>静止画設定: 連写設定時は、1000 に設定します。<br>ISO 感度設定: 1000 に固定です。 |

\*シャッタースピードが1/15秒まで遅くなる場合があります。

困った状態になった時 170

付録

# 困った状態になった時(っづき)

# フィルター機能の制限事項

| 設定        | 注意点                          |
|-----------|------------------------------|
| モノクロ<br>① | 静止画モード:[1614]]1221]は設定できません。 |
| セピア<br>グ  | 色検出:[OFF] に固定です。             |

# シーンセレクト機能とフォーカスレンジ設定について)

- フォーカスレンジを()または()」に設定しても、シーンセレクト機能を いい。
   以外に設定すると、フォーカスレンジの設定は()」になります。

付録 困った状態になった時 171
仕様

# カメラの仕様

| 記録画像ファイル<br>フォーマット     | <ul> <li>静止画:JPEG形式<br/>(DCF、DPOF、Exif Ver2.2準拠)</li> <li>(注) DCFは(社)電子情報技術産業協会(JEITA)で<br/>主として、DSC等の画像ファイル等を、関連<br/>機器間で簡便に利用しあえる環境を整えること<br/>を目的に標準化された規格[Design rule for<br/>Camera File system]の略称です。ただし、<br/>[DCF規格]は、機器間の完全な互換性を保証<br/>するものではありません。</li> <li>動画クリップ:ISO標準MPEG-4 AVC/H.264準拠*</li> <li>音声:MPEG-4オーディオ(AAC圧縮)48kHzサン<br/>ブリング、16ビット、ステレオ</li> </ul>                                                                                                    |
|------------------------|----------------------------------------------------------------------------------------------------|
| 記録媒体                   | 内蔵メモリ:約50MB<br>SDメモリーカード<br>SDHCメモリーカード(32GBまで対応)<br>SDXCメモリーカード(64GBまで対応)                                                                                                    |
| 撮像素子/カメラ部<br>有効画素数     | 1/2.33型CMOSセンサー<br>静止画:約1.430万画素<br>ムービー(HDモード):約1.190万画素<br>ムービー(SDモード):約1.430万画素                                                                                                    |
| 静止画撮影モード<br>(記録画素数)    | <ul> <li>16回: 4,640×3,480 ピクセル(約1,600 万画素)</li> <li>14,608×2,592 ピクセル(約1,200万画素・<br/>16:9)</li> <li>14,352×3,264 ピクセル(約1,400 万画素・<br/>低圧縮)</li> <li>14,352×3,264 ピクセル(約1,400 万画素・<br/>標準圧縮)</li> <li>14,352×2,2448 ピクセル(約1,400 万画素・<br/>16:9)</li> <li>1,920×1,080 ピクセル(約200 万画素・16:9)</li> <li>1,600×1,200 ピクセル(約200 万画素・16:9)</li> <li>1,280×720 ピクセル(約90 万画素・16:9)</li> <li>1,280×720 ピクセル(約30 万画素・16:9)</li> <li>1640×480 ピクセル(約30 万画素・16:9)</li> <li>1640×480 ピクセル(約1,400 万画素・達写)</li> <li>1,600×1,200 ピクセル(約200 万画素・達写)</li> </ul> |
| 動画クリッブ撮影モ<br>ード(記録画素数) | <ul> <li>Ⅲ初:1,920×1,080ピクセル、60fields/s(60i)</li> <li>Ⅲ初:1,920×1,080ピクセル、30fps(30p)</li> <li>Ⅲ利:1,280×720ピクセル、60fps(60p)</li> <li>Ⅲ初:1,280×720ピクセル、30fps(30p)</li> <li>Ⅲ初:640×480ピクセル、30fps(30p)</li> <li>※このカメラの60fpsは59.94fps、30fpsは 29.97fpsです。</li> </ul>                                                                                                    |

\*DMX-CA65、DMX-CG65で撮影した動画クリップファイルは本機と同じH.264フォ 172

付録

仕様

# 仕 様(つづき)

| ホワイトバランス  | フルオートTTL、マニュアル設定可能                                                                                                    |
|-----------|----------------------------------------------------------------------------------------------------|
| レンズ       | 焦点距離:f=6.8~34.0mm 光学5倍ズーム<br>開放:F=3.5(wide)~3.7(tele)<br>8群11枚(非球面3枚6面)<br>ガルバノメータ方式絞り機構<br>NDフィルター搭載                                                                                                    |
|           | 35mmフィルムカメラ換算<br>静止画撮影時:38~190mm(5倍)<br>動画クリップ撮影時:<br>40~240mm(画素混合、6倍アドバンストズーム)<br>80~480mm(切り出し、6倍アドバンストズーム)                                                                                                |
| 露出制御方式    | プログラムAE/シャッタースピード優先AE/絞り優<br>先AE/マニュアル露出制御<br>露出補正機能あり(O±1.8EV 0.3EVステップ)                                                                                                    |
| 測光方式      | 多分割測光、中央重点測光、スポット測光                                                                                                    |
| 撮影範囲      | ノーマルモード :50cm~∞<br>スーパーマクロモード:1cm~80cm(wide端のみ)                                                                                                    |
| デジタルズーム   | 撮影時:1~約10倍<br>再生時:1~72.5倍(解像度により異なる)                                                                                                    |
| シャッタースピード | 静止画撮影モード:1/2~1/1,500秒<br>(最長約1秒:シーンセレクト機能ランブ[④]時)<br>(フラッシュ発光時:1/30~1/1,500秒)<br>連写撮影モード:1/30~1/1,000秒(フラッシュ<br>非発光)<br>動画クリップ撮影モード:1/30~1/10,000秒<br>(最長1/15秒:シーンセレクト機能ランプ[④]また<br>は高感度モード時)                 |
| 感度        | 静止画(標準出力感度*)/動画クリップ撮影モード:<br>オート(動画クリップ撮影時:ISO50~800、静<br>止画撮影時:ISO50~200)/ISO50、100、<br>200、400、800、1.600(撮影メニューによる切<br>り替え)<br>*感度はISO(ISO12232:2006)準拠の測定方<br>法による。<br>*シーンセレクトEMI設定時、ISO感度1,600相<br>当まで増感 |

付録

仕様

| 最低被写体照度     | 約17ルクス(AUTO時、1/30秒)<br>約5ルクス(高感度モードまたはランプモード時、<br>1/15秒)            |                                                      |            |
|-------------|---------------------------------------------------------------------|------------------------------------------------------|------------|
| 手ぶれ補正       | 動画 :電子<br>静止画:加算                                                    | 式<br>式                                               |            |
| モニター        | 2.7型低温ポリ<br>型)約23万画                                                 | JシリコンTFTカラーワイド液晶(透過<br>素                             |            |
| フラッシュ撮影範囲   | GN=4.0   約5<br>  約8                                                 | 50cm~2.3m(wide)<br>80cm~2.2m(tele)                   |            |
| フラッシュモード    | 自動発光、強制                                                             | 制発光、発光禁止                                             |            |
| フォーカス       | TTL方式AF(静止画撮影モード:9点測距/スポット、<br>動画クリップ撮影モード:コンティニュアス)・マニ<br>ュアルフォーカス |                                                      |            |
| セルフタイマー     | 作動時間:約2                                                             | 秒/10秒                                                |            |
| 使用環境        | 温度 0~40℃(動作時)<br>-20~60℃(保管時)                                       |                                                      |            |
|             | 湿度 30~90%(動作時、結露しないこと)<br>10~90%(保管時、結露しないこと)                       |                                                      |            |
| 電源          | 電池                                                                  | リチウムイオン電池(DB-L80)×1個                                 | 1          |
|             | AC アダプター<br>(別売)                                                    | VAR-G9                                               | 付録         |
| 消費電力        |                                                                     | 3.5W(リチウムイオン電池使用・記<br>録時)                            |            |
| 大きさ(突起部含まず) |                                                                     | 38.5(幅)×109.6(奥行き)×55.0(高<br>さ)mm(最大寸法)<br>体積:約158cc | │ 仕<br>│ 様 |
| 質量          |                                                                     | 約155g(本体のみ(電池・カード別))<br>約172g(電池・カード込み)              |            |

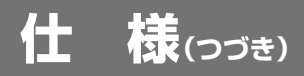

# カメラ各端子の仕様

| [USB/AV] ( 通信 /<br>音声 · 映像出力)端<br>子 | 専用ジャック                                                                                     |                                                                             |  |
|-------------------------------------|--------------------------------------------------------------------------------------------|-----------------------------------------------------------------------------|--|
|                                     | 音声出力                                                                                       | ステレオ                                                                        |  |
|                                     | 映像出力                                                                                       | コンポジットビデオ、日米標準<br>NTSC カラー TV 方式 /PAL カラー<br>TV 方式 (オプション設定メニューに<br>よる切り替え) |  |
|                                     | USB                                                                                        | USB 2.0 High-Speed<br>PC カメラ:USB ビデオクラス                                     |  |
| [HDMI]端子                            | 映像出力<br>総走査線数(有効走査線数):750p(720p)/<br>1125i(1080i)/<br>525p(480p)<br>音声出力:L-PCM 48kHzサンプリング |                                                                             |  |

# 電池寿命

| <b>録</b> | 撮影時 | 静止画撮影<br>モード    | 約 200 枚 : CIPA 規格によります<br>(SanDisk 製 2GB SD メモリーカー<br>ド使用時) |  |
|----------|-----|-----------------|-------------------------------------------------------------|--|
| 仕        |     | 動画クリップ<br>撮影モード | 約60分:                                                       |  |
| ገጽ       | 再生時 |                 | 約210分:モニターを点灯し、連続<br>して再生した場合                               |  |

+分に充電した付属の電池を使い、常温(25℃)で当社測定条件のもと、
 電池が切れるまでのおおよその値です。

●電池の状態や測定条件により、使用可能時間が変わります。特に10℃以下の低温状態で使用した時は、電池の特性により使用可能時間が極端に短くなります。

付

# 撮影可能枚数/時間、録音可能時間

| 撮影/録音   |              | 内蔵メモリー | SDメモリーカードの種類 |         |  |
|---------|--------------|--------|--------------|---------|--|
| モード設定   | 凹質設定         | 使用時    | 8GB使用時       | 16GB使用時 |  |
| 静止画撮影モ  | 16м          | 7枚     | 1,200枚       | 2,410枚  |  |
| -×      | <u>12</u> M  | 9枚     | 1,480枚       | 2,970枚  |  |
|         | 14m-H        | 7枚     | 1,130枚       | 2,280枚  |  |
|         | 14m-S        | 10枚    | 1,690枚       | 3,390枚  |  |
|         | <u>10m</u>   | 14枚    | 2,240枚       | 4,490枚  |  |
|         | <b>2</b> M   | 69枚    | 10,800枚      | 21,700枚 |  |
|         | 2м           | 74枚    | 11,300枚      | 22,700枚 |  |
|         | <u>0.9</u> m | 138枚   | 20,700枚      | 41,600枚 |  |
|         | 0.3м         | 318枚   | 49,800枚      | 99,800枚 |  |
|         | 1411-1       | 10枚    | 1,690枚       | 3,390枚  |  |
|         | 21           | 74枚    | 11,300枚      | 22,700枚 |  |
| 動画クリップ  | Full-HD      | 21秒    | 1時間1分        | 2時間4分   |  |
| 撮影モード   | Full-SHQ     | 28秒    | 1時間21分       | 2時間43分  |  |
|         | HD-HR        | 28秒    | 1時間21分       | 2時間43分  |  |
|         | (HD-SHQ)     | 37秒    | 1時間46分       | 3時間33分  |  |
|         | TV-SHQ       | 1分31秒  | 4時間19分       | 8時間39分  |  |
| 音声記録モード |              | 26分    | 67時間         | 134時間   |  |

- ●音声の連続記録時間が約13時間を超えると、いったんファイルを保存して、続きを新 しいファイルに保存します。動画クリップ撮影モードでは、記録中のファイルサイズが 4GBを超えると、いったんファイルを保存し、続きを新しいファイルに保存します (4GBごとのファイルを自動作成します。停止状態にするまで記録状態を継続します が、ファイルを保存している間は、音声の記録を停止します)。
- ●上記はSanDisk製SDメモリーカードを使用した値です。
- 同じ容量のカードでも、メーカーや種類、撮影条件が違うと撮影枚数など数値が異なることがあります。
- 連続撮影(録音)時間は、カードの種類・容量・性能などによって、異なります。

付録

仕

様

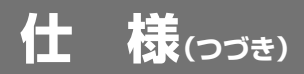

# マルチインジケータについて

カメラのマルチインジケータは、さまざまな動作状態によって点 灯、点滅、消灯します。

| 点灯/点滅状態 |    |           | カメラの状態           |
|---------|----|-----------|------------------|
| 緑色      | 点灯 |           | パソコン/プリン<br>夕接続時 |
|         | 点滅 |           | パワーセーブ状態         |
| オレンジ色   | 点灯 |           | テレビ接続時           |
| 赤色      | 点滅 | 遅い        | カメラ内部温度<br>上昇    |
|         |    | 速い        | セルフタイマー<br>撮影中   |
|         |    | さらに<br>速い | カードアクセス中         |

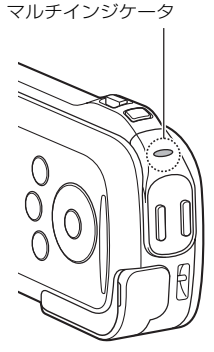

付録仕様

# 付属の充電器の仕様

| 品番      |  | VAR-L80                        |  |
|---------|--|--------------------------------|--|
| 電源      |  | AC100-240V · 50/60Hz、5W        |  |
| 定格出力    |  | DC4.2V、550mA                   |  |
| 適合電池    |  | ー<br>付属または別売のリチウムイオン電池(DB-L80) |  |
| 使用環境 温度 |  | 0~40℃(充電時)、-20~60℃(保管時)        |  |
| 湿度      |  | 20~80%(結露しないこと)                |  |
| 大きさ     |  | 84.0(幅)×50.5(奥行き)×22.5(高さ)mm   |  |
| 質量      |  | 約49g(電源コードを含まず)                |  |

● 付属の充電器を海外でお使いになる場合は、電源コードをご使用になる地 域や国にあったものに取り替える必要があります。詳しくは、お買い上げ 販売店または、もよりの「お客さまご相談窓口[P188]」にお問い合わせく ださい。

# (付属のリチウムイオン電池の仕様)

| 品番      |                             | DB-L80                       |   |  |  |
|---------|-----------------------------|------------------------------|---|--|--|
| 電圧      |                             | 3.7V                         |   |  |  |
| 容量      |                             | 700mAh                       | 1 |  |  |
| 使用環境 温度 |                             | 0~40℃(機器使用時)<br>-10~30℃(保管時) | 様 |  |  |
| 湿度      |                             | 10~90%(結露しないこと)              |   |  |  |
| 大きさ     | 39.2(幅)×5.9(奥行き)×31.4(高さ)mm |                              |   |  |  |
| 質量      |                             | 約15g                         |   |  |  |

付録

# 仕 様(つづき)

# その他

# 電波障害自主規制について

- この製品は、情報処理装置等電波障害自主規制協議会(VCCI)の 基準に基づくクラスB情報技術装置です。この製品は、家庭環境 で使用することを目的としていますが、この製品がラジオやテレ ビジョン受信機に近接して使用すると、受信障害を引き起こすこ とがあります。
- ●取扱説明書に従って正しい取り扱いをしてください。
- 本機の接続において指定ケーブルを使用しない場合、VCCIルールの限界値を超えることが考えられますので、必ず指定されたケーブルを使用してください。

### ご注意

- ●この説明書の内容の一部、または全部を無断転載することは固くお断りします。
- ●この説明書に掲載している写真やイラストは、説明のため実物と多少異なりますが、ご了承ください。また内容については、将来予告なしに変更することがあります。
- ●本製品は日本国外では販売せず、保証書は日本国内でのみ有効です。
- 付属品は、日本仕様です。

# 大切な撮影をする前には試し撮りをしてください

- 本製品がお客さまにより不適当に使用されたり、この説明書の内容に従わ ずに取り扱われたり、または当社および当社指定外の第三者により、修 理・変更されたこと等に起因して生じた障害等につきましては、責任を負 いかねますのでご了承ください。
- 当社純正品および、当社品質認定品以外のオプションまたは消耗品を装着してトラブルが発生した場合には、責任を負いかねますのでご了承ください。
- 本製品の故障、修理その他の理由により生じたファイルの消失による、損害および逸失利益等に関し、当社では一切その責任を負いかねますのでご 了承ください。
  - ●運用した結果の影響については、上項にかかわらず責任を負いかねますの でご了承ください。
  - ●本製品で撮影した画像の質は、フィルム式カメラの写真の質とは異なります。

付録

仕

様

Mac OSは、米国および他の国々で登録されたApple Inc.の商標です。 MicrosoftおよびWindowsは、米国Microsoft Corporationの米国およびその他の国における登録商標です。

IntelおよびPentiumは、米国インテル社の登録商標です。

本文中では、Microsoft<sup>®</sup> Windows<sup>®</sup> 2000 operating system 日本語版、Microsoft<sup>®</sup> Windows<sup>®</sup> XP operating system日本語版、 Microsoft<sup>®</sup> Windows<sup>®</sup> Vista operating system日本語版、 Microsoft<sup>®</sup> Windows<sup>®</sup> 7 operating system日本語版を単に Windowsと表記しています。

ソフトウェア Red Eye by FotoNation™ 2003-2005 は、 FotoNation<sup>®</sup>社の商標です。

Red Eye software<sup>©</sup> 2003-2005 FotoNation In Camera Red Eye は、米国特許(No. 6,407,777)および申請中特許を使用しています。

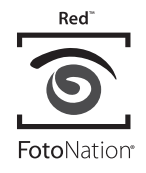

SDXCロゴは商標です。

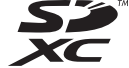

HDMI、HDMIロゴおよびHigh-Definition Multimedia Interfaceは、HDMI Licensing LLCの商標または登録商標です。

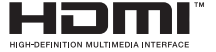

Eye-Fiは、アイファイジャパン株式会社の登録商標です。 その他の社名、および商品名は、それぞれ各社の商標または登録商標です。 付録

什

様

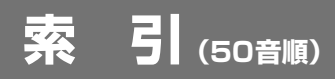

| ι | る称・用語       | _  |
|---|-------------|----|
|   |             |    |
|   | あ行          |    |
| E | [ON/OFF]ボタン | 22 |
| E | [HDMI]端子19  | 53 |

か行

カードスロットカバー......22 QuickTime......145

カード

| 하기         |         |
|------------|---------|
| マルチインジケータ  | .22.177 |
| ミニHDMIケーブル | 15.153  |
| [MENU]ボタン  |         |
| モニター       | 22.122  |
| モニターユニット   |         |

| P | <br>ν | _ |
|---|-------|---|
|   | L     |   |
|   |       |   |

[USB/AV]端子 .....はじめに-6・139・153・155

| さ行              |     |
|-----------------|-----|
|                 | .21 |
| ズームスイッチ21.78~   | -80 |
| [SET]ボタン        | 22  |
| 専用AV接続ケーブル12・1  | 153 |
| 専用USB接続ケーブル12・1 | 39  |

た行

| ら行      |       |
|---------|-------|
| レンズ     |       |
| レンズキャップ | 12.14 |

| 付録 | テレビ152~154<br>電池(リチウムイオン電池)<br>12・28・175・178 |
|----|----------------------------------------------|
| 壶  |                                              |
| ボ  | は行                                           |
|    | パソコン はじめに-6・139                              |
| 51 | フラッシュ                                        |
|    | フラッシュ発光部                                     |
|    | プリンタ155                                      |

| l     | 操作 |      |
|-------|----|------|
|       |    |      |
|       | あ行 |      |
| 音声ガイド |    | 1.20 |

| 自円 パイト・・・・・・・・・・・・・・・・・・・・・・・・・・・・・・・・・・・・ | 20 |
|--------------------------------------------|----|
| 音声ファイル                                     |    |
| 再生する                                       | 83 |
| 録音する                                       | 81 |
|                                            |    |

# か行

| 残量をチェックする       | 1 | 35 |
|-----------------|---|----|
| 初期化(フォーマット)する   | 1 | 34 |
| 装着する            |   | 26 |
| 画像編集            |   |    |
| 回転53 ·          | 1 | 03 |
| 静止画抜き出し         |   | 72 |
| 動画クリップ編集54・     | 1 | 05 |
| リサイズ53・         | 1 | 03 |
| カメラ設定           |   |    |
| リセットする          | 1 | 24 |
| 記録ファイル          |   |    |
| 音声ファイル          | 1 | 44 |
| 消去する46・53       | · | 75 |
| 静止画ファイル         | 1 | 44 |
| DP0Fファイル        | 1 | 44 |
| ディレクトリ構造        | 1 | 44 |
| 動画クリップファイル      | 1 | 44 |
| ファイルNo.メモリー124・ | 1 | 32 |
| ファイル名132・       | 1 | 44 |
| プロテクト53・        | 1 | 00 |

# さ行

# 再生

| 音声ファイル                   | . 83 |
|--------------------------|------|
| 回転                       | 03   |
| 拡大(ズーム)                  | . 80 |
| 再生音量 46 · 53 · 71 · 74 · | 83   |
| 21画面マルチ再生                | . 78 |

| スライドショー46・53・73・99<br>静止画70<br>テレビ124・128<br>動画クリップ70・71<br>パンコンで見る141<br>BGM73・99<br>フォルダ選択54・79 |
|---------------------------------------------------------------------------------------------------|
| 18000000000000000000000000000000000000                                                            |
| 日日 150 感受                                                                                         |
| 巴快山                                                                                               |
| 日円01<br>商焓山 52.04                                                                                 |
| 旗快山                                                                                               |
| 回夏                                                                                                |
| ショートカット 192・125                                                                                   |
| ズーム 69                                                                                            |
| 静止画撮影 63                                                                                          |
| ヤルフタイマー 48・86                                                                                     |
| 手ぶれ補正                                                                                             |
| 動画クリップ撮影 62                                                                                       |
| ホワイトバランス                                                                                          |
| 連写撮影48·84                                                                                         |
| 露出補正                                                                                              |
| 露出設定52 · 92                                                                                       |
| ワンプッシュ(ホワイトバランス)                                                                                  |
|                                                                                                   |
| シンプルモード                                                                                           |
| スクリーンキャプチャー                                                                                       |
|                                                                                                   |
|                                                                                                   |
| 専用AV接続ケーノル12・153                                                                                  |
| 専用USB接続ケーフル                                                                                       |
| プレビー・・・・・・・・・・・・・・・・・・・・・・・・・・・・・・・・・・・・                                                          |
| パノコノはしめに-0.139                                                                                    |
| フラフラ                                                                                              |
| <u>、</u> 」「DNI」、 フル                                                                               |
| 設定する                                                                                              |

付録

索

引

### た行

| 電 | 沥 | 2   |
|---|---|-----|
|   | - | 1.0 |

| 入れる     | 31 |
|---------|----|
| 切る      | 31 |
| 残量表示13  | 36 |
| 充電する    | 23 |
| 電源コンセント | 23 |
| パワーセーブ  | 32 |

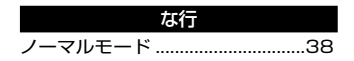

|            | は行                     | l |
|------------|------------------------|---|
|            | 日付·時刻                  |   |
|            | 修正する                   | ò |
|            | 設定する34                 | ł |
|            | バックアップ 36              | ; |
|            | フォーカス(ピント)             |   |
|            | 合わせる63                 | 3 |
| <i>(</i> + | オートフォーカス56・63          | 3 |
| ЦЦ<br>ТЦ   | スーパーマクロ44·50·60        | ) |
| 邨          | フォーカスロック               | ł |
|            | マニュアルモード50・88          | 3 |
|            | フラッシュ動作44・48・65        |   |
| 玄          | プリント                   |   |
| 215        | ダイレクト(PictBridge)印刷をする |   |
| -          |                        | ; |
| 51         | 予約する54・113             | 3 |

| ま行      |     |
|---------|-----|
| モニター    |     |
| 明るさを変える | 122 |

# 用語集

#### あ

#### 赤目

目の血管にフラッシュの光が反射して、 瞳孔部分が赤く写ってしまう現象。夜の 屋外などの暗い場所で、目の瞳孔が開い ているときに生じやすい。

# か

#### 解像度

ある一定の範囲内に点または線が何個あ るかを示すことによって、その画像のキ メの細かさを表す尺度。たとえば、dpi (ドット・パー・インチ)という場合は、 1インチ内に含まれるドットの数を表 す。

#### 光学ズーム

従来は単に「ズーム」といっていたが、デ ジタルカメラの普及でデジタルズームと 区別するために使う。実際にレンズを動 かして焦点距離を変えることで、レンズ に入った光がイメージセンサーに像を結 ぶまでの距離が変わる。レンズの焦点距 離を短くすると広い範囲が写り広角とな り、焦点距離を長くすると写る範囲が狭くなるが遠くのものが大きく写り、望遠 となる。

参照:焦点距離

#### さ

絞り

目の瞳のようにレンズの開口部を大小調 節し、光の量を制限する機構。絞りによ って調整される値を「絞り値」または 「F値」といい、「F1、F1.4、F2、 F2.8、F4……」と表記される。この数値 を大きくすることを「絞る」、小さくする ことを「開ける」という。絞りの数値が大 きくなると、それだけイメージセンサー に当たる光の量が少なくなる。

#### シャッタースピード(シャッター速度)

時間によってイメージセンサーに当たる 光の量を制限する機構。メカニカルシャ ッター搭載機の場合は、機械的な遮断幕 を使い、電子シャッター搭載機の場合 は、イメージセンサーのON/OFFによっ て時間を制御する。シャッタースピード を速くすると、それだけイメージセンサ ーに光が当たる時間が短くなる。

#### 焦点距離

レンズの中心点からレンズが像を結ぶ点 (焦点)までの距離をmmで表したも の。同じ位置から撮影する場合、この数 値が長いほど被写体は大きく写り(望 遠)、短いほど小さく写る(広角)。な お、同一の焦点距離であっても、イメー ジセンサーのサイズが異なれば、画面に 写る範囲は違ってくる。そのため、デジ タルカメラの場合は35mmフィルムの 焦点距離に換算して表記する。

#### シーンセレクトショット

スポーツモード、ポートレートモード、 夜景ポートレートモードなど、撮りたい シーンに合わせてモードを選ぶだけで、 絞りやシャッタースピードを自動で設定 簡単に綺麗な写真が撮れる。例えば、ス ポーツモードは高速シャッターをきりた いとき、ポートレートモードは(ぼけを 引き出すために)できるだけ開放F値に近 い絞り値で撮影したいときに使う。

#### スポット測光

画面内の狭い一部分だけを測光する方 式。画像の特定の部分に正確な露出が必 要な場合に適している。舞台照明(スポ ットライトを浴びている人物の撮影)や 逆光での撮影など、主要被写体と背景と の間に大きな明るさの差がある場合に役 立つ。 付

録

用

語

集

# 用語集 (っづき)

#### スローシンクロ

低速シャッターを使いながら、同時にス トロボを発光させること。通常のストロ ボ発光モードの場合は、手ブレの生じに くいシャッタースピードに自動設定され る。ところが、スローシンクロモードの 場合は、その自動設定が解除され、低速 シャッターを使うことができるので、意 図的にブレを表現したり、ストロボ光の 届かない背景まで明るく写し出すことが できる。

### ħ

#### デジタルズーム

撮影時に画像の1部分を切り取って拡大 し、望遠レンズを使ったようにみせる機 能。この場合、焦点距離を変える通常の 光学式ズームに比べて画質は劣る。デジ タルズームが登場したため、レンズを動 かして実際の焦点距離を変えるズームを 「光学ズーム」と呼んで区別するように なった。

#### テレ

付録

用語集

望遠のこと。ズームレンズの望遠側、つ ホワイトバランス設定 まり焦点距離の長い側を指す。

#### 7.

#### ノイズ

撮影時に入るゴミのようなドットのご と。画像を拡大すると分かるが、本来な いはずの色が、ドット単位で点在する。 発生原因はいくつかあるが、イメージャ ンサーはシャッター速度が一定以上遅く なるとノイズが増加する傾向にある。

#### ノイズリダクション

撮影時に入るノイズを取り除くこと。パ ソコン上でソフトを使って行うことがで きる。撮影時(主にスローシャッター 時)にノイズリダクションを行えるデジ タルカメラもある。

#### は

#### 被写界深度

ピントが合っているように見える範囲。 レンズはイメージセンサー上に面として 被写体を結像させるが、ピントを合わせ た面の前後の範囲内もピントが合ってい るように見える。この範囲のことを指 す。なお、被写界深度は、レンズの焦点 距離が長いほど浅く(ピントのあう範囲 が狭く)、短いほど深い(ピントのあう範 囲が広い)。また、絞りを開けるほど浅 くなり、絞るほど深くなる。

#### フラッシュ

シャッターと同時に瞬間的な光を発する 照明装置。ストロボやスピードライトと もいう。デジタルカメラに内蔵されたフ ラッシュは自動調光式なので、最適な露 光値になるように瞬間的に発光量を制御 するセンサーが搭載されている。

様々な光源の下で白い色を決めること。 また、さまざまな色温度を持った光源下 で白い被写体を白く写すための機能。白 はすべての色の基準となるので、白を決 めれば自然な色合いで撮影することがで きる。人間の眼には高性能のホワイトバ ランス機能があるので普段意識すること はないが、イメージャンサーやフィルム では、電球下では赤く写ったり、蛍光灯 下では緑色に写る(色の補正がされな い)。機種によってオート・固定・マニ ュアルの違いはあるが、デジタルカメラ やビデオカメラには必ず搭載されてい る。

### 5

#### 露出

イメージセンサーに光を当てること。も しくは、その量を示す。光を当てすぎる と写真が白く(明るくなり過ぎに)なり、 少ないと写真が黒く(暗くなり過ぎに)な る。白くなり過ぎる場合はオーバー(露 出オーバー)と呼び、黒くなり過ぎる場 合はアンダー(露出アンダー)と呼ぶ。

#### 露出補正

カメラに内蔵された露出計は、その被写 体状況を十分に判断できないことがまま ある。特に白い被写体や思い被写体は、 アンダーやオーバーになりやすい。そこ で、カメラの判断した露出に対して、よ り明るく、または暗く写るように補正を 加えること。また、意図的に明るく写し たり、暗く写したりする場合にも使用す る。

#### AE

「Auto Exposure(自動露出)」の略。被 写体の明るさをカメラが判断して、自動 的に露出を決めてくれる機能のこと。大 別すると、プログラムAE、絞り優先 AE、シャッタースピード優先AEの3タ イプがある。プログラムAEでは、状況 に合わせて最適な絞りとシャッタースピ ードの組み合わせをカメラが自動的に判 断してくれる。

Α

#### CMOS

(Complementary Metal Oxide Semiconductor)の略。「シーモス」と 読む。

С

#### EV

「Exposure Value」の略。露光量を表 す単位で、絞り値F1.0でシャッタース ピード1秒の露光量を「EVO」と定め、そ こから絞り値またはシャッタースピード が1段上がるごとに「EV1、2、3・・・」 と増えていく。

Ε

#### F

#### F値

絞りの数値。カタログのスペックを見る 場合、大文字のIFJの場合はレンズの明る さ(開放絞り値)を表し、数値が小さいほ ど暗い場所でも比較的速いシャッタース ビードを使うことができる。小文字の 「fJの場合はレンズの焦点距離を表す。

#### fps

「Frame Per Second」の略。1秒間に 何枚の画像を表示しているかを示してお り、動画のなめらかさを表す。

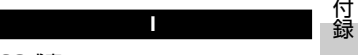

用

語

集

#### **ISO感度**

フィルムの光に対する敏感さを数値化したもので、最適な再現をするために必要な露光量の目安数値にもなる。ISOとは 国際標準化機構のこと。デジタルカメラの場合はこのような基準がないため「ISO100相当」のように目安として数値が大きいほど、暗い場所での撮影に強いことを示す。

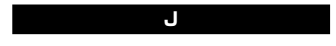

#### JPEG

画像を効率よく圧縮アルゴリズムを使っ た画像ファイル形式を指す。容量を小さ 18

# 用語集(つづき)

くできるので多くのデジタルカメラに使われている。非可逆圧縮なので、圧縮率 を高くすればするほど元画像クオリティ は損なわれてノイズが生じる。

#### Ρ

#### PictBridge(ピクトブリッジ)

デジタルカメラとブリンタを直接つない で印刷するための業界標準規格。CIPA (カメラ映像機器工業会)によって策定 された。デジタルカメラと対応ブリンタ ーを付属のケーブルで接続するだけで、 パソコンを介さす直接写真のプリント指 示ができる。メーカーが違っても、双方 がPictBridge対応ならばUSBケーブル で接続して印刷可能。カメラの液晶モニ ターでプリントしたい写真を選ぶことが でき、プリントメニューも表示される。

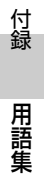

# お客さまご相談窓口

#### ■まずはお買い上げの販売店へ…

家電商品の修理のご依頼やご相談は、お買い上げの販売店へお申し出くだ さい。

転居や贈答品でお困りの場合は、下記の相談窓口にお問い合わせください。

# 家電商品についての全般的なご相談 三洋電機株式会社 お客さまセンター

### 受付時間:(365日)9:00~18:30

#### 総合相談窓口 ☎ 050-3116-3434

※上記番号をご利用できない場合は ☎大阪(06)-6994-9570 へおかけください。

※郵便またはFAXでご相談される場合

### 三洋電機株式会社 お客さまセンター

〒570-8677 大阪府守口市京阪本诵2-5-5 FAX:大阪(06)6994-9510

### 家電商品の修理サービスについてのご相談 三洋電機サービス株式会社 付録 受付時間:月曜日 ~ 金曜日 9:00~18:30 (7~8月) 8:45~19:30 土曜・日曜・祝日・当社休日 9:00~17:30 お客さまご相談窓口 修理相談窓口 ◆東京コールセンター (050-がご利用できない場合は、東京03-5302-3401へおかけください) 北海道地区 **a** 050-3116-2333 東北地区 **a** 050-3116-2444 **a** 050-3116-2222 関東・甲信越地区 188

# お客さまご相談窓口(つづき)

◆ 大阪コールセンター

(050-がご利用できない場合は、大阪06-4250-8400へおかけください)

| 近畿地区                                                 | <b>☎</b> 050-3116-2555 |                                            |  |  |
|------------------------------------------------------|------------------------|--------------------------------------------|--|--|
| 中部·北陸地区                                              | 北陸                     | ☎ 050-3116-2555                            |  |  |
|                                                      | 中部                     | ☎050-3116-2666<br>沼津地区は、<br>☎050-3116-2222 |  |  |
| 中国·四国地区                                              | 日田                     | ☎ 050-3116-2777                            |  |  |
|                                                      | 四国                     | ☎ 050-3116-2555                            |  |  |
| 九州地区                                                 | ☎ 050-3116-2888        |                                            |  |  |
| 沖縄地区                                                 | ☎ 098-944-5018         |                                            |  |  |
| (※)沖縄地区の受付時間:月曜日〜土曜日 9:00〜17:30<br>(日曜、祝日および当社休日を除く) |                        |                                            |  |  |

持込み修理および部品についてのご相談 三洋電機サービス株式会社

# 受付時間:月曜日~土曜日 9:00~17:30(日曜、祝日、当社休日を除く) ※一部、土曜日も休日のサービス拠点があります。

家電商品の持込み修理および部品のご注文については、各地区のサービス 拠点で承っております。

最寄の拠点は弊社ホームページhttp://jp.sanyo.comもしくは上記コール センターでご確認ください。

☆上記のご相談窓口の名称、電話番号は変更することがありますのでご了承 ください。

付録

# お客さまご相談窓口におけるお客さまの個人情報のお取扱いについて

お客さまご相談窓口でお受けした、お客さまのお名前、ご住所、 お電話番号などの個人情報は適切に管理いたします。

また、お客さまの同意がない限り、業務委託の場合および法令に 基づき必要と判断される場合を除き第三者への開示は行いません。なお、お客さまが当社にお電話でご相談、ご連絡いただいた 場合には、お客さまのお申し出を正確に把握し、適切に対応する ために、通話内容を録音させていただくことがあります。

#### <利用目的>

●お客さまご相談窓口でお受けした個人情報は、商品・サービス に関わるご相談・お問い合せおよび修理の対応のみを目的とし て用います。なお、この目的のために三洋電機株式会社および 関係会社で上記個人情報を利用することがあります。

#### <業務委託の場合>

 ●上記目的の範囲内で対応業務を委託する場合、委託先に対して は当社と同等の個人情報保護を行わせると共に、適切な管理・監 督をいたします。

#### 個人情報のお取り扱いについての詳細は ホームページ http://jp.sanyo.comをご覧ください。

110610U

付録

# アフターサービスについて

■この商品には保証書がついています。

保証書の所定事項の記入および記載内容を確認いただき、大切に 保管してください。

# 保証期間はお買い上げ日から1年間です

- ●保証書の記載内容により、お買い上げ販売店が修理いたします。
   その他の詳細は194ページ「無料修理規定」をご覧ください。
- ●保証期間経過後の修理については、お買い上げ販売店にご相談ください。修理によって機能が維持できる場合は、お客さまのご要望により、有料修理いたします。
- 当社は、このカメラの補修用性能部品(製品の機能を維持するために必要な部品)を、製造打ち切り後、8年保有しています。
- ●なお保証期間中の修理など、アフターサービスについてご不明の 場合は、お買い上げ販売店へお申し出ください。転居されたり、 贈答品などでお困りの場合は、もよりの「お客さまご相談窓口 [P188]」にお問い合わせください。

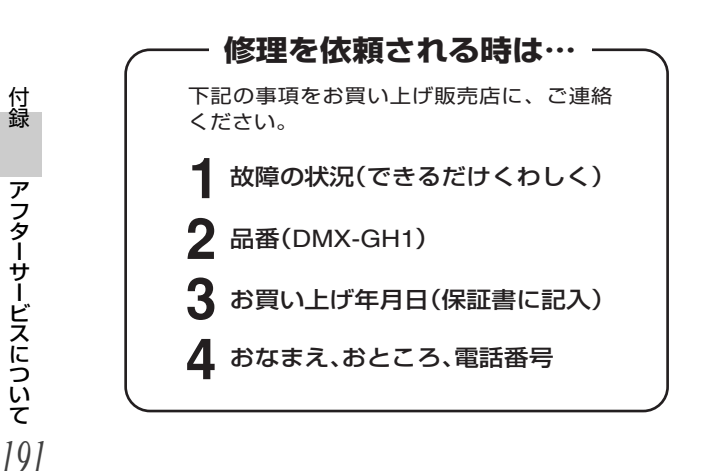

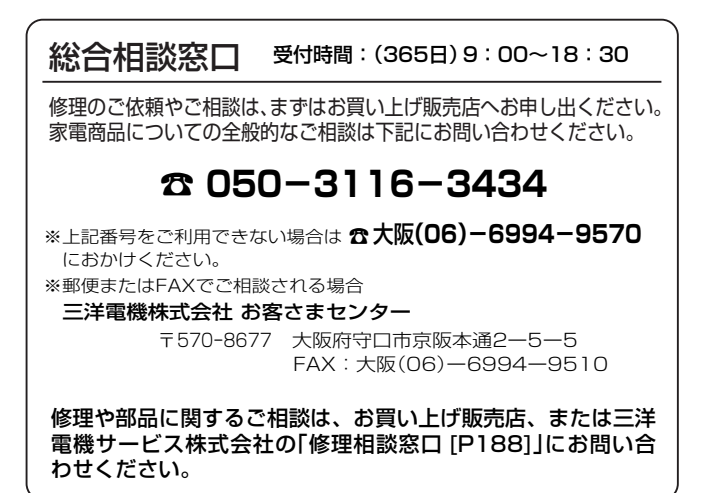

この商品に関するご相談は下記にお問い合わせください。 受付時間:月曜日〜金曜日(祝日および当社の休日を除く) 9:00〜12:00、13:30〜17:00 デジタルシステムカンパニー デジカメお客さま相談係 電話 大東(072)-870-4184(直通) 付録

アフターサービスについて

192

アフターサービスについて())

# お客さまメモ

お買い上げの際にご記入ください。お問い合わせなどの時に便利です。

| 品番                | DMX-GI | H1 |   |   |
|-------------------|--------|----|---|---|
| お買い上げ年月日          |        | 年  | 月 | 日 |
| お買い上げ販売店          | 電話(    | )  | _ |   |
| もよりのお客さま<br>ご相談窓口 | 電話(    | )  | _ |   |

以下の項目をご確認のうえ、お問い合わせください。

|           | お客さまチェックシート |                                                              |                       |              |   |  |  |
|-----------|-------------|--------------------------------------------------------------|-----------------------|--------------|---|--|--|
| 付<br>録    | カードの種類      | 容量:                                                          |                       |              |   |  |  |
| アフタ       |             | メーカー名:                                                       |                       |              |   |  |  |
|           |             | お買い上げ年月日:                                                    | 年                     | 月            | 日 |  |  |
| ーサービスにつ   | パソコンのOS     | ☐Windows 2000<br>☐Windows XP<br>☐Windows Vista<br>☐Windows 7 | ⊡Mac 0<br><u>バー</u> : | OS X<br>ジョン: |   |  |  |
| มั<br>193 |             |                                                              |                       |              |   |  |  |

# 無料修理規定

保証書は、本書記載内容で無料修理を行うことをお約束するもの です。

お買い上げの日から保証期間中に、取扱説明書、本体ラベルその 他の注意書きに従った正常な使用状態で故障した場合には、本書 記載に基づき、お買い上げの販売店が無料修理いたしますので、 商品と保証書をご持参のうえ、お買い上げの販売店にご依頼くだ さい。

保証書の★印欄に記載のない場合は無効となりますので必ずご確認ください。

●品番は色記号を省略しています。

- 1. 保証期間内でも次のような場合には有料修理となります。
  - イ. 使用上の誤り、または改造や不当な修理による故障または破 損。
  - ロ.お買い上げ後の取付場所の移動、落下、引っ越し、輸送など による故障または破損。
  - 八.火災・地震・水害・落雷・その他の天災地変ならびに公害や 異常電圧、その他の外部要因による故障または損傷。
  - 二.業務用としての使用、車両、船舶への搭載など一般家庭用以 外に使用された場合の故障または損傷。

付録

アフターサービスについて

- ホ. 保証書の提示がないとき。
- へ.保証書にお買い上げ年月日、お客様名、販売店名の記入がない場合、あるいは字句を書き換えられた場合。
- ト. 消耗部品(例えば電池など)の交換。
- 2. 保証期間内でも商品を修理窓口へ送付された場合の送料や出張 修理を行った場合の出張料はお客様の負担となります。
- 3. ご転居の場合は、事前にお買い上げ販売店にご相談ください。
- 4. ご贈答品などで保証書に記入してあるお買い上げ販売店に修理 をご依頼になれない場合には、三洋電機お客さまご相談窓口 (188ページ)をご覧のうえ、もよりの窓口にお問い合せくだ さい。
- 5. 保証書は日本国内においてのみ有効です。 Effective only in Japan.
- 6. 保証書は再発行いたしませんので、紛失しないよう大切に保管 してください。 194

# アフターサービスについて(っづき)

- ●保証書は本書に明示した期間、条件のもとにおいて無料修理をお 約束するものです。従ってこの保証書によって保証書を発行して いる者(保証責任者)、およびそれ以外の事業者に対するお客さま の法律上の権利を制限するものではありませんので、保証期間経 過後の修理などについてご不明の場合は、お買い上げの販売店ま たは三洋電機お客さまご相談窓口(188ページ)にお問い合わせく ださい。
- ●保証期間経過後の修理、補修用性能部品の保有期間について、詳しくは191ページをご覧ください。

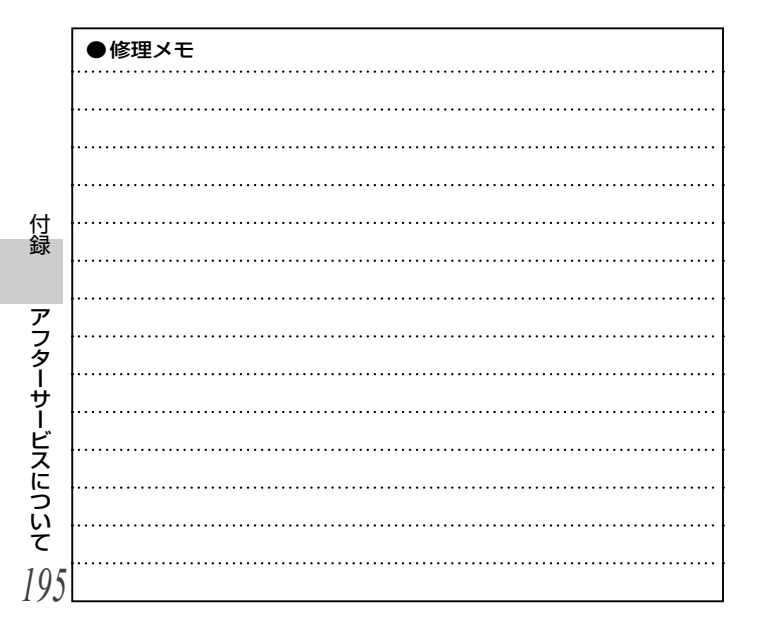

| MEMO                                    |   |
|-----------------------------------------|---|
|                                         | • |
| ••••••••••••••••••••••••••••••••••••••• | • |
|                                         | • |
|                                         |   |
|                                         |   |
|                                         |   |
|                                         |   |
|                                         | • |
| ••••••                                  | • |
|                                         | • |
|                                         | • |
|                                         |   |
|                                         |   |
|                                         |   |
|                                         | • |
| ••••••                                  | • |
|                                         | • |
|                                         | • |
|                                         |   |
|                                         |   |
|                                         |   |
| ••••••••••••••••••••••••••••••••••••••• | • |
| ••••••••••••••••••••••••••••••••••••••• | • |
|                                         | • |
|                                         | • |
|                                         |   |
|                                         |   |

撮影のヒント

難しく思える被写体でも、少し工夫をすると、より上手に撮影 できます。

### 【基本的な撮影

# **■**オートフォーカスなのにピントが合わないのはなぜ?

このカメラはオートフォーカス機能を搭載しており、オートフォーカ スを使った撮影では、カメラがピントを自動的に合わせます。しかし、 それでもピントが合わないのはなぜでしょうか?

#### ●オートフォーカスの動作

このカメラのオートフォーカス は、[ ①]ボタンを半分押した 時点で動作します。 オートフォーカスが働いてピン トが合うと、モニターにターゲ ットマークが出ます。 そして、そのまま静かに [ ①]ボタンを押し込むと シャッターが切れます。 このようにして撮影をすると、 ピントが合います。

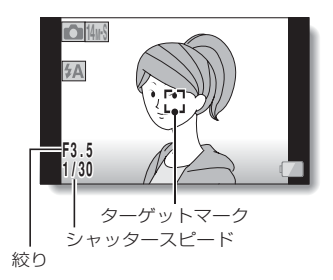

#### ●ピントが合わない原因

1:[ 🗖 ]ボタンを一気に押した

2:ピントを合わせた後に、被写体が動いた

- 一度オートフォーカスでピントを合わせても、被写体や撮影者が動いて撮影距離が変わると、ピントが合わない場合があります。
- 3:フォーカスの設定が、撮影距離に合っていない
- スーパーマクロモード[P50・60・88]で遠景を撮影したり、通常
   モードで至近距離の被写体を撮影するとオートフォーカスが働かないので、ピントが合いません。

付録

撮影のヒント

#### ●ピントをしっかり合わせるには

①フォーカスの設定が正しいことを確認してください。
 ②カメラを正しく構えて[▲]ボタンを半分押してください。
 ③モニターにターゲットマークが出るのを待ち、ひと呼吸おいて
 「▲]ボタンを静かに押し込んでください。

このように、落ち着いて[ ▲]ボタンを操作すると、ピントが合った美しい写真を撮影することができます。

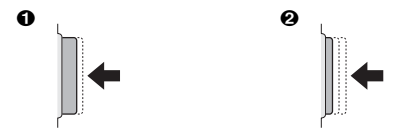

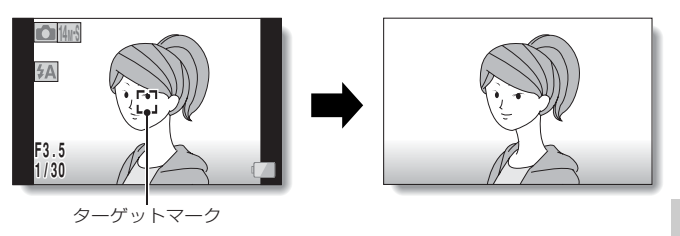

付録 撮影のヒント

#### ■動きのある被写体の撮影は?

運動中のお子さまやペットなどの写真は、オートフォーカスでピント を合わせても被写体までの距離が刻々と変わるため、ピンボケになる 可能性があります。特に、カメラに対して前後に動く被写体には、な かなかピントが合いません。動きのある被写体に、うまくピントを合わ せる方法はないのでしょうか?

#### ●ピンボケの原因

オートフォーカスは、[▲]ボタンを半分押した時点の距離にピント を合わせるため、被写体が動くとピントがはずれてしまいます。ま た、オートフォーカスが動作するのを待っていては、シャッターチ ャンスを逃してしまう場合もあります。逆に、シャッターチャンス に[▲]ボタンを一気に押すとピントが合わず、やはりピンボケの原 因になります。

#### ●ピンボケを防ぐには(マニュアル フォーカスモードを活用する [P88])

このカメラのフォーカス機能に は、マニュアルフォーカスモー ドがあります。

[▲]ボタンを押した時に被写体までの距離を測ってピントを合わせるオートフォーカスに対し、マニュアルフォーカスモードでは、あらかじめ撮影する位置に焦点を合わせておいて、撮影します。

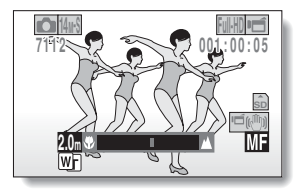

付録

#### ●撮影のしかた

- ①フォーカスモードをマニュアルフォーカスに設定し、撮影する位置 に焦点を合わせます。
- ②焦点を合わせた位置に被写体が来たら、静かに[ ●]ボタンを押し込みます。

#### <マニュアルフォーカスの利点>

- ●ピント合わせに要する時間を省くことで、素早く撮影ができます。
- あらかじめ焦点を合わせているので、ピントをより正確に合わせる ことができます。

#### <マニュアルフォーカスの有効な使いかた>

- 動きが速い被写体を撮影する場合は、焦点を合わせた位置に来る少し前に[△]ボタンを押すと、うまく撮影できます。
- 被写体の手前にある物にピントが合ってしまうようなトラブルを防 ぐことができます。

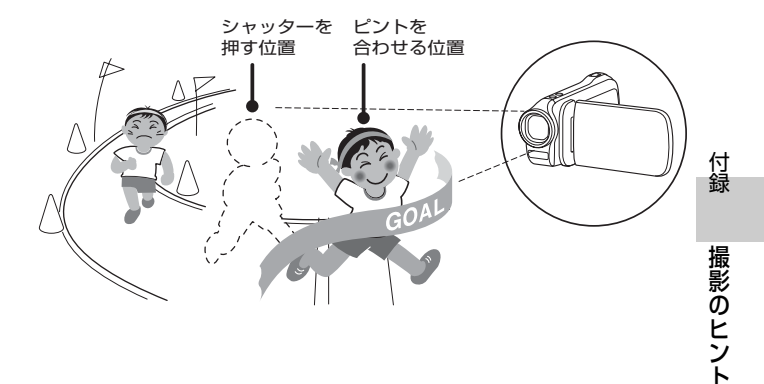

# シーンセレクト機能を使った撮影

# ■人物を撮影しよう(ポートレートモード 💽 )

#### ポイント:

- 目立つものが背景にないように注意する
- なるべく被写体に近づく
- 人物に当たる照明に注意する

#### 解説:

- 背景に目立つものがある場合は、人物が引き立ちません。そこで、被写体に近づいたりズームアップして、背景が目立たないように撮影すると良いでしょう。
- ・ポートレート撮影では人物が主役になるので、人物が引き立つように撮影します。
- 逆光では顔が暗く写るので、フラッシュを使ったり露出を補正して 撮影しましょう。

# ■動きのあるものを撮影しよう(スポーツモード 💽)

ポイント:

- 被写体の動きにカメラを合わせる
- ズームはwide(広角)側に
- チャンスには、ためらわずに[ ]ボタンを 押す

解説:

- シャッターチャンスを逃さないように、カ メラを正しく構え、常に被写体をレンズに 捉えておきましょう。カメラとともに自分の体を動かしながら撮影 してみるのも良いでしょう。
- 手ぶれは、wide側よりtele側の方が出やすいので、ズームはできる だけwide側にして撮影します。
- シャッターチャンスが来たら、すばやくスムーズに[ □]ボタンを押しましょう。

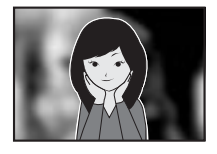

付録

### ■夜景を撮影しよう(夜景ポートレートモード 🏝)

#### ポイント:

- 手ぶれに十分気を使う
- ISO感度を上げる

#### 解説:

 夜景撮影では、シャッタースピードが遅く なるため、手ぶれが起きる可能性が高くな ります。カメラを固定して撮影してください。

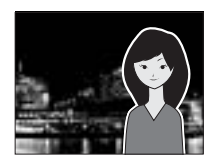

- 夜景を背景にして人物を撮影する場合は、フラッシュで人物の顔が 明るくなり過ぎないよう、人物に近づき過ぎない距離で撮影してく ださい。
- フラッシュ発光後、約2秒間は、カメラを動かしたり被写体の人物 が動かないようにしてください。

#### ■風景を撮影しよう(風景モード 🛋)

#### ポイント:

- 高画質で撮影する
- ズーム撮影する場合は、光学ズームを使う
- 構図に配慮する

#### 解説:

 広角で撮影する場合や引き伸ばして写真に する場合は、なるべく高い解像度で撮影し てください。

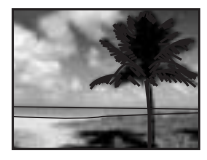

- 遠くの風景をアップで撮影する場合は、なるべく光学ズームで撮影してください。デジタルズームを使うと、画像が荒れます。また、わきを締めてしっかりとカメラを構え、手ぶれしないように気をつけてください。カメラを固定すると良いでしょう。
- 遠近感や風景の中のポイントととなる被写体の配置など、構図に注意しましょう。

付録

撮影のヒント

http://jp.sanyo.com/xacti/

# 三洋電機株式会社

デジタルシステムカンパニー

〒574-8534 大阪府大東市三洋町1-1

1AG6P1P5721--SG41A/J(0210HS-SD)